# SIEMENS

|                                                            | Preface, Contents                                      |   |
|------------------------------------------------------------|--------------------------------------------------------|---|
|                                                            | Requirements for Working with the Primer               | 1 |
|                                                            | Defining and Structuring the<br>Control Task           | 2 |
| SIMATIC                                                    | Installing and Wiring Your<br>S7-300                   | 3 |
| S7-300 Programmable<br>Controller<br>Quick Start<br>Primer | Working with the STEP 7<br>Programming Software        | 4 |
|                                                            | Configuring and Assigning<br>Parameters to Your S7-300 | 5 |
|                                                            | Programming Logic Blocks with STEP 7                   | 6 |
|                                                            | Downloading and Testing Your<br>User Program           | 7 |
|                                                            |                                                        |   |

Glossary, Index

C79000-G7076-C500-01

#### **Safety Guidelines**

This manual contains notices which you should observe to ensure your own personal safety, as well as to protect the product and connected equipment. These notices are highlighted in the manual by a warning triangle and are marked as follows according to the level of danger:

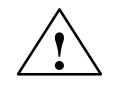

## Danger

indicates that death, severe personal injury or substantial property damage will result if proper precautions are not taken.

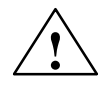

#### Warning

indicates that death, severe personal injury or substantial property damage can result if proper precautions are not taken.

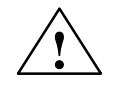

## Caution

indicates that minor personal injury or property damage can result if proper precautions are not taken.

#### Note

draws your attention to particularly important information on the product, handling the product, or to a particular part of the documentation.

**Qualified Personnel** The device/system may only be set up and operated in conjunction with this manual.

Only **qualified personnel** should be allowed to install and work on this equipment. Qualified persons are defined as persons who are authorized to commission, to ground, and to tag circuits, equipment, and systems in accordance with established safety practices and standards.

#### **Correct Usage**

## Note the following:

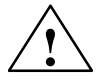

#### Warning

This device and its components may only be used for the applications described in the catalog or the technical description, and only in connection with devices or components from other manufacturers which have been approved or recommended by Siemens.

This product can only function correctly and safely if it is transported, stored, set up, and installed correctly, and operated and maintained as recommended.

#### Trademarks

SIMATIC® and SINEC® are registered trademarks of SIEMENS AG.

Third parties using for their own purposes any other names in this document which refer to trademarks might infringe upon the rights of the trademark owners.

#### Copyright © Siemens AG 1996 All rights reserved

The reproduction, transmission or use of this document or its contents is not permitted without express written authority. Offenders will be liable for damages. All rights, including rights created by patent grant or registration of a utility model or design, are reserved.

Siemens AG Automation Group Industrial Automation Systems Postfach 4848, D-90327 Nürnberg

#### **Disclaimer of Liability**

We have checked the contents of this manual for agreement with the hardware and software described. Since deviations cannot be precluded entirely, we cannot guarantee full agreement. However, the data in this manual are reviewed regularly and any necessary corrections included in subsequent editions. Suggestions for improvement are welcomed.

Technical data subject to change. © Siemens AG 1996

Siemens Aktiengesellschaft

C79000-G7076-C500

## **Preface to the Primer**

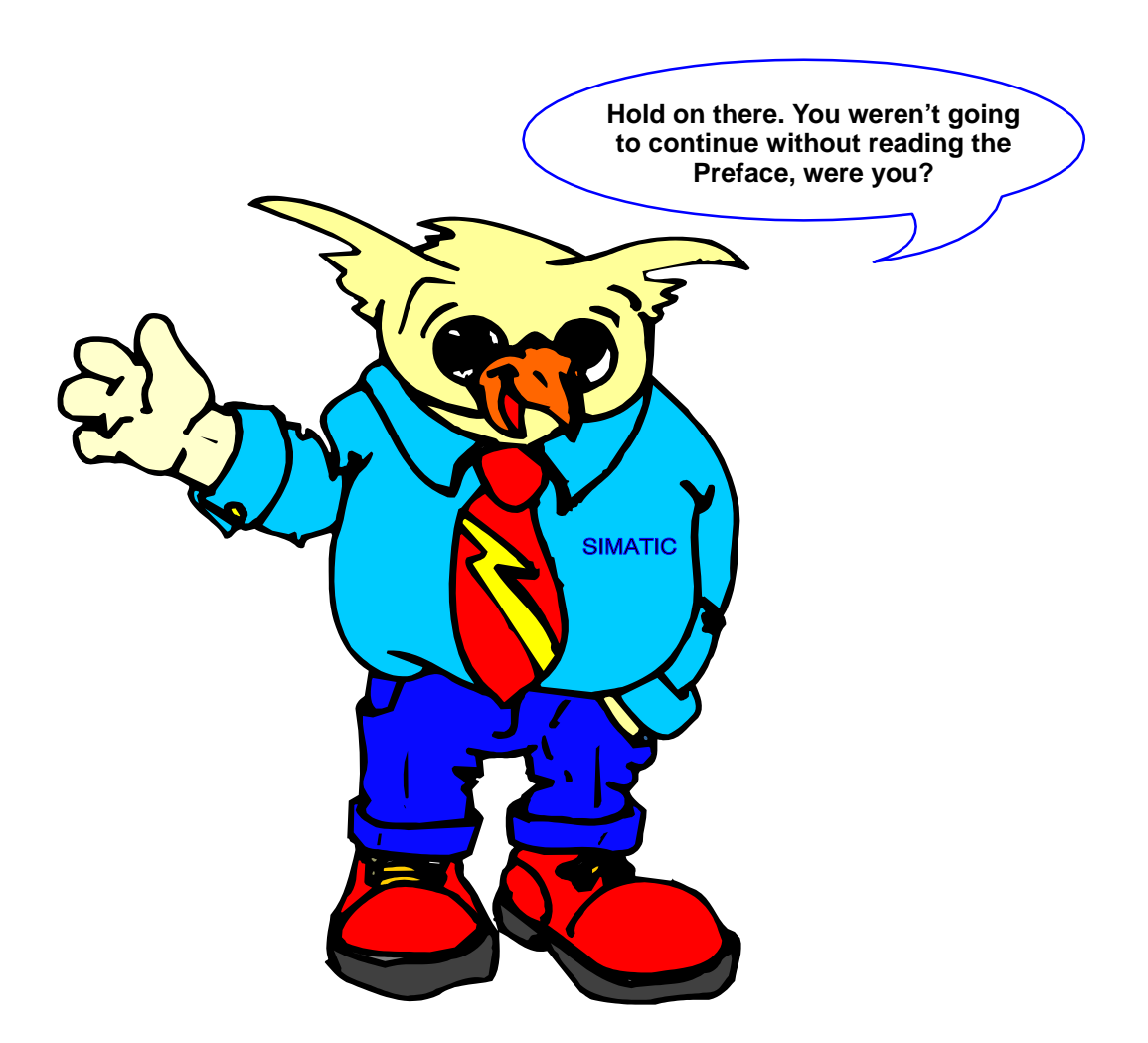

The Preface gives you an overview of the information contained in the Primer.

|                            | What Does This Primer Describe?                                                                                                    |  |
|----------------------------|----------------------------------------------------------------------------------------------------|--|
|                            |                                                                                                    |  |
| Aims of the Primer         | With this Primer, we aim to show you how easily you can install the S7-300 programmable logic controller and program it with the relevant STEP 7 programming software.                                                                         |  |
|                            | The Primer supports you with:                                                                                                    |  |
|                            | • Simple step-by-step instructions and                                                                                                    |  |
|                            | • An easily understandable sample program that leads you through the entire programming procedure and which can be used as a basis for your own program.                                                                                       |  |
|                            | If you have not yet had any experience with our SIMATIC programmable<br>controllers, this Primer will provide you with the information you need as a<br>first-time user.                                                                       |  |
| Structure of the<br>Primer | The form and content of the Primer are such that you can work through it chapter by chapter.                                                                                                    |  |
|                            | The individual chapters describe what you have to do in chronological order.<br>Our intention here is to provide you with a 'connecting thread' that you can<br>follow when installing and programming your S7-300 programmable<br>controller. |  |
|                            | The following page gives you an overview of the contents of the individual chapters to help you find your way around the Primer.                                                                                                    |  |
|                            |                                                                                                    |  |
|                            | First, here's an overview before                                                                                                    |  |

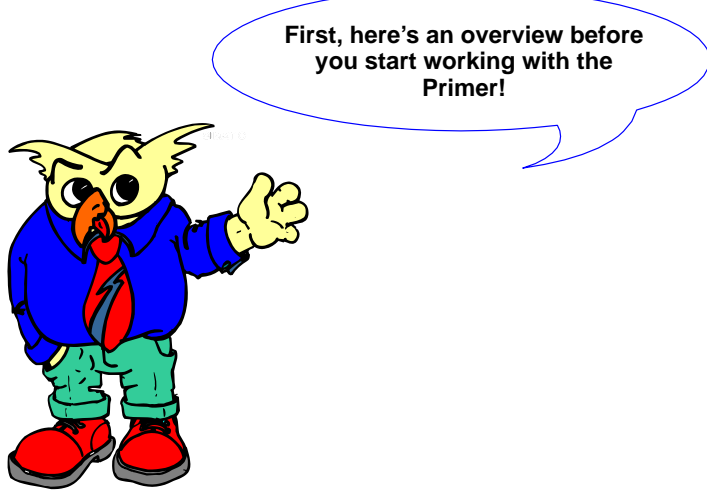

# What Does Each Chapter Contain?

Chap. 1

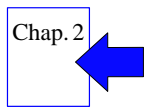

## • Chapter 1: Requirements for Working with the Primer

The individual chapters of the Primer provide you with the following

This chapter lists the hardware and software requirements for working with the Primer.

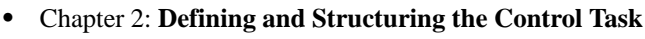

information and procedures:

Using the TLIGHT sample program, we show how you can design a program for a specific control task and how the program is then executed by your programmable controller.

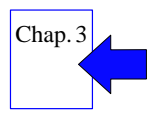

## Chapter 3: Installing and Wiring Your S7-300

In this chapter, we explain the minimum components required to make up an S7-300 and how you can install and wire your S7-300 and connect it to a programming device or PC.

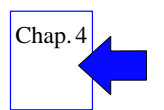

## Chapter 4: Working with the STEP 7 Programming Software

Here, you learn how to use the STEP 7 programming software. In addition, you are also introduced to the STEP 7 objects with which you will work.

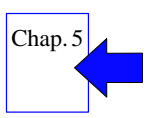

## • Chapter 5: Configuring and Assigning Parameters to Your S7-300

This chapter tells you how you can configure and assign parameters to your S7-300 in order to adapt it to your requirements.

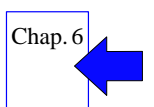

## Chapter 6: Programming Logic Blocks with STEP 7

This chapter contains examples for programming in the STEP 7 languages STL (statement list), LAD (ladder logic), and FBD (function block diagram).

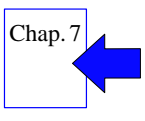

## Chapter 7: Downloading and Testing Your User Program

Finally, we show you how to proceed when you want to download your user program to the CPU and test it.

## Contents

|   | Preface to the Primer                                      | iii |
|---|------------------------------------------------------------|-----|
| 1 | Requirements for Working with the Primer                   | 1-1 |
|   | Hardware Requirements                                      | 1-2 |
|   | Software Requirements                                      | 1-3 |
|   | Other References for This Chapter                          | 1-4 |
| 2 | Defining and Structuring the Control Task                  | 2-1 |
|   | How Do You Design a Control Task?                          | 2-2 |
|   | How to Define and Structure Your Control Task              | 2-3 |
|   | Other References for This Chapter                          | 2-7 |
| 3 | Installing and Wiring Your S7-300                          | 3-1 |
|   | What Do You Need to Know Before you Start?                 | 3-2 |
|   | How Do You Install Your S7-300?                            | 3-3 |
|   | How Do You Wire Your S7-300?                               | 3-5 |
|   | How Do You Connect Your Programming Device/PC?             | 3-6 |
|   | Other References for This Chapter                          | 3-7 |
| 4 | Working with the STEP 7 Programming Software               | 4-1 |
|   | What is STEP 7?                                            | 4-2 |
|   | How Do You Work with STEP 7?                               | 4-3 |
|   | Which STEP 7 Objects Should You Know?                      | 4-4 |
|   | This is How You Create a Project Structure!                | 4-6 |
|   | Other References for This Chapter                          | 4-7 |
| 5 | Configuring and Assigning Parameters to Your S7-300        | 5-1 |
|   | What is Configuring and Assigning Parameters?              | 5-2 |
|   | How to Configure and Assign                                | 5-3 |
|   | First Perform a Memory Reset of Your CPU!                  | 5-4 |
|   | How Do You Configure and Assign Parameters to Your S7-300? | 5-5 |
|   | What Does a Configuration Table Look Like?                 | 5-6 |
|   | Other References for This Chapter                          | 5-7 |
|   |                                                            |     |

| 6 | Programming Logic Blocks with STEP 7                 | 6-1  |
|---|------------------------------------------------------|------|
|   | Procedure for Programming Blocks                     | 6-2  |
|   | How Do You Create the Required Blocks?               | 6-3  |
|   | What are STL, LAD, and FBD?                          | 6-4  |
|   | How Do You Program Blocks in STL?                    | 6-7  |
|   | How Do You Program Blocks in LAD?                    | 6-10 |
|   | How Do You Program Blocks in FBD?                    | 6-14 |
|   | Other References for This Chapter                    | 6-18 |
| 7 | Downloading and Testing Your User Program            | 7-1  |
|   | Basic Procedure for Downloading and Testing          | 7-2  |
|   | How Do You Download the User Program to Your S7-300? | 7-3  |
|   | What Do You Have to Know about Testing?              | 7-4  |
|   | How Do You Test Your STL Program?                    | 7-6  |
|   | How Do You Test Your LAD Program?                    | 7-8  |
|   | How Do You Test Your FBD Program?                    | 7-10 |
|   | Other References for This Chapter                    | 7-12 |
|   | Glossary                                             |      |
|   | Index                                                |      |

# **Requirements for Working with the Primer**

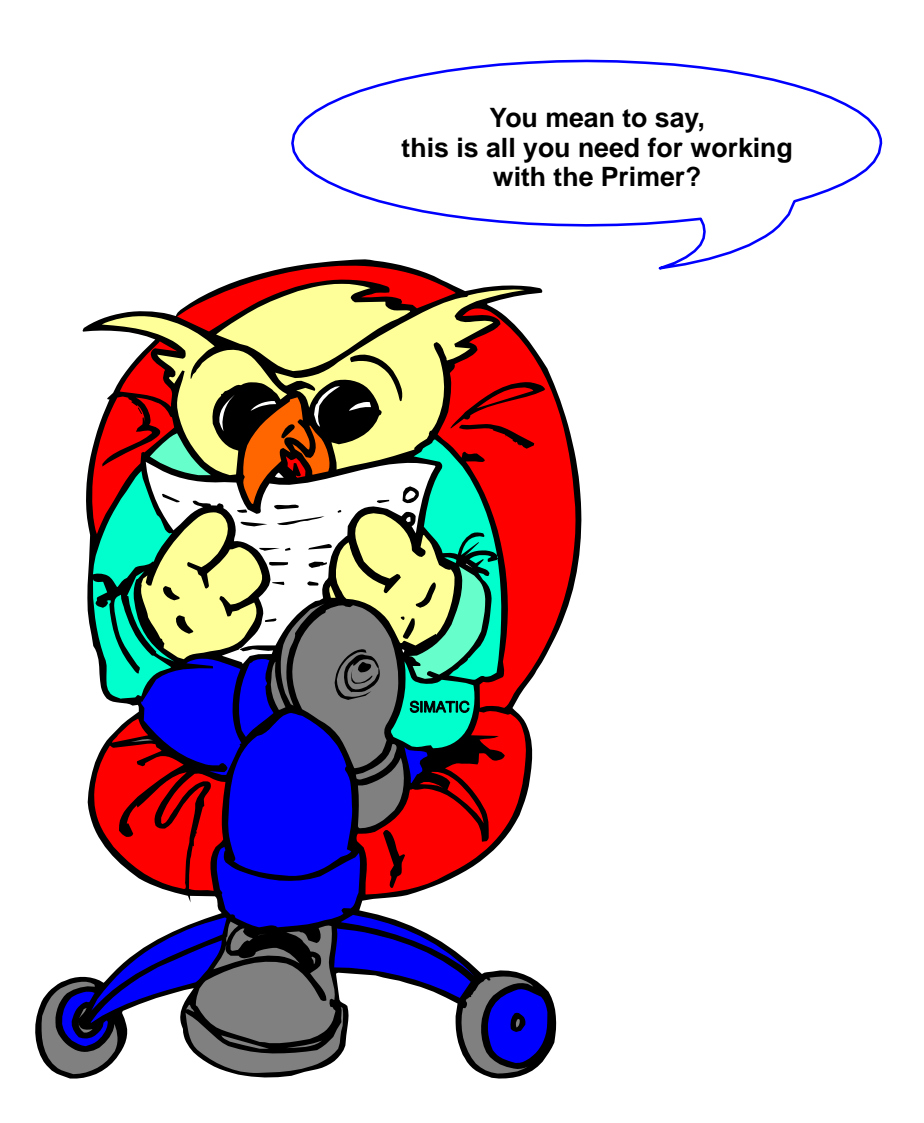

We have made every effort to keep the hardware and software requirements for working with the Primer to a minimum.

## Hardware Requirements

## What Hardware Do You Need?

For working with the Primer and executing the TLIGHT sample program, you require the following hardware components:

| Component                                                                                          | Function                                                                                                    | Illustration |
|----------------------------------------------------------------------------------------------------|----------------------------------------------------------------------------------------------------|--------------|
| Rail                                                                                               | functions as a mounting rack for<br>an S7-300.                                                                                                    |              |
| Power supply module (PS)                                                                           | converts the supply voltage<br>(120/230 VAC) to 24 VDC operating<br>voltage for supplying the S7-300.                                                                                        |              |
| CPU (central processing unit)<br>Backup battery (optional)                                         | executes the user program;<br>supplies the S7-300 backplane bus<br>with 5 V; communicates via the MPI<br>(multipoint interface) with other<br>CPUs, or with a programming<br>device/PC.      |              |
| Simulator module (6ES7 374) with<br>8 digital inputs and 8 digital outputs                         | gives you the option of testing the<br>user program on startup and during<br>operation by simulating sensor<br>signals via switches and displaying<br>signal states at the outputs via LEDs. |              |
| MPI cable                                                                                          | connects a programming device/PC with a CPU.                                                                                                    |              |
| Programming device (PG) with an<br>MPI module and pre-installed<br>STEP 7 software<br>or           | configures, assigns parameters,<br>programs, and tests the S7-300<br>programmable controller.                                                                                                |              |
| Personal computer (PC) with an MPI<br>module or PC/MPI cable with<br>pre-installed STEP 7 software | configures, assigns parameters,<br>programs, and tests the S7-300<br>programmable controller.                                                                                                |              |

## **Software Requirements**

| What Software Do<br>You Need? | For working with the Primer and executing the TLIGHT sample program, you require: |
|-------------------------------|-----------------------------------------------------------------------------------|
|                               | • WINDOWS 95 and                                                                  |
|                               | • The STEP 7 software package, version 3.                                         |
|                               |                                                                                   |
| STEP 7 Software<br>Package    | STEP 7 contains a SETUP program that carries out the installation automatically.  |
|                               | On-screen prompts lead you step-by-step through the entire installation process.  |

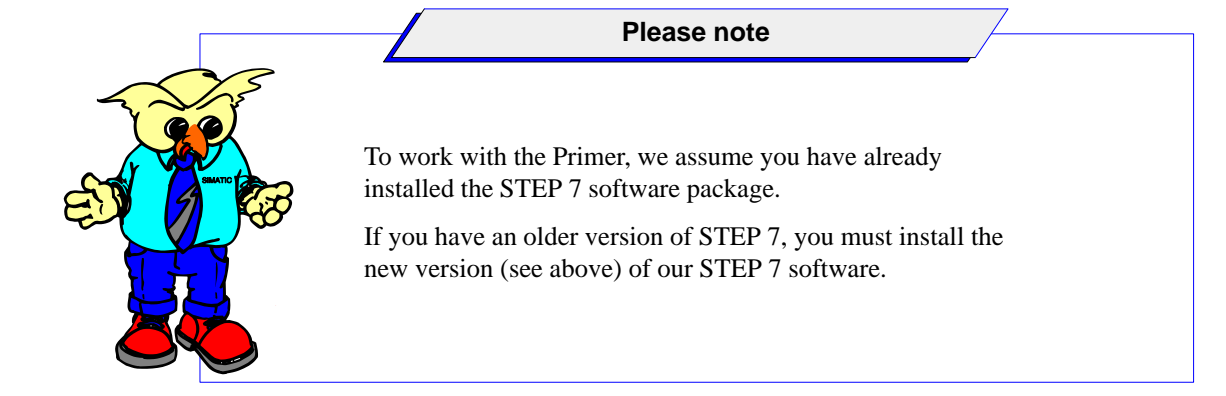

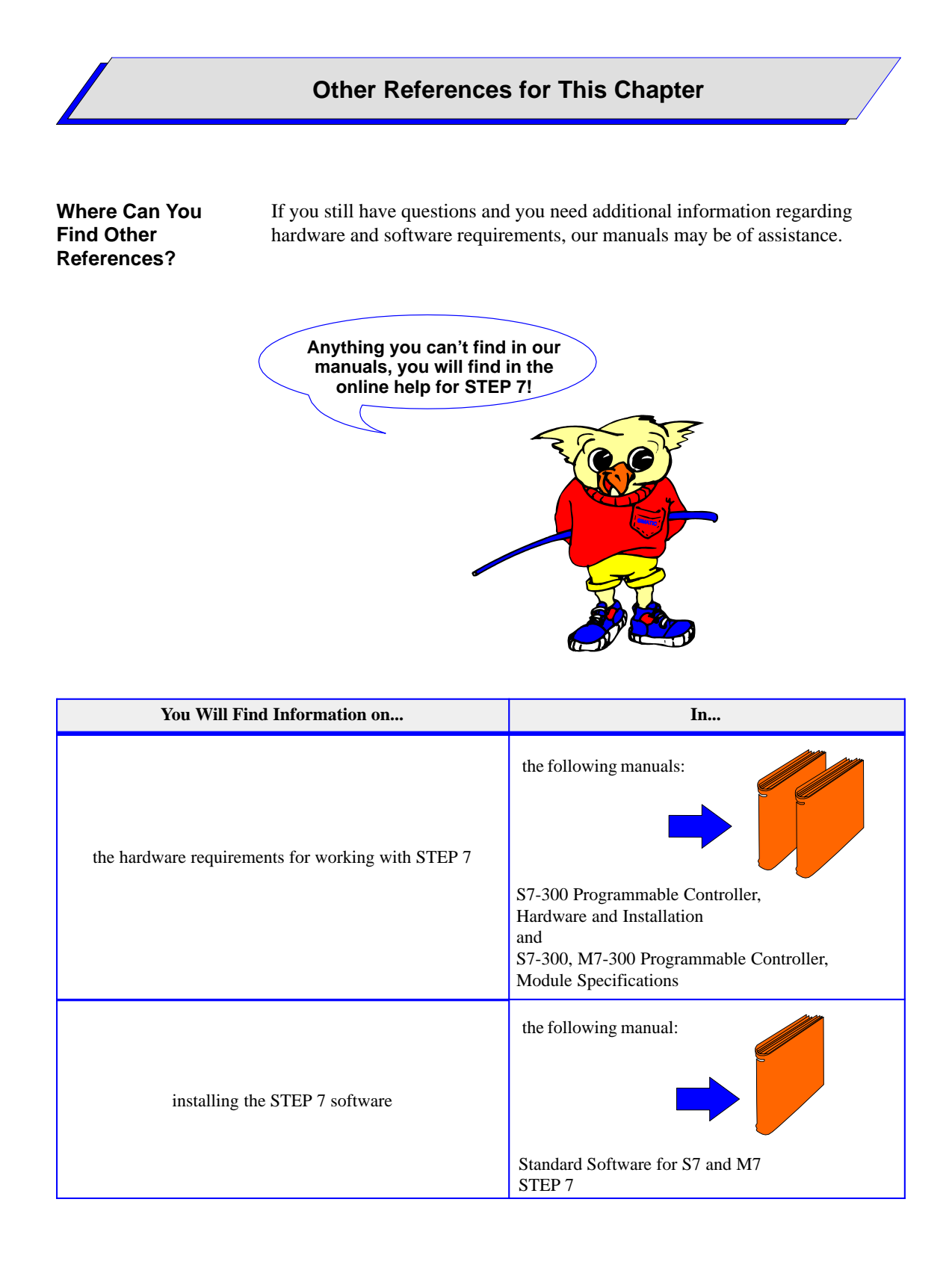

# Defining and Structuring the Control Task **2**

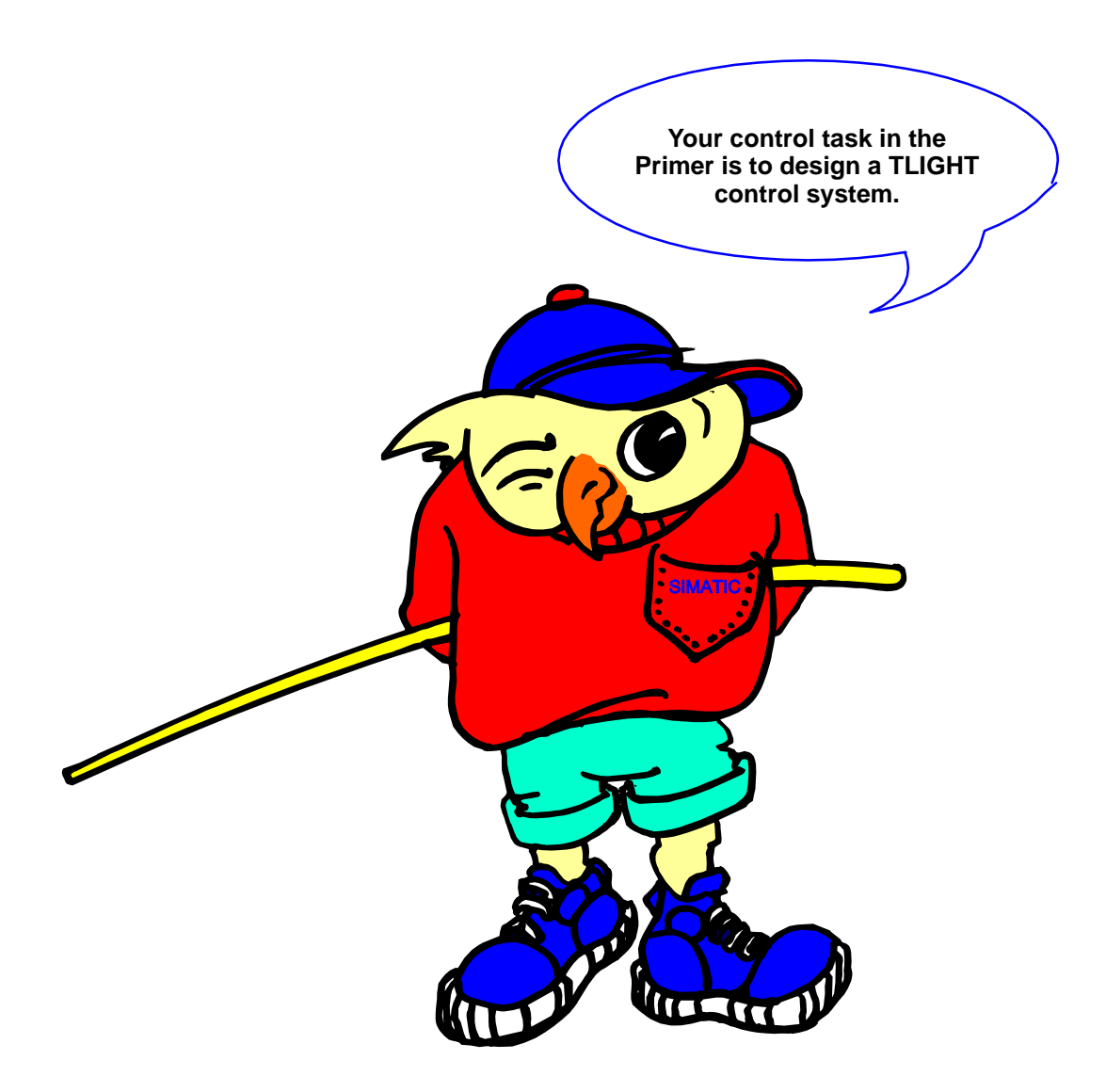

We will show you exactly how to implement a simple control system using the TLIGHT sample program.

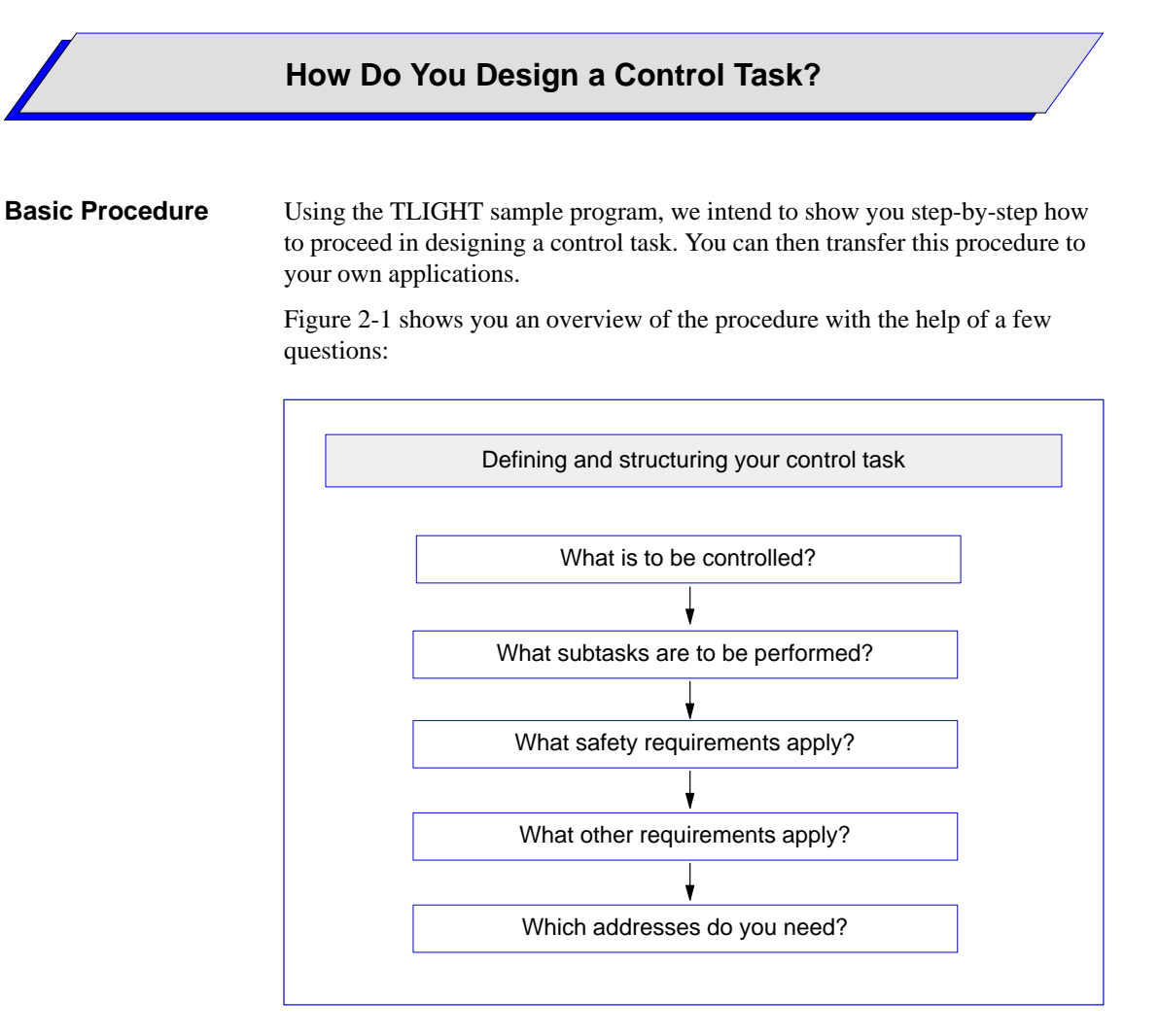

Figure 2-1 Defining and Structuring a Control Task

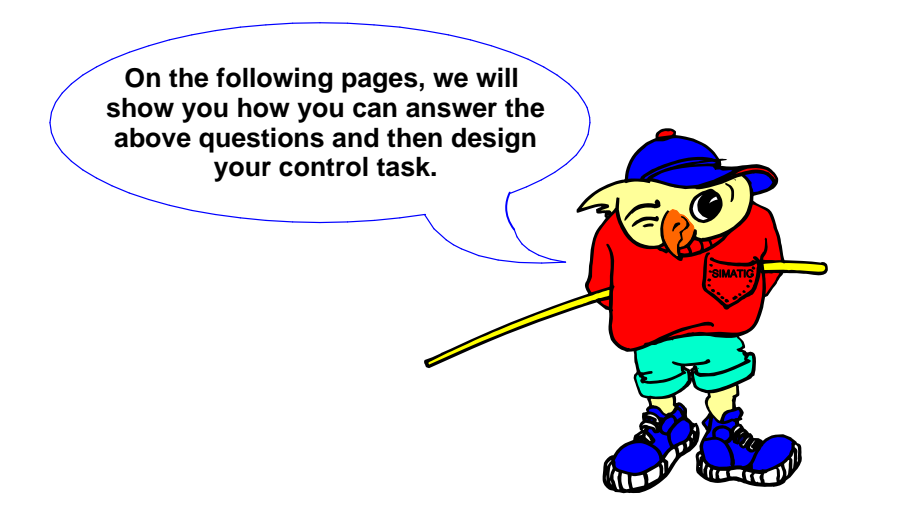

## How to Define and Structure Your Control Task

What is to beThe TLIGHT sample program to be created will control vehicle andControlled?pedestrian traffic at a pedestrian crossing, as shown in Figure 2-2.

# What Subtasks are to be Performed?

The TLIGHT program is to control both

- The traffic lights for vehicle traffic (traffic lights) and
- The traffic lights for pedestrian traffic (pedestrian lights).

The traffic lights are equipped with the usual red, yellow, and green signals.

The pedestrian lights each have a green and red signal as well as a pushbutton for pedestrians to request green.

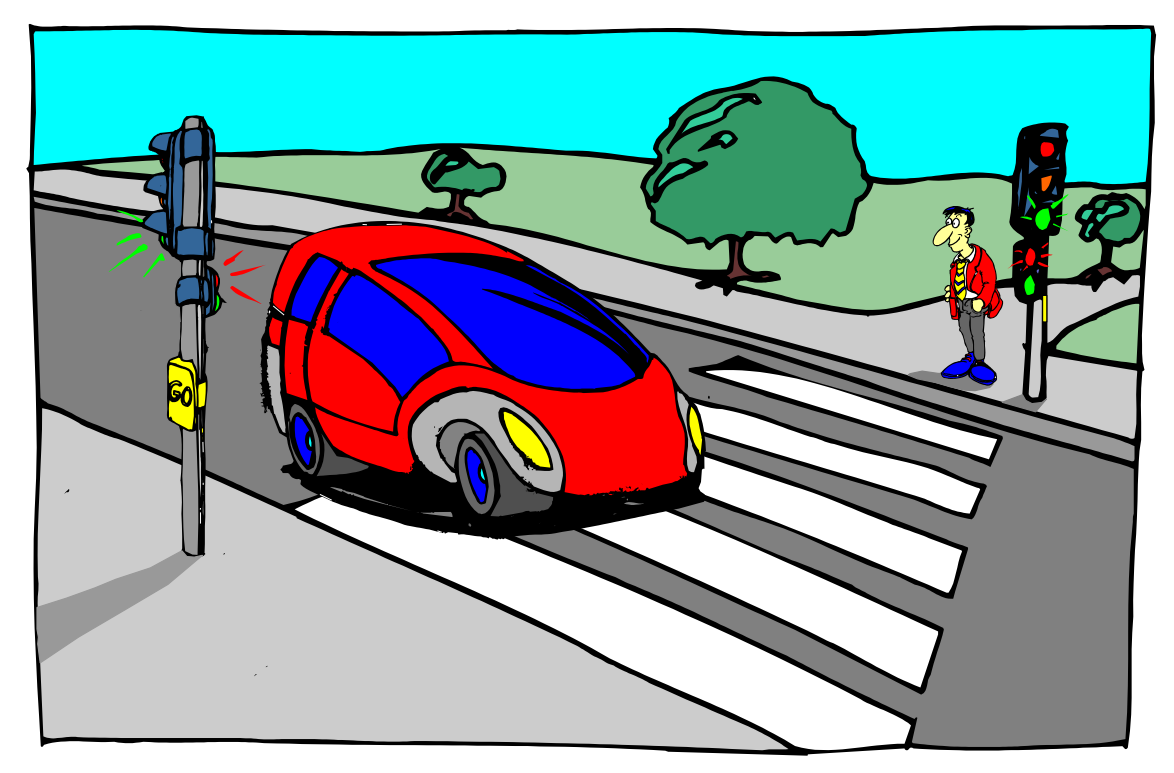

Figure 2-2 The TLIGHT Sample Program is to Control Traffic at a Pedestrian Crossing as Shown

| What Safety<br>Requirements | You must take into account the following safety requirements in order to prevent any hazard to pedestrians or drivers:                                                                                   |  |  |
|-----------------------------|----------------------------------------------------------------------------------------------------|--|--|
| Apply?                      | • The default setting should be green for the traffic light and red for the pedestrian light, in order to define a safe starting point.                                                                  |  |  |
|                             | • If the program receives a request to change the pedestrian light to green as a result of the pushbutton being pressed, the traffic light changes from green to red via yellow, as shown in Figure 2-3. |  |  |
| What Other<br>Requirements  | Apart from the safety requirements, you must now define how long the individual signal phases are to last and when they are to start:                                                                    |  |  |
| Apply?                      | • The yellow phase for vehicle traffic is to last 3 seconds.                                                                                                    |  |  |
|                             | • The red phase for vehicle traffic is to last 16 seconds and it is to start simultaneously with the green phase for pedestrians.                                                                        |  |  |
|                             | • The green phase for pedestrians is to last 10 seconds.                                                                                                    |  |  |
|                             | • As soon as the green phase for pedestrians has finished, the pedestrian signal is to change to red.                                                                                                    |  |  |
|                             | • The red/yellow phase for vehicle traffic is to last 3 seconds.                                                                                                    |  |  |
|                             | • The delay for the next green request for pedestrians is to last 1 second.                                                                                                    |  |  |
|                             | Figure 2-3 gives you a schematic overview of how the TLIGHT sample program should work:                                                                                                    |  |  |
|                             | Default setting                                                                                                    |  |  |
|                             | Red for pedestrian lights Green for vehicle lights                                                                                                    |  |  |
|                             |                                                                                                    |  |  |
|                             | Request for green for pedestrian lights.                                                                                                    |  |  |
|                             | •                                                                                                    |  |  |
| Vehicle lig<br>via yellow   | hts switch from green<br>(2 s)<br>Pedestrian lights switch to green                                                                                                    |  |  |
|                             | and back to red after 10 s.                                                                                                    |  |  |
|                             |                                                                                                    |  |  |

Figure 2-3 Schematic Overview of the Traffic Light Control Sequence

Vehicle lights switch after delay of 6 s from red via yellow

(3 s) to green.

Delay for next green request (1 s).

## Which Addresses Do You Need?

In order for the TLIGHT sample program to simulate a traffic light control system on the simulator module of your S7-300, you must define the following addresses to which you can also assign a symbolic name:

- 2 inputs (I) for requesting green for the pedestrians on both sides of the street.
- 5 outputs (Q) for controlling the signal indicators of both sets of lights.
- 1 memory bit (M) for switching the signal after a green request from a pedestrian.
- 5 timers (T) to determine the duration of each signal phase. The timers each have the S5Time format.

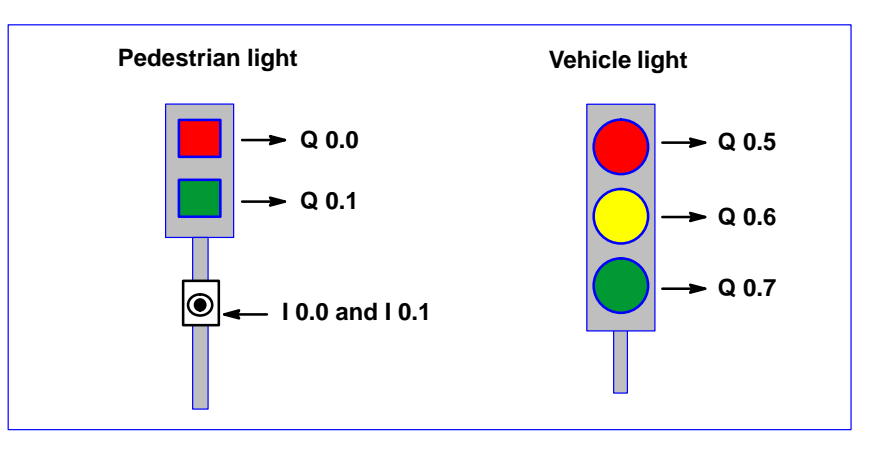

Figure 2-4 Traffic Light Indicators and the Required Inputs and Outputs

| Address                                   | Description                                                                                                    | Example of Symbolic<br>Names                                                          |
|-------------------------------------------|----------------------------------------------------------------------------------------------------|---------------------------------------------------------------------------------------|
| Q 0.0<br>Q 0.1<br>Q 0.5<br>Q 0.6<br>Q 0.7 | Red for pedestrians<br>Green for pedestrians<br>Red for vehicles<br>Yellow for vehicles<br>Green for vehicles                                                                                                | Ped_Red<br>Ped_Green<br>Veh_Red<br>Veh_Yel<br>Veh_Green                               |
| I 0.0<br>I 0.1<br>M 0.0                   | Pushbutton on right-hand side of street<br>Pushbutton on left-hand side of street<br>Memory bit for switching the signal<br>after a green request from a pedestrian                                          | Pushb_Right<br>Pushb_Left<br>Signal_Mem                                               |
| T 2<br>T 3<br>T 4<br>T 5<br>T 6           | Duration of yellow phase for vehicles<br>Duration of green phase for pedestrians<br>Delay red phase for vehicles<br>Duration of red/yellow phase for<br>vehicles<br>Delay next green request for pedestrians | Veh_Yel_Phase<br>Ped_Green_Phase<br>Veh_Del_Red<br>Veh_Red_Yel_Phase<br>Ped_Del_Green |

# Sample Program Sequence

If input I 0.0 or I 0.1 is set by the pedestrian green request, the following occurs:

- The traffic light switches from Q 0.7 (green) via Q 0.6 (yellow) to Q 0.5 (red) and
- The pedestrian light switches from Q 0.0 (red) to Q 0.1 (green)

The outputs are set alternately by the timers defined in the program.

Figure 2-5 shows the signal states of the inputs and outputs during the TLIGHT sample program sequence:

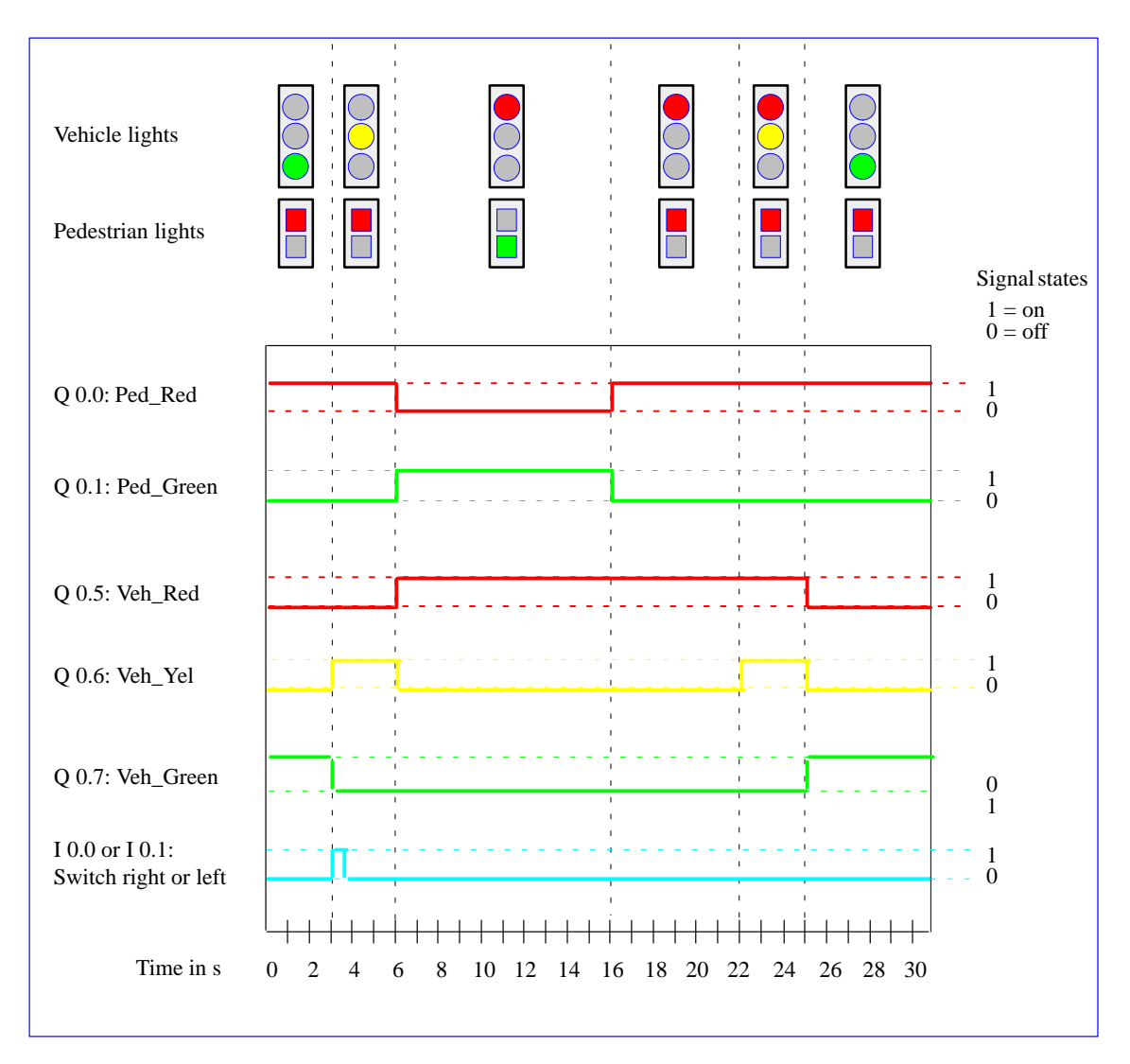

Figure 2-5 Signal States of the Inputs and Outputs During the TLIGHT Sample Program Sequence

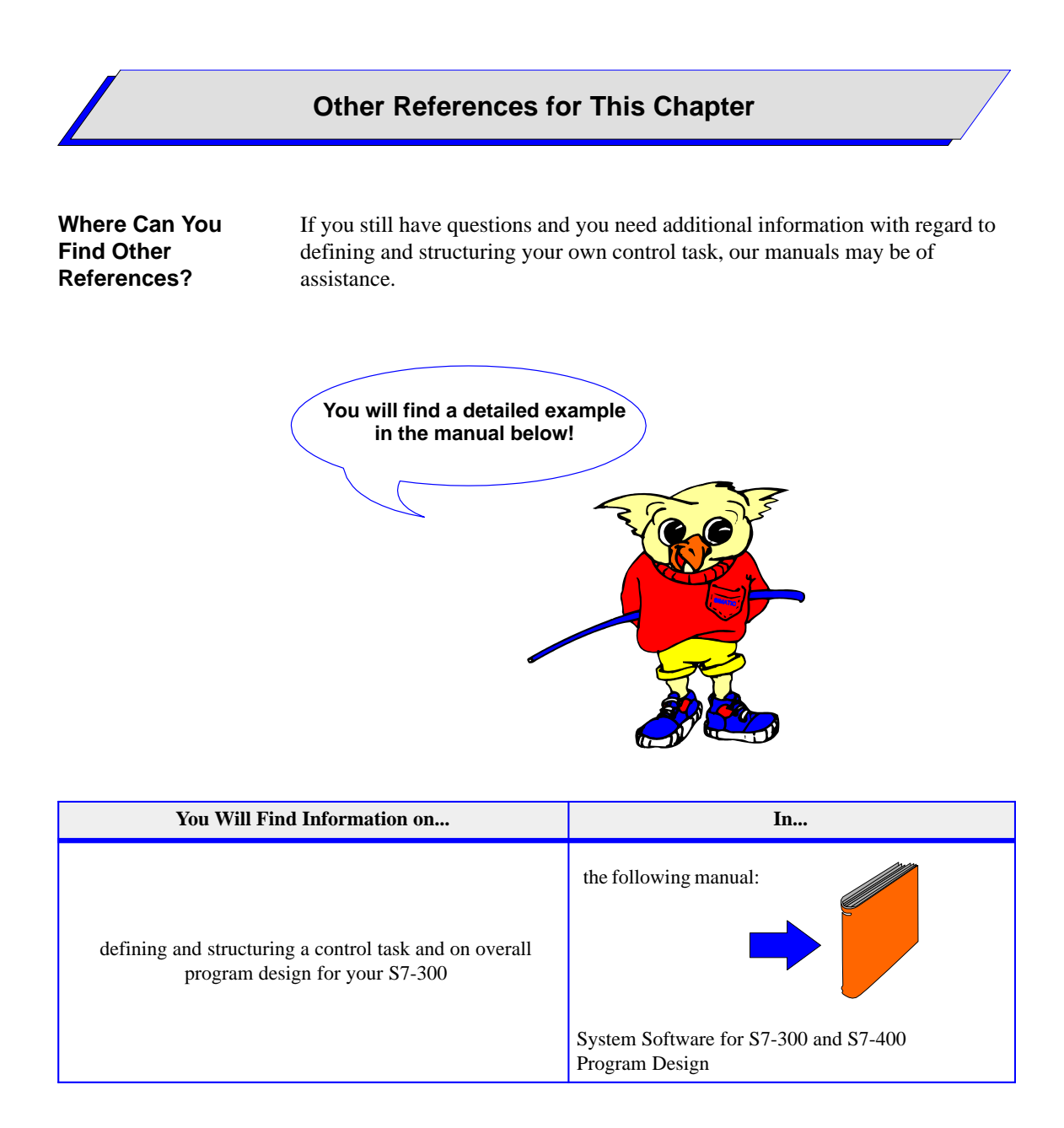

# **Installing and Wiring Your S7-300**

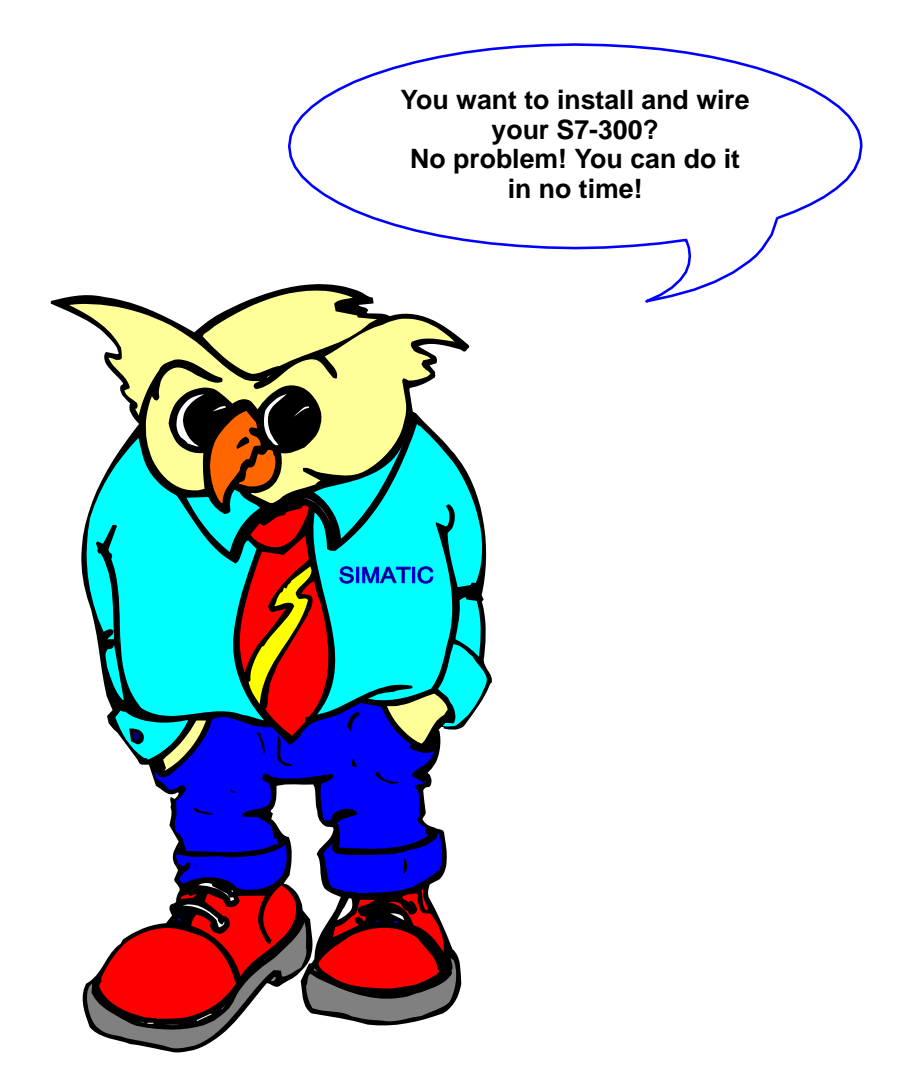

This chapter shows you step-by-step how to proceed.

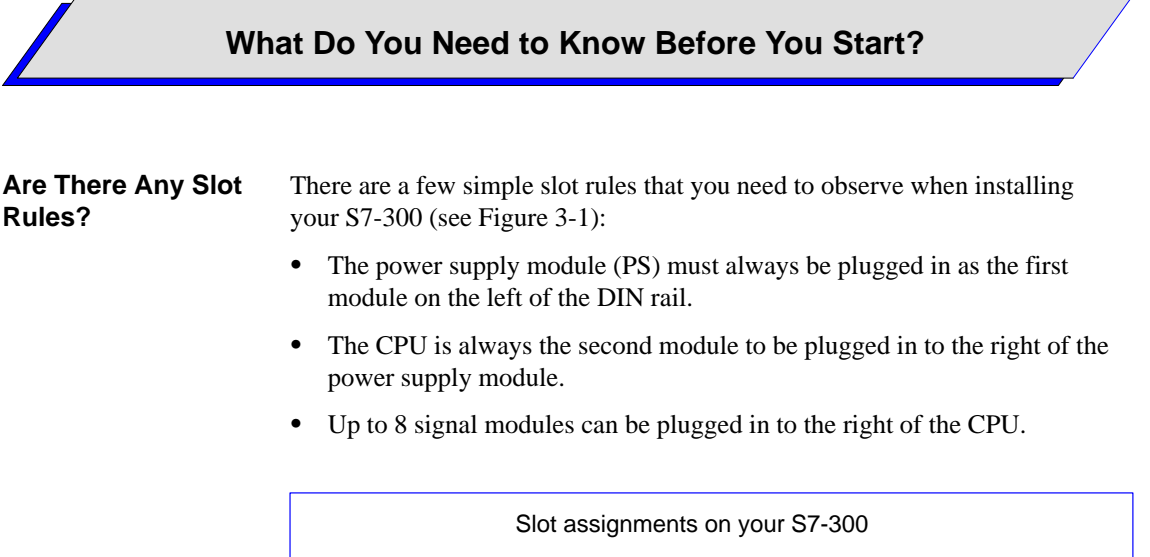

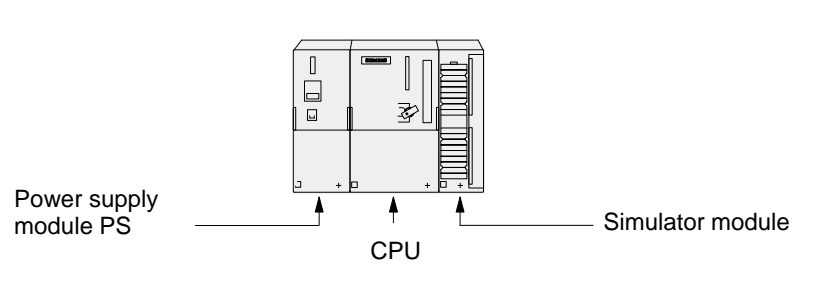

Figure 3-1 Simple Slot Rules for Arranging the Modules

We require only one simulator module for working with the primer and for executing our sample program.

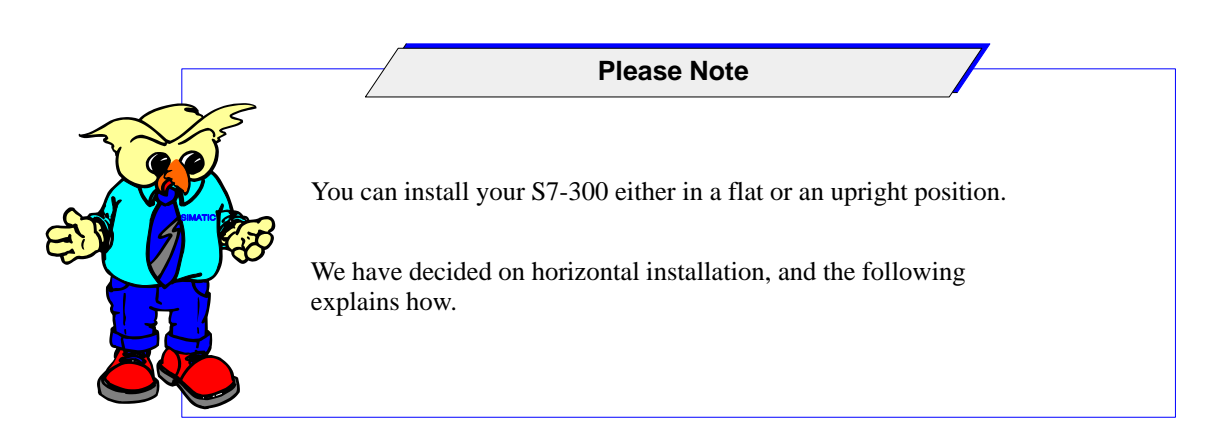

## How Do You Install Your S7-300?

**Basic Procedure** 

You can install your S7-300 with just a few adjustments as shown below:

| Step | Procedure                                                                                   | Illustration |
|------|---------------------------------------------------------------------------------------------|--------------|
| 1.   | Install the DIN rail and ground the connection.                                             |              |
| 2.   | Plug the bus connector into the module to be<br>installed (the illustration shows the CPU). |              |

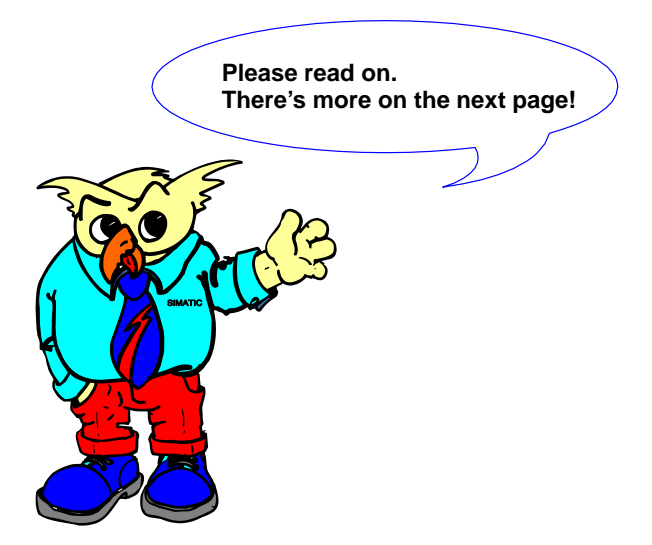

| Step | Procedure                                                                              | Illustration  |
|------|----------------------------------------------------------------------------------------|---------------|
| 3.   | Hang each module (the illustration shows the CPU) onto the DIN rail and swing it down. |               |
| 4.   | Screw the module tight.                                                                | 0.8 to 1.1 Nm |
| 5.   | Insert the key into the CPU.                                                           | STOP          |

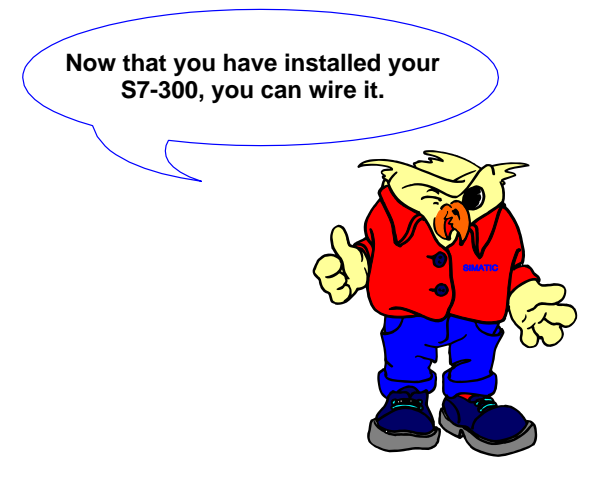

## How Do You Wire Your S7-300?

## Overview

The table below shows you the basic procedure for wiring your S7-300. You should observe the assembly guidelines which are described in the manuals listed at the end of this chapter.

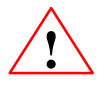

### Warning

Only wire the S7-300 when the power is switched off!

You can wire the PS 307 power supply module to the CPU 313/314/315 via the connecting collar enclosed. The PS 307 power supply module with the CPU 312 IFM is wired via the front connector of the integral inputs/outputs on the CPU 312 IFM.

| Step | Procedure                                                                                        | Illustration                                                                   |
|------|--------------------------------------------------------------------------------------------------|--------------------------------------------------------------------------------|
| 1.   | Set the voltage (120/230 VAC)<br>on the power supply module.                                     |                                                                                |
| 2.   | Wire the power supply module (PS 307) to<br>the CPU (311/314/315) with the connecting<br>collar. | Strain relief<br>clamp<br>Connecting<br>collar<br>230 V/120 V<br>0.5 to 0.8 Nm |

## How Do You Connect Your Programming Device/PC?

Connecting a Programming Device/PC to an S7-300

Connect your programming device/PC to your S7-300 via an MPI cable. The MPI cable is included with your programming device.

Figure 3-2 shows how the multipoint interfaces on the programming device and on your S7-300 are connected by an MPI cable:

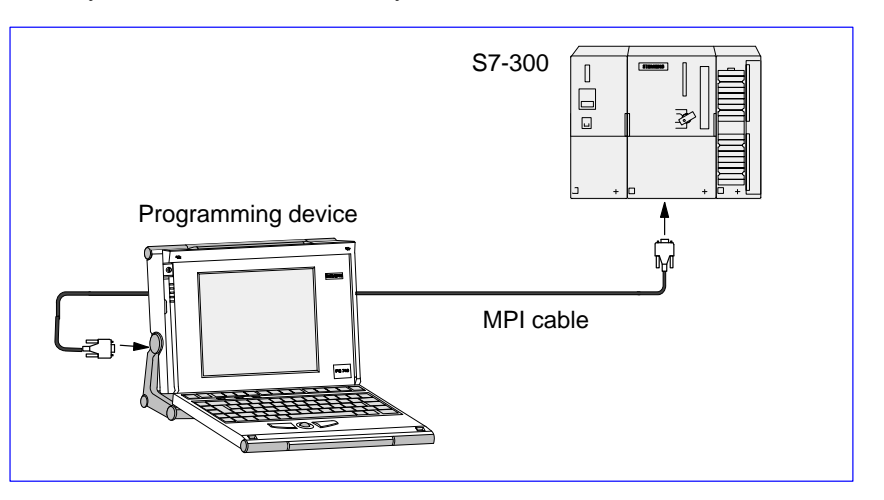

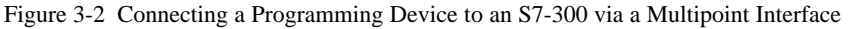

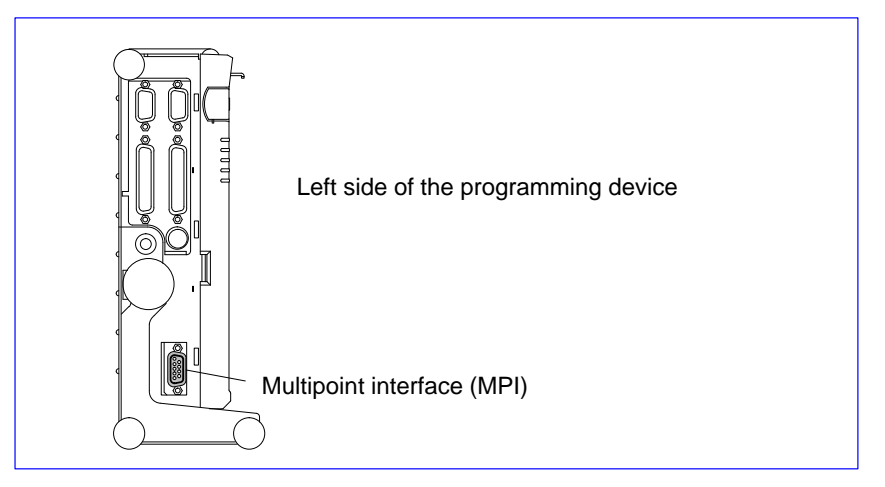

Figure 3-3 Left-Hand Side of the Programming Device with the Multipoint Interface

Switching On the Now switch on the CPU of your S7-300 and turn the key to RUN-P.

> Primer: S7-300 Programmable Controller, Quick Start C79000-G7076-C500-01

CPU

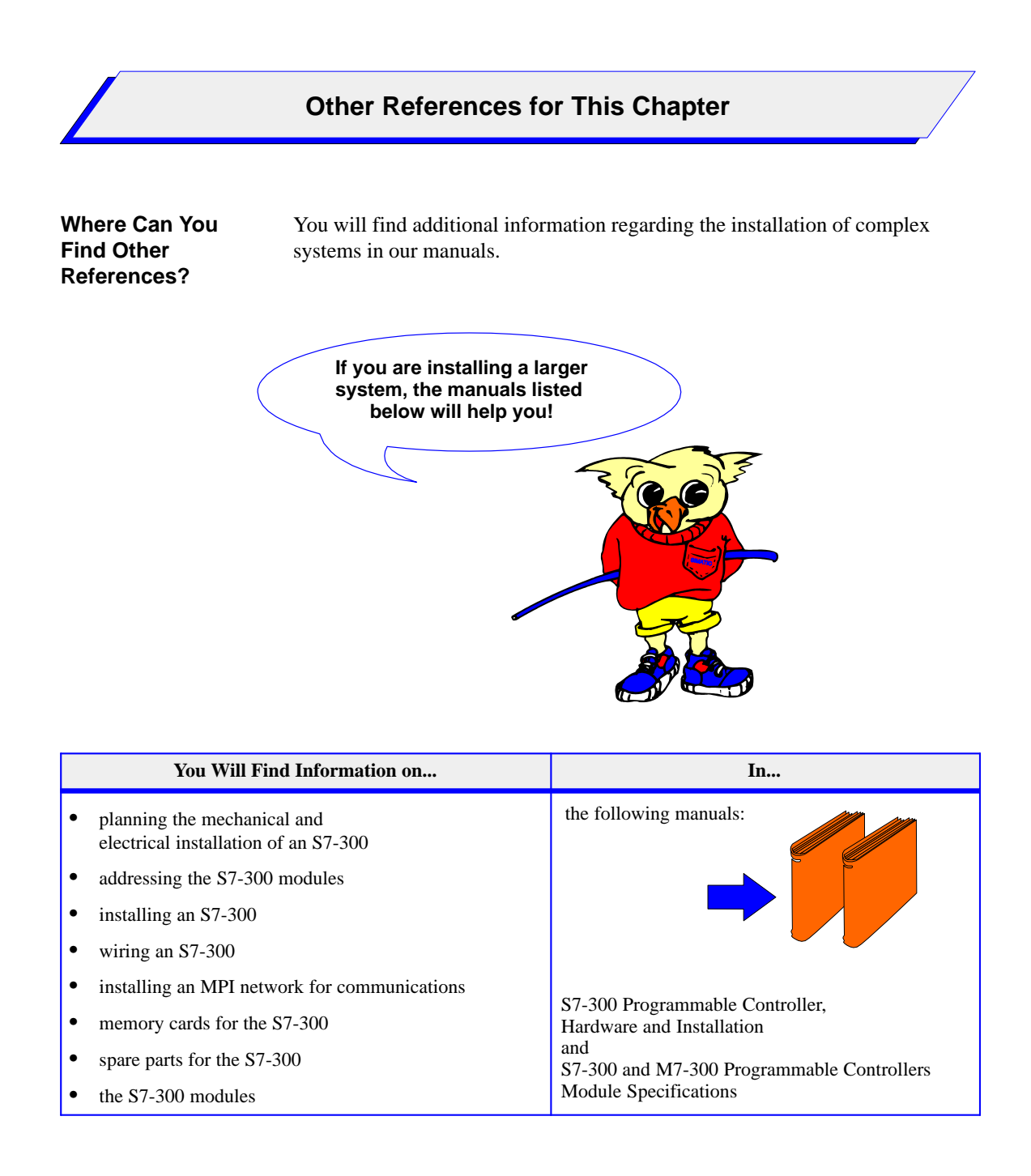

# Working with the STEP 7 Programming Software

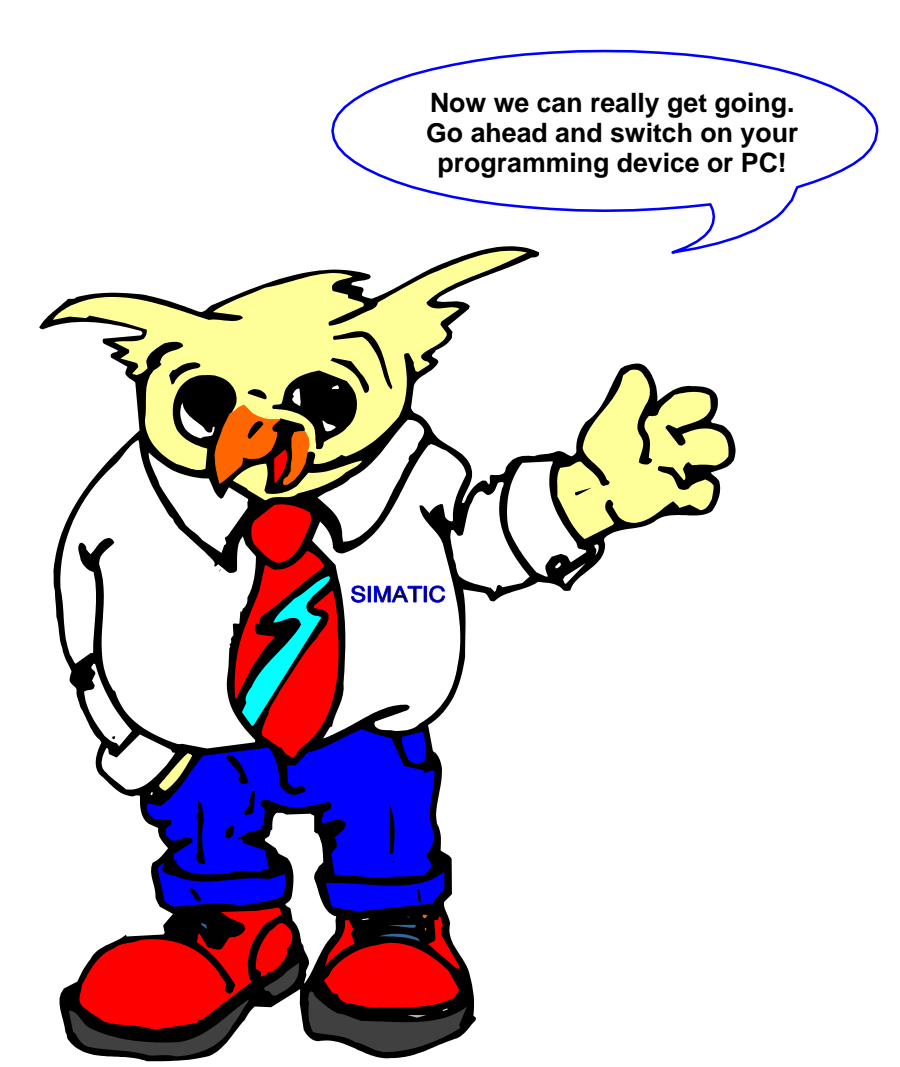

On the following pages, you will be introduced to the STEP 7 programming software.

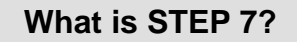

Introduction STEP 7 is the programming software for SIMATIC S7/M7 and therefore for your S7-300. STEP 7 provides you with the entire functionality required for configuring, programming, and assigning parameters to your S7-300. Our programming software gives you effective support when solving your automation task.

The figure below shows you the most important features of STEP 7 which will make your task considerably easier:

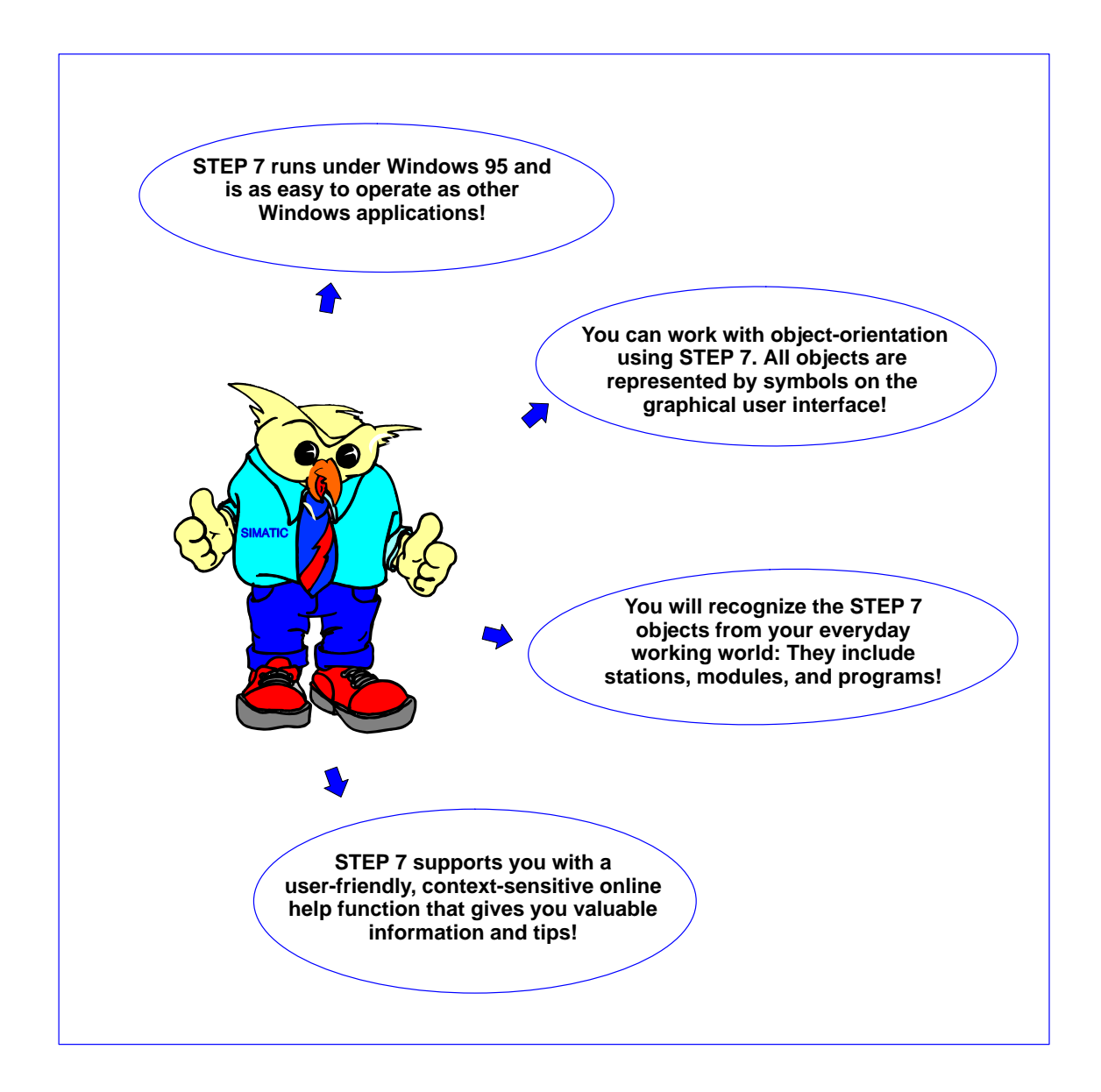

| How Do | You Work v | with STEP 7? |
|--------|------------|--------------|
|--------|------------|--------------|

# Starting Up the Software

You can start up the software quite simply by double-clicking on the icon for the SIMATIC Manager.

**Result:** The project window for the SIMATIC Manager opens.

|                          | Mana | iger            |              |        |  |            |   | _    | Ð |
|--------------------------|------|-----------------|--------------|--------|--|------------|---|------|---|
| <u>F</u> ile <u>V</u> ie | w    | <u>O</u> ptions | <u>H</u> elp |        |  |            |   |      |   |
|                          |      | 8 <b>B B</b>    | C:: 🎰        | ON OFF |  | <b>h</b> ? |   |      |   |
|                          |      |                 |              |        |  |            |   | <br> |   |
|                          |      |                 |              |        |  |            |   |      |   |
|                          |      |                 |              |        |  |            |   |      |   |
|                          |      |                 |              |        |  |            |   |      |   |
|                          |      |                 |              |        |  |            |   |      |   |
|                          |      |                 |              |        |  |            |   |      |   |
|                          |      |                 |              |        |  |            |   |      |   |
|                          |      |                 |              |        |  |            |   |      |   |
|                          |      |                 |              |        |  |            |   |      |   |
|                          |      |                 |              |        |  |            | [ |      |   |
|                          |      |                 |              |        |  |            |   |      |   |

Figure 4-1 The SIMATIC Manager Window

| SIMATIC Manager       | The SIMATIC Manager is the entry interface for programming with STEP 7.<br>It shows a hierarchical representation of all the objects in a project, which<br>enable you to access all the functions you require to solve your automation<br>task.<br>Starting from the SIMATIC Manager, you can: |  |  |  |  |
|-----------------------|----------------------------------------------------------------------------------------------------|--|--|--|--|
|                       |                                                                                                    |  |  |  |  |
|                       | • Configure and assign parameters to your S7-300                                                                                                    |  |  |  |  |
|                       | • Program your S7-300                                                                                                    |  |  |  |  |
|                       |                                                                                                    |  |  |  |  |
| Further<br>Procedures | Your task is to create an automation solution for a traffic light control syste<br>You will make it easier for yourself if you acquire and digest the following<br>basic information:                                                                                                    |  |  |  |  |
|                       | • What objects you require for working with STEP 7 and                                                                                                    |  |  |  |  |
|                       | • How you can arrange and handle these objects.                                                                                                    |  |  |  |  |
|                       | You will get to know these objects on the next page.                                                                                                    |  |  |  |  |

## Which STEP 7 Objects Should You Know?

# Introduction The table below shows you the STEP 7 objects that you should know for the TLIGHT programming example.

You can see from the table which symbols are assigned to the individual objects and what they mean:

| Symbol            | Object                            | Description                                                                           | In Container                           |  |
|-------------------|-----------------------------------|---------------------------------------------------------------------------------------|----------------------------------------|--|
|                   | Project                           | Represents the entirety of all data and programs of an automation solution            | Lies at the top of an object hierarchy |  |
|                   | SIMATIC 300 station               | Represents a hardware installation with one or more programmable modules              | Project                                |  |
|                   | Programmable module               | Represents a programmable module (CPU)                                                | Station                                |  |
| <mark>.</mark> S7 | S7 program                        | Consists of the "Blocks" and "Source<br>Files" containers and the "Symbols"<br>object | Programmable module or project         |  |
| <b>-</b>          | Blocks                            | Contains the blocks in your user program                                              | S7 program                             |  |
| -                 | Block (offline)<br>Block (online) | <ul><li>Can be, for example:</li><li>Logic blocks (OBs and FCs)</li></ul>             | Blocks                                 |  |

## **Creating Objects**

You create objects such as projects via the menu command **File**  $\rightarrow$  **New...** These objects can in turn contain other objects, such as programs and blocks. You can assign these via commands in the **Insert** menu. Blocks contain no further objects. Opening a block starts the assigned editor with which you can then edit the contents of the block.

RepresentingYou can change the representation of objects and set the object properties in<br/>various dialog boxes.

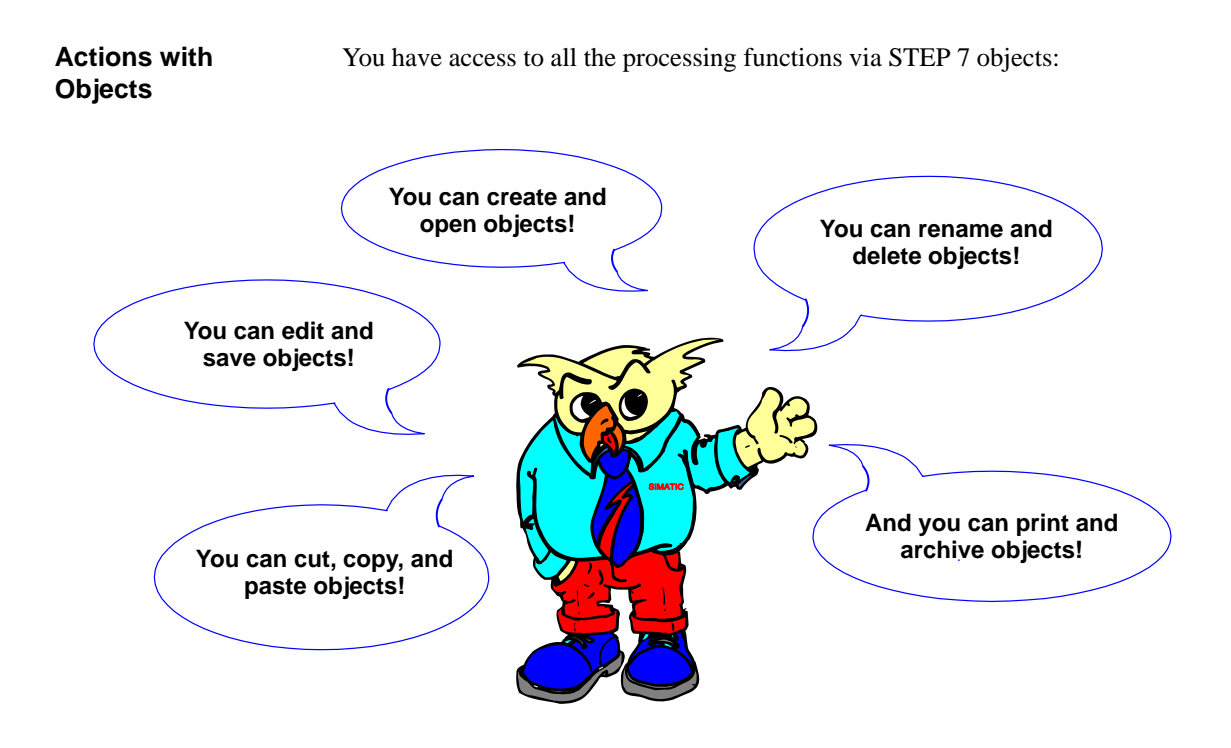

The Most Important Object is a 'Project' With STEP 7, you can structure a system into projects. A project contains the entire database for an automation solution. Creating a project or a project structure is therefore an essential prerequisite for working with STEP 7. Figure 4-2 shows you how a project is structured:

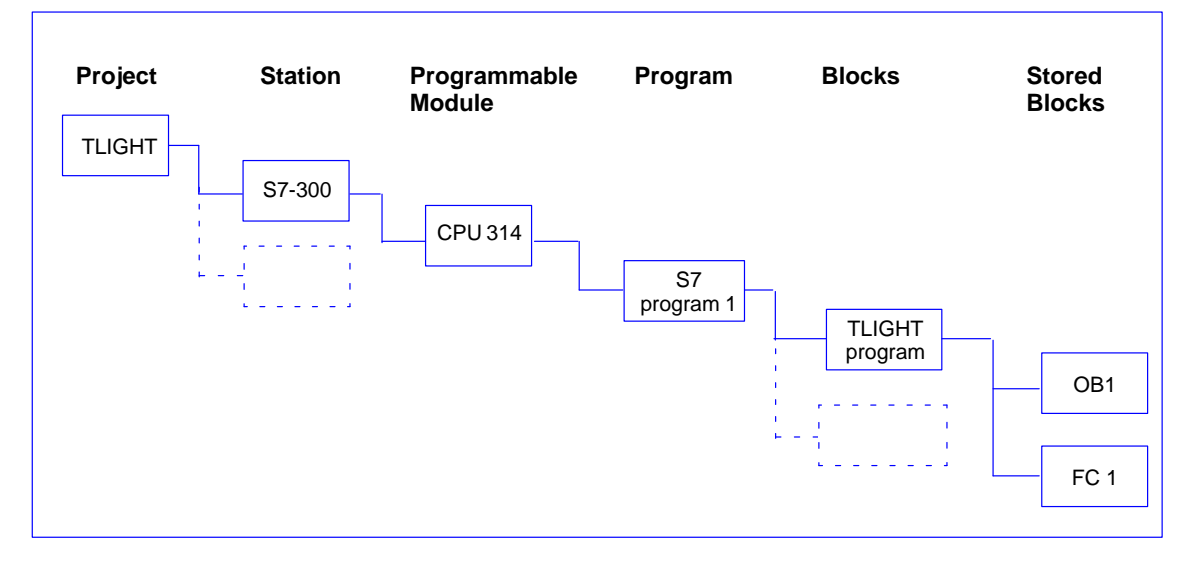

Figure 4-2 This is What a Project Structure Looks Like

On the next page, you will find out how to create a project and a station for the TLIGHT sample program.

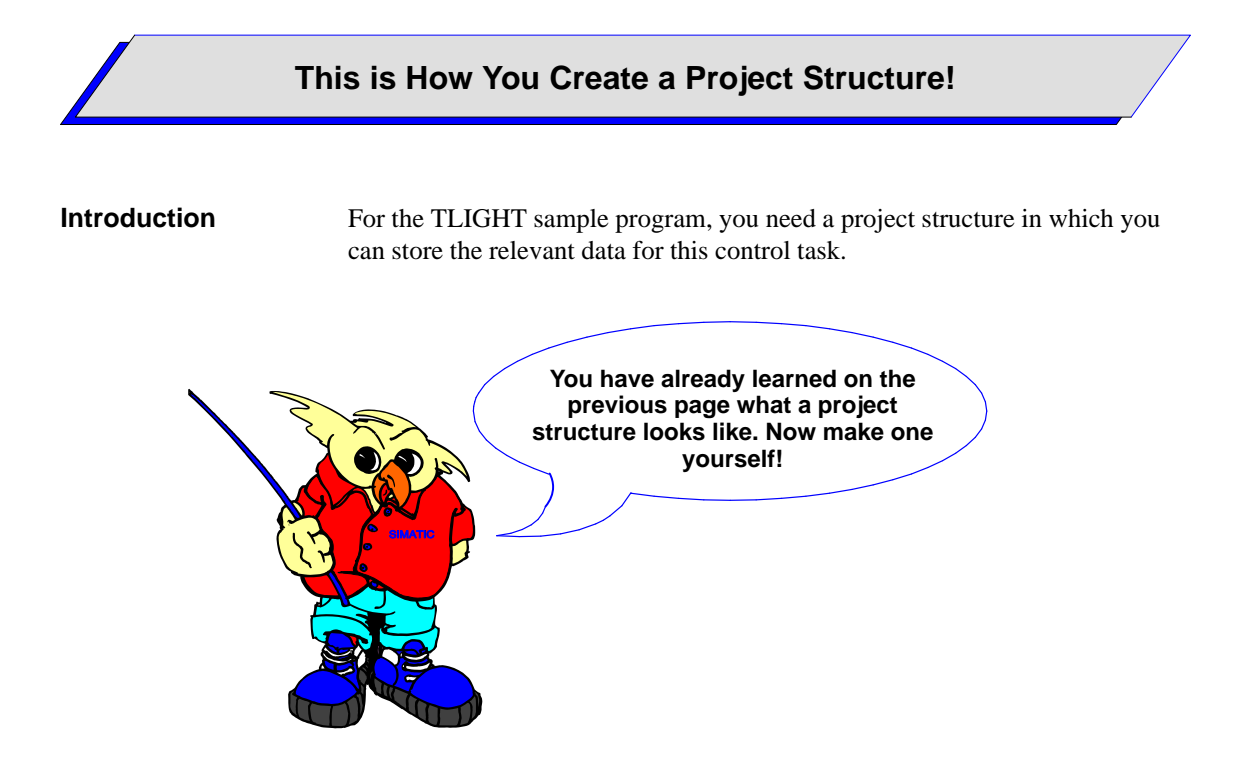

| How Do You | The table below shows you step-by-step how to create a project and a station: |
|------------|-------------------------------------------------------------------------------|
| Proceed?   |                                                                               |

| Step | Procedure                                                                                                    | Result                                                                                                    |
|------|----------------------------------------------------------------------------------------------------|----------------------------------------------------------------------------------------------------|
| 1.   | Click on the menu command <b>File</b> $\rightarrow$ <b>New</b> $\rightarrow$ <b>Project</b> in the SIMATIC Manager or click on the relevant icon in the toolbar.<br>In the next dialog box, enter the name 'TLIGHT' and click on "OK" to create the project. | The new project with the name 'TLIGHT' is displayed. You can now insert further objects.                                                 |
| 2.   | Add a station to the open project with the menu command Insert $\rightarrow$ Hardware $\rightarrow$ SIMATIC 300 Station.<br>In the project window, click on the "+" in front of the project symbol if the station is not displayed.                          | The station and its name are displayed in the<br>project window.<br>You have now inserted a hardware station in the<br>project "TLIGHT". |

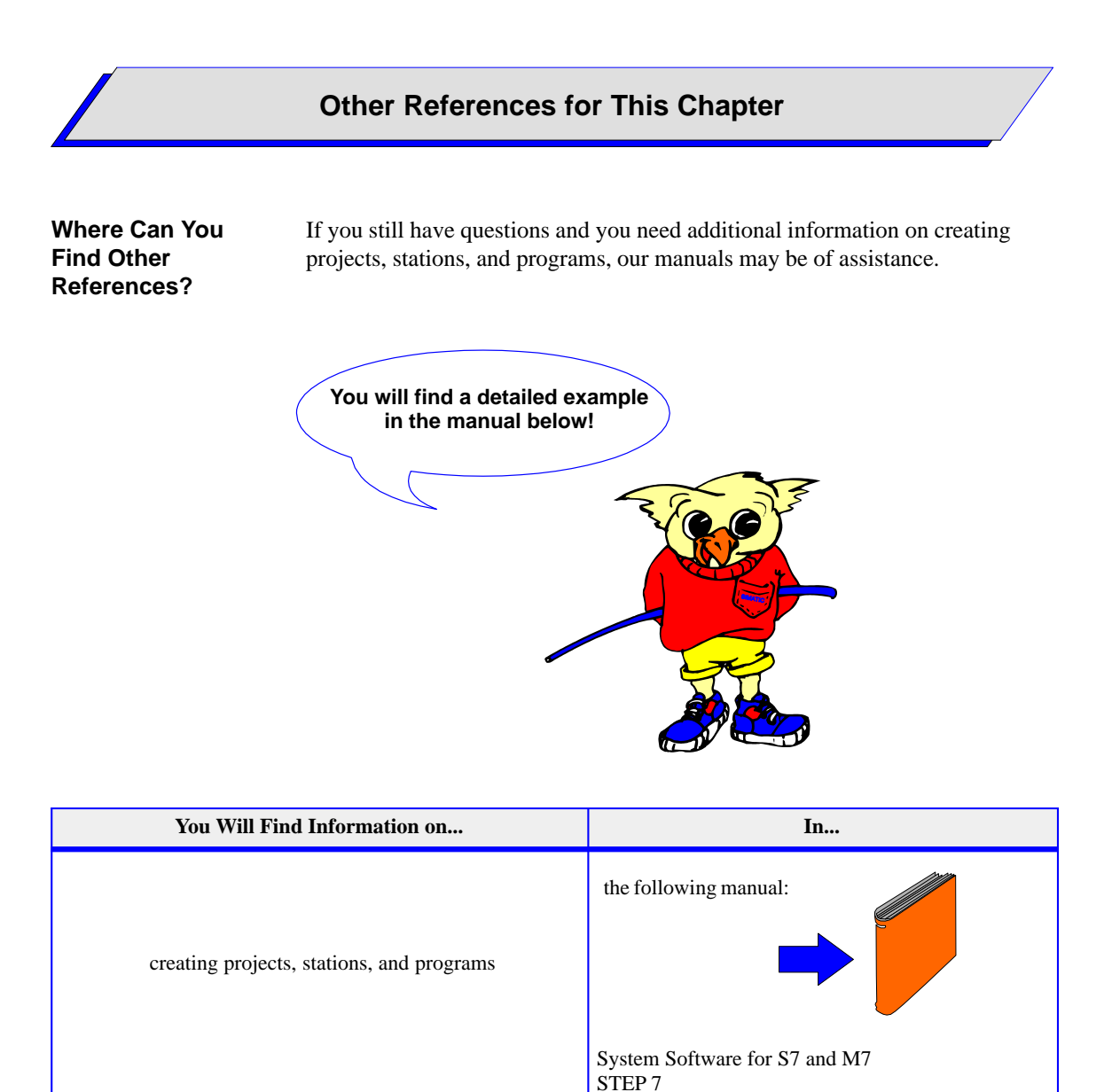
# Configuring and Assigning Parameters to Your S7-300

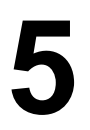

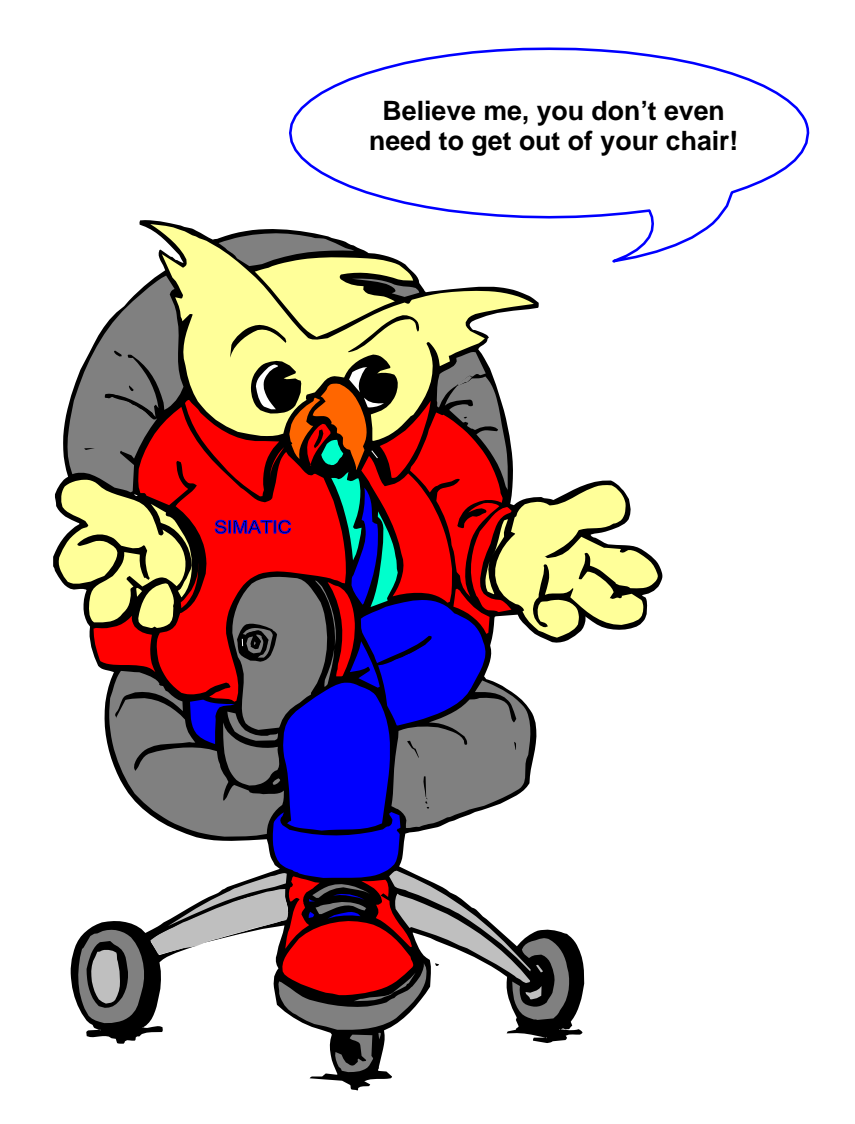

You can make all the necessary settings via the STEP 7 software.

Primer: S7-300 Programmable Controller, Quick Start C79000-G7076-C500-01

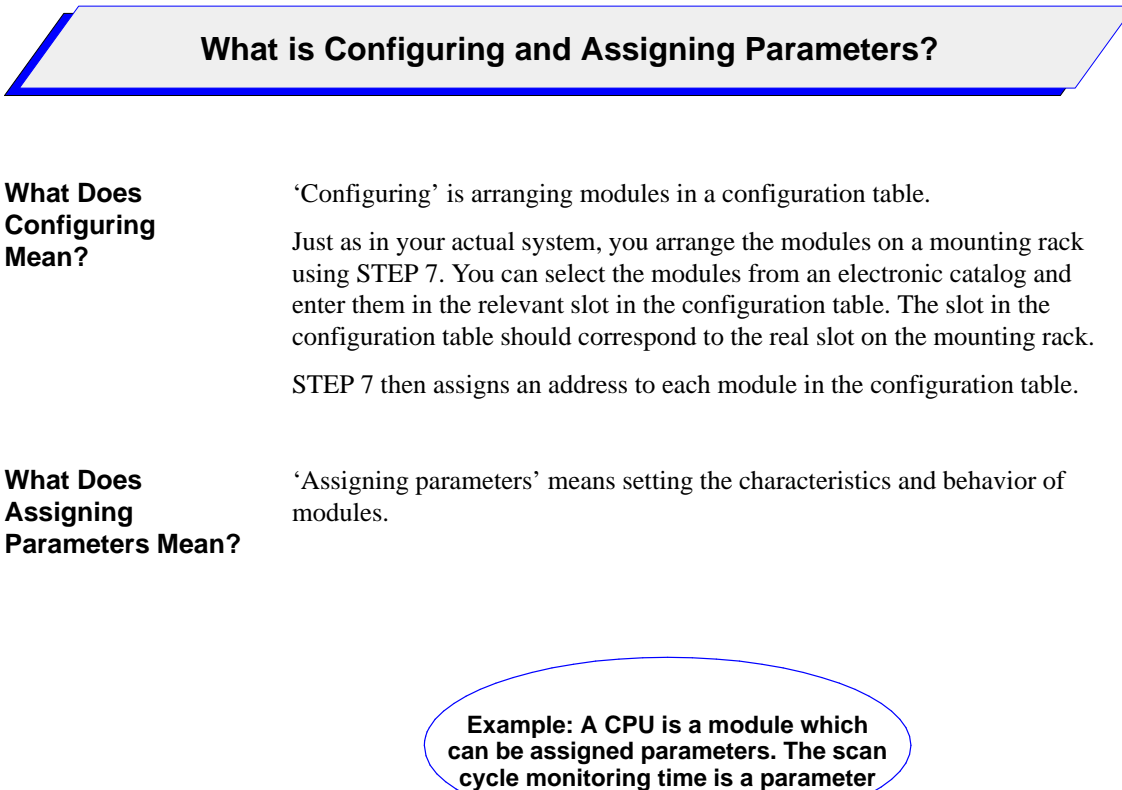

that you can set.

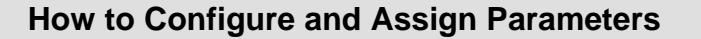

**Prerequisites** Before you can enter a new configuration and assign parameters to the CPU of your S7-300, you must have created a project and selected the object that you want to configure (here, your SIMATIC 300 station).

To make sure that there are no 'old' blocks in your CPU, you should perform a memory reset before downloading the new configuration to the CPU.

**Basic Procedure** We aim to show you the basic procedure for configuring and assigning parameters using the TLIGHT sample program. The figure below gives you an overview of this procedure:

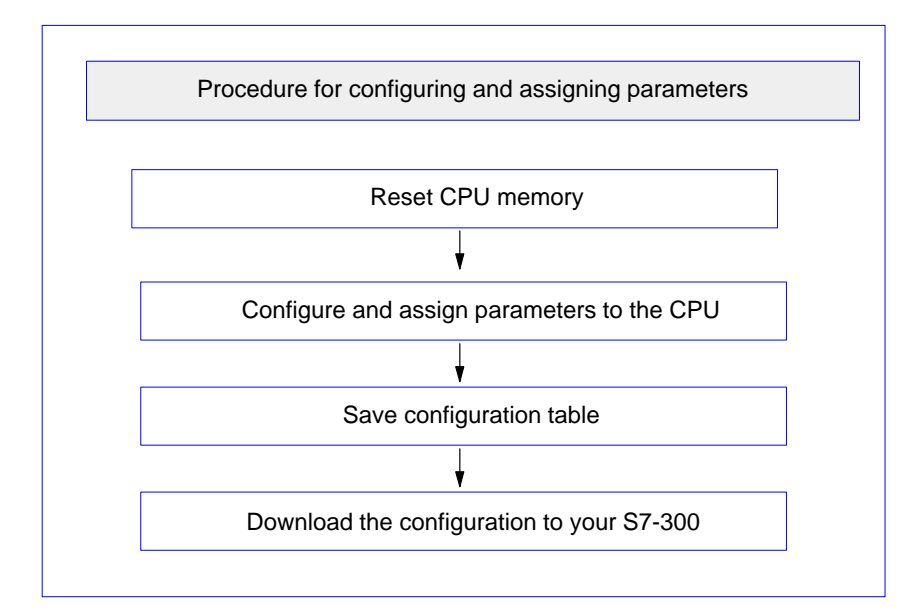

Figure 5-1 Procedure for Configuring and Assigning Parameters

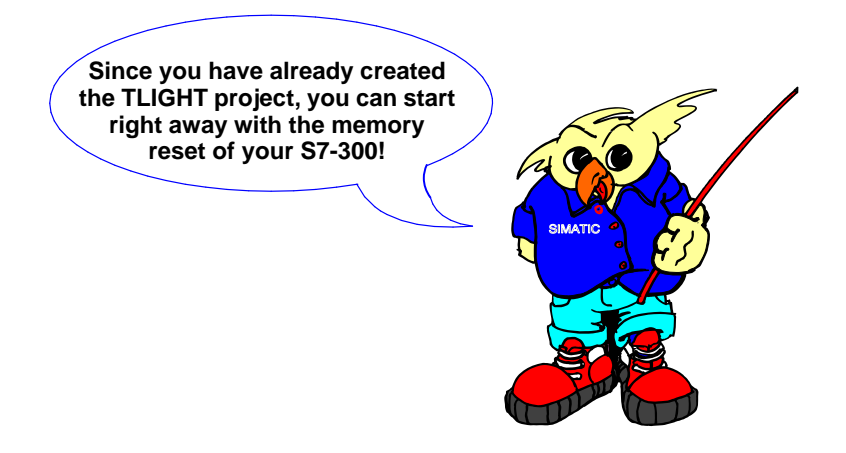

Primer: S7-300 Programmable Controller, Quick Start C79000-G7076-C500-01

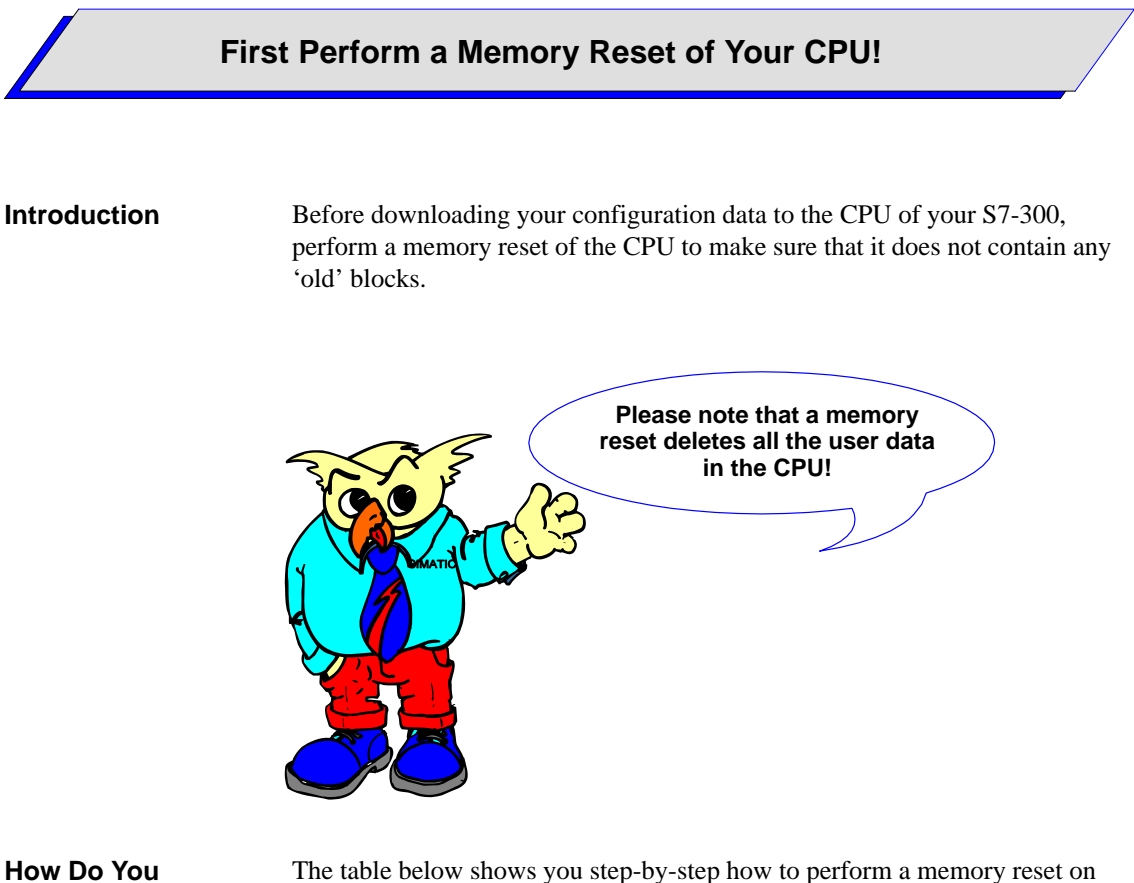

| How Do You | The table below shows you step-by-step how to perform a memory reset or |
|------------|-------------------------------------------------------------------------|
| Proceed?   | the CPU of your S7-300:                                                 |

| Step | Procedure                                                                                                    | Result                                                                                                    |
|------|----------------------------------------------------------------------------------------------------|----------------------------------------------------------------------------------------------------|
| 1.   | Click on the menu command <b>File</b> $\rightarrow$ <b>Open</b> $\rightarrow$ <b>Accessible Nodes</b> in the SIMATIC Manager and select the MPI address of your CPU in the subsequent dialog box to establish an online connection. | An online connection to your CPU now exists.                                                                                                    |
| 2.   | Display the current operating mode of your CPU with the menu command $PLC \rightarrow Operating$<br>Mode                                                                                                    | The current mode of your CPU is displayed.                                                                                                    |
| 3.   | Set the CPU to STOP by clicking on the 'Stop'<br>button and confirm with "OK". Exit the dialog<br>box by clicking on "Close".                                                                                                    | The CPU goes to STOP.                                                                                                    |
| 4.   | Call the 'Memory Reset' function with the menu command <b>PLC</b> $\rightarrow$ <b>Clear/Reset</b> and confirm. The keyswitch on your CPU must be in the position "RUN-P" or "STOP".                                                | <ul> <li>The following process now takes place in the CPU:</li> <li>The CPU is reset and the entire user program is deleted.</li> <li>The system parameters and the CPU and module parameters are reset to the default settings.</li> <li>The CPU breaks off all existing connections.</li> </ul> |

### How Do You Configure and Assign Parameters to Your S7-300?

### How Do You Proceed?

The table below shows you step-by-step how to configure and assign parameters to your S7-300:

| Step | Procedure                                                                                                    | Result                                                                                                    |
|------|----------------------------------------------------------------------------------------------------|----------------------------------------------------------------------------------------------------|
| 1.   | Select the SIMATIC 300 station (1) in your project and call up the configuration table with the menu command Edit $\rightarrow$ Open Object.                                                                                                    | The configuration table appears on the screen<br>with the working window and the "Hardware<br>Catalog" window containing all the available<br>modules. If the hardware catalog is not displayed,<br>you can open it with "Ctrl + K".     |
| 2.   | In the hardware catalog, select the mounting rack via <b>SIMATIC 300</b> $\rightarrow$ <b>RACK 300</b> $\rightarrow$ <b>Rail</b> and drag and drop it into the working window.                                                                                                    | A table is displayed showing the rail and its slots.                                                                                                    |
| 3.   | Click on the table and select the detailed view of the configuration table with the menu command <b>View</b> $\rightarrow$ <b>Details.</b>                                                                                                    | The detailed view of the configuration table with<br>an overview of the order numbers and the<br>module addresses appears on the screen, as<br>shown in Figure 5-2.                                                                      |
| 4.   | <ul> <li>In the hardware catalog, select the module you want to use via SIMATIC 300:</li> <li>Power supply module (PS 307 2A)</li> <li>CPU (CPU 314) and</li> <li>Simulator module (SM 323 DI8/DO8) and drag and drop these into lines 1, 2, and 4 of the configuration table.</li> </ul>                       | The selected modules are displayed in the relevant<br>lines of the configuration table.<br><b>Note:</b><br>Slot 3 in the configuration table remains free since<br>this slot is reserved for a module that is not<br>required here (IM). |
|      | The configuration table is n<br>You can now assign parameters to your CPU<br>You must then save the configuration and downlo                                                                                                    | ow complete.<br>J as described in steps 5 and 6.<br>Dad it as described in steps 7 and 8.                                                                                                    |
| 5.   | In the configuration table, double-click on the line<br>of the module you want to configure – the CPU in<br>this case.                                                                                                    | A dialog box appears with information and the assignable parameters of the CPU.                                                                                                    |
| 6.   | Click in the dialog box on the 'Cycle / Clock<br>Memory' tab and change the set scan cycle<br>monitoring time to 100 ms. Exit the dialog box<br>with 'OK'.                                                                                                    | The default scan cycle monitoring time of 150 ms has been changed to 100 ms.                                                                                                    |
| 7.   | Save your overall configuration to the TLIGHT project with the menu command $File \rightarrow Save$ .                                                                                                    | Your overall configuration is saved on the hard<br>disk of your programming device/PC in the<br>TLIGHT project.                                                                                                    |
| 8.   | Download the overall configuration to your<br>S7-300 with the menu command <b>PLC</b> $\rightarrow$<br><b>Download</b> $\rightarrow$ <b>To Module</b><br>Click on 'OK' in the dialog box "Select Target<br>Module" and confirm the preset node address in<br>the dialog box "Define Node Address" with<br>"OK". | Your overall configuration is downloaded to the<br>CPU with the node address 2.<br>The modified parameters become effective the<br>next time you execute a complete restart.                                                             |

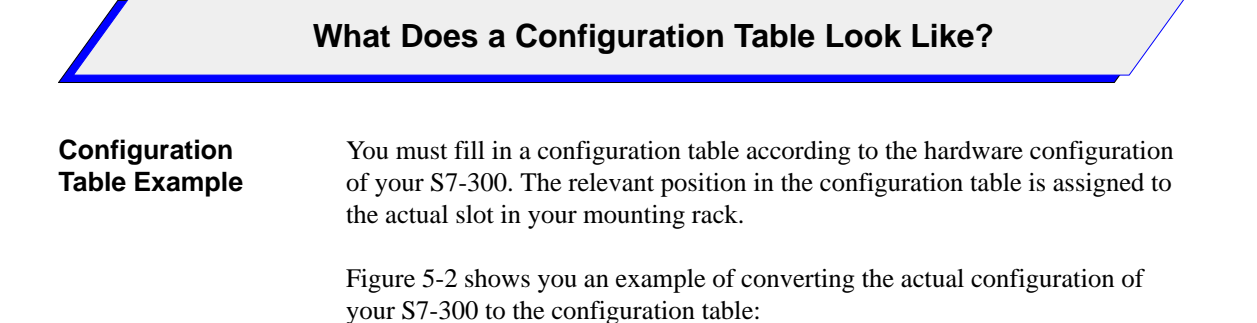

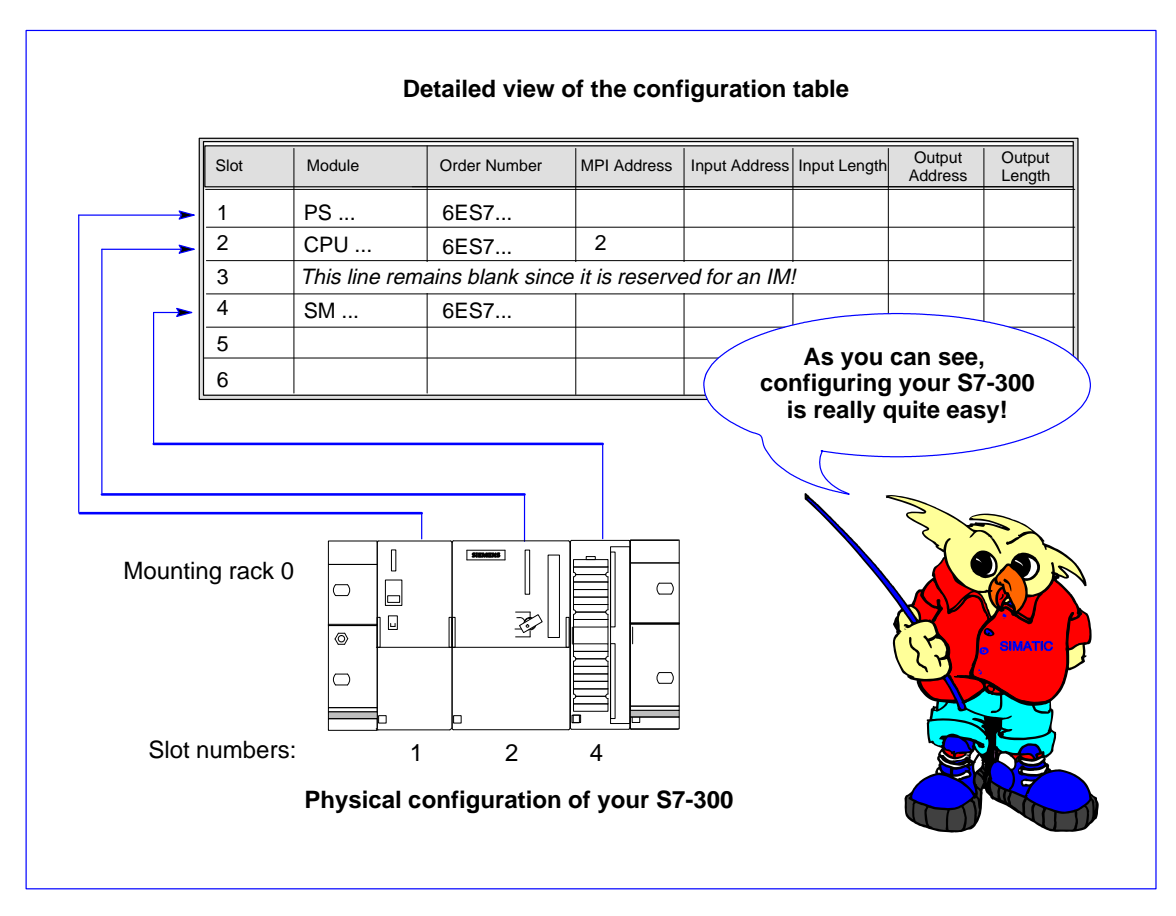

Figure 5-2 From Your S7-300 Configuration to the Configuration Table

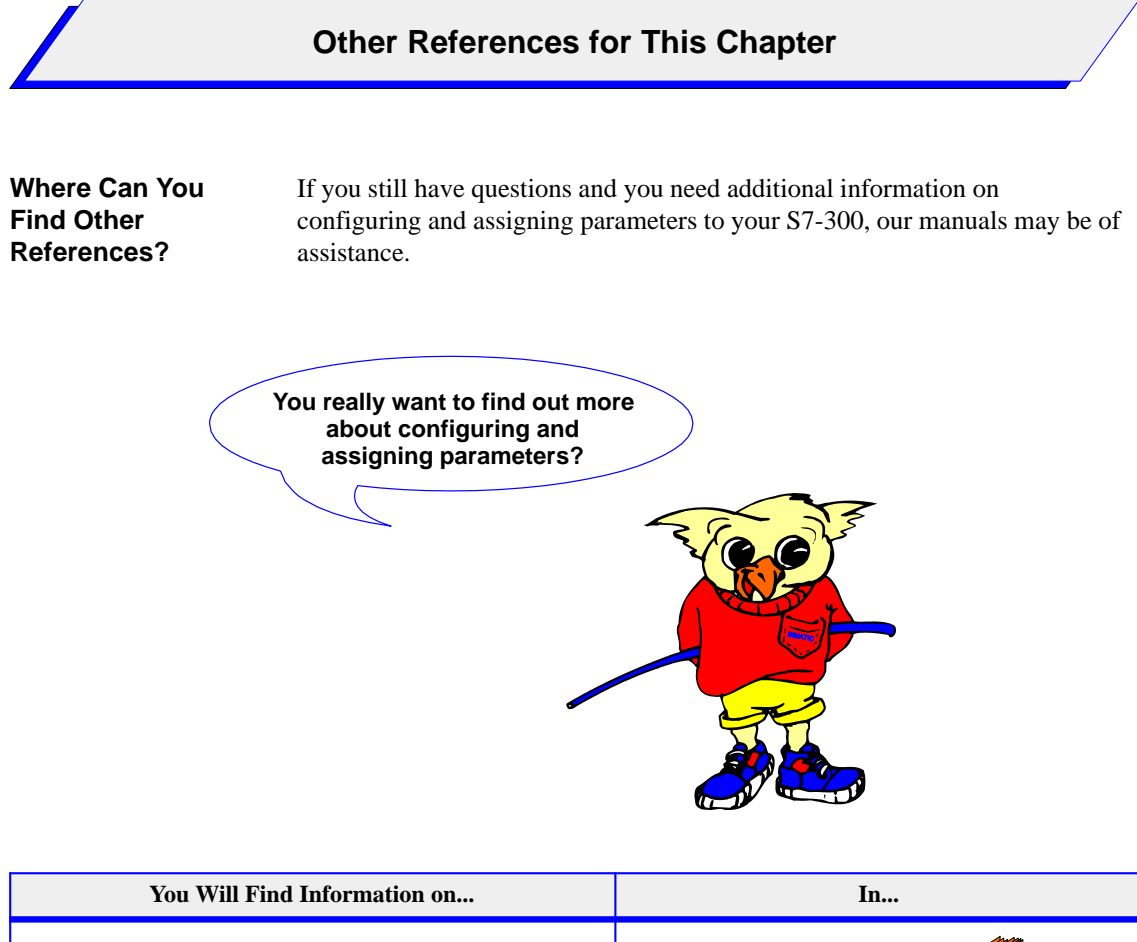

| Tou win I niu mormation on                          | 111                                       |
|-----------------------------------------------------|-------------------------------------------|
|                                                     | the following manual:                     |
| configuring and assigning parameters to your S7-300 | Standard Software for S7 and M7<br>STEP 7 |

Primer: S7-300 Programmable Controller, Quick Start C79000-G7076-C500-01

# Programming Logic Blocks with STEP 7

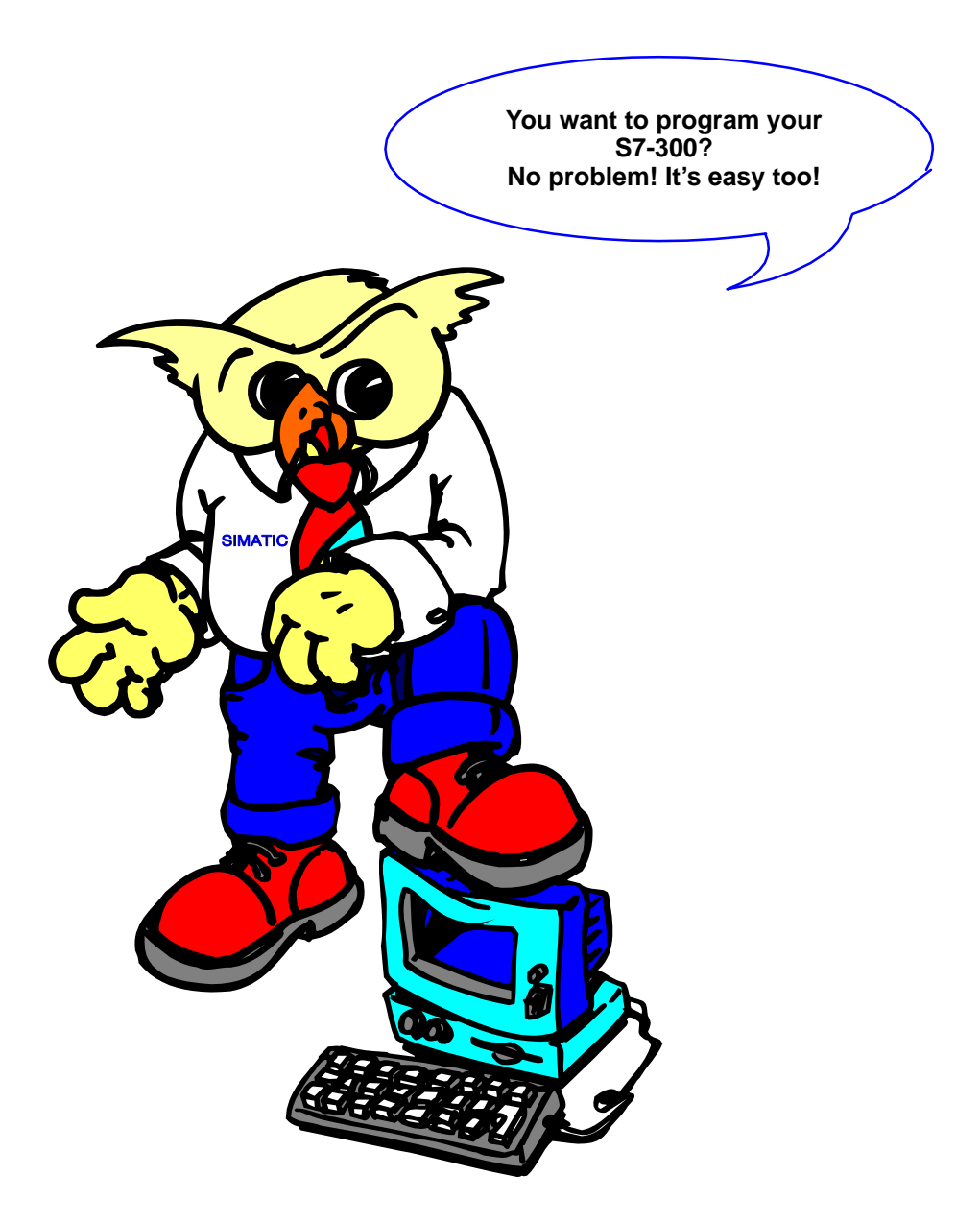

Programming your blocks is easy and user-friendly with STEP 7.

Primer: S7-300 Programmable Controller, Quick Start C79000-G7076-C500-01

6

|                                           | Procedure for Programming Blocks                                                                                                    |  |
|-------------------------------------------|----------------------------------------------------------------------------------------------------|--|
| Introduction                              | You can program your programmable controller quite easily by creating a<br>user program that you download to the CPU of your S7-300. The user<br>program you have to create consists of different blocks which enable you to<br>structure your program. For the TLIGHT sample program, you require only<br>two blocks:<br>• An organization block (OB1) for cyclic program execution and |  |
|                                           | • A function (FC1) into which you enter the actual program.                                                                                                    |  |
| What is an<br>Organization Block<br>(OB)? | An organization block (OB) is the interface between the operating system of the CPU and your user program. The order in which the user program is executed is defined in an OB.                                                                                                    |  |
| What is a Function<br>(FC)?               | A function (FC) is a logic block without 'memory' which can nevertheless transfer parameters. This block is especially suitable for programming frequently recurring functions.                                                                                                    |  |
| Basic Procedure                           | Using the TLIGHT sample program, we aim to show you the basic procedure for programming blocks. Figure 6-1 gives you a task-oriented overview:                                                                                                    |  |
|                                           | Procedure for programming blocks                                                                                                    |  |

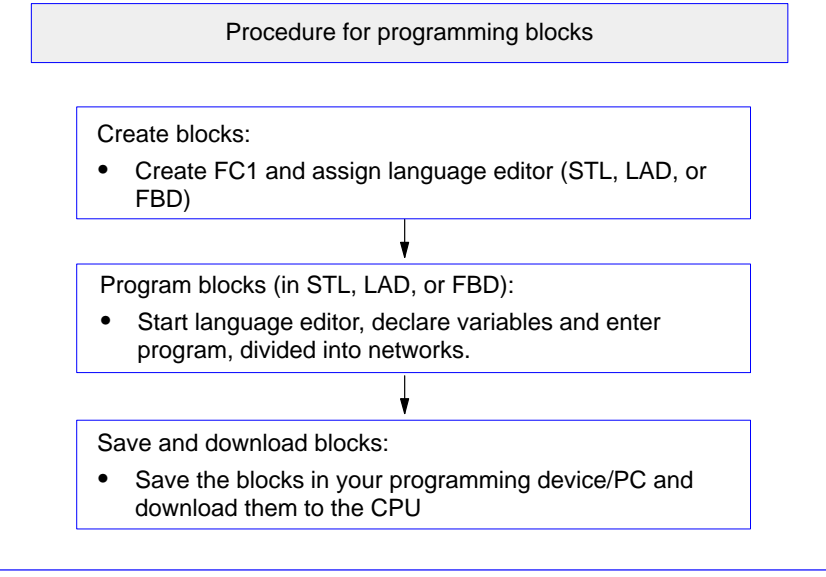

Figure 6-1 Basic Procedure for Programming

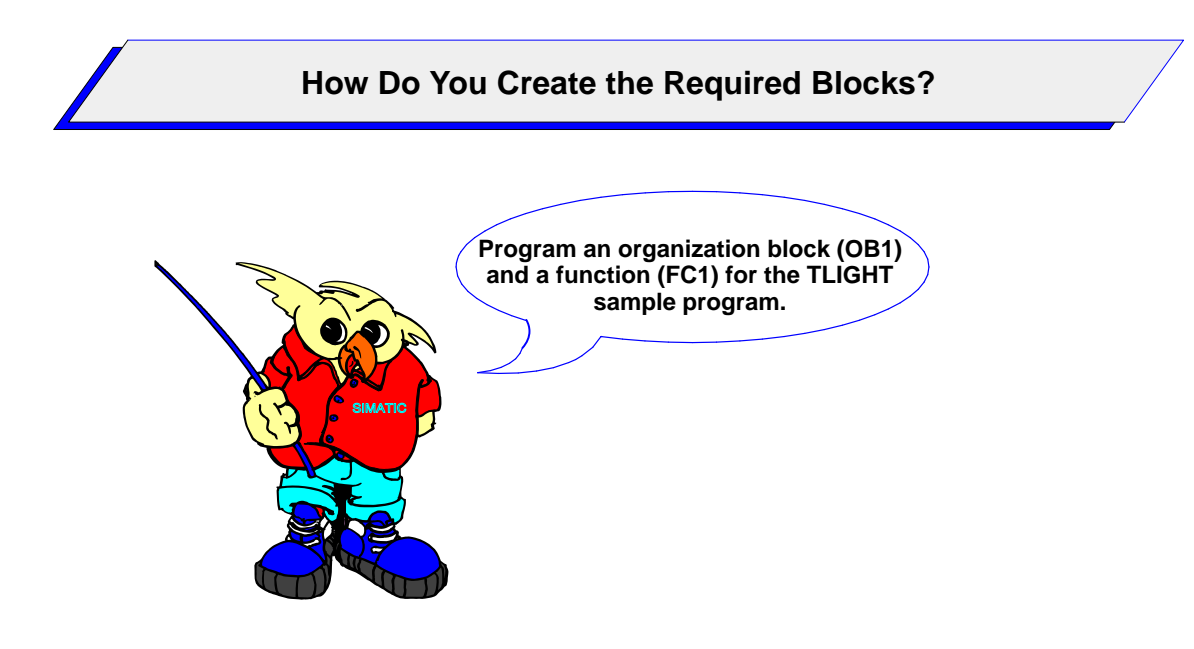

# How Do YouThe table below shows you how to create the required function:Proceed?

| Step | Procedure                                                                                                    | Result                                                                          |
|------|----------------------------------------------------------------------------------------------------|---------------------------------------------------------------------------------|
| 1.   | Open the TLIGHT project in the SIMATIC<br>Manager with the menu command $File \rightarrow Open \rightarrow Project \dots$                                                                                                    | The project window for the TLIGHT sample program is opened offline.             |
| 2.   | Open the containers of the TLIGHT project<br>down to the lowest level by clicking on "+" and<br>select the "Blocks" container.                                                                                                    | The OB1 stored in the "Blocks" container is displayed offline.                  |
| 3.   | Insert a function with the name FC1 using the menu command <b>Insert</b> $\rightarrow$ <b>S7 Block</b> $\rightarrow$ <b>FC.</b><br>In the dialog box which then appears, select the programming language you require (STL, LAD, or FBD) and confirm with "OK". | FC1 and OB1 are displayed offline in the project window of the SIMATIC Manager. |

Since we don't know whether you prefer to program in STL, LAD, or FBD, we'll just show you both methods.

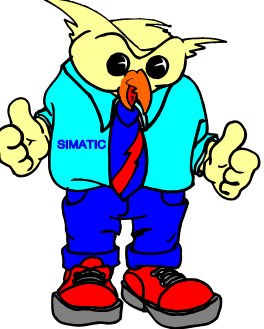

Primer: S7-300 Programmable Controller, Quick Start C79000-G7076-C500-01

### What are STL, LAD, and FBD?

| STL = Statement<br>List                            | STL stands for Statement List and is a textual programming language in STEP 7. The syntax of the statements is close to machine code: Instructions or operations are followed by addresses. You can use this to program your control task in STL for optimal memory capacity and runtime. |
|----------------------------------------------------|----------------------------------------------------------------------------------------------------|
| LAD = Ladder<br>Logic                              | LAD stands for Ladder Logic and is a graphical programming language in STEP 7. The syntax of the statements is similar to a circuit diagram and enables you to easily follow the signal flow between conductor bars via contacts, complex elements and coils.                             |
| FBD = Function<br>Block Diagram                    | FBD stands for Function Block Diagram and is also a graphic programming language in STEP 7. The statements are represented as logic boxes, similar to those in boolean algebra. As with the wiring diagrams in digital technology, you can follow the signal flow by means of the boxes.  |
| STL, LAD, and<br>FBD are Integrated<br>into STEP 7 | STL, LAD, and FBD are integrated into the STEP 7 Standard software. So after you have installed STEP 7, all the editor, compiler, and test functions of STL, LAD, and FBD are available to you.                                                                                           |
|                                                    |                                                                                                    |

You can change the language setting for a block using the View menu and you can switch between STL, LAD, and FBD! Starting STL, LAD, and FBD

If you double-click on the FC1 which has already been programmed, the language editor you have assigned (STL, LAD, or FBD) will be started and a split window appears with:

- The variable declaration table of the block in the upper half and
- The **code section** of the block in the lower half of the window. This is where you write your program.

### Variable Declaration Table

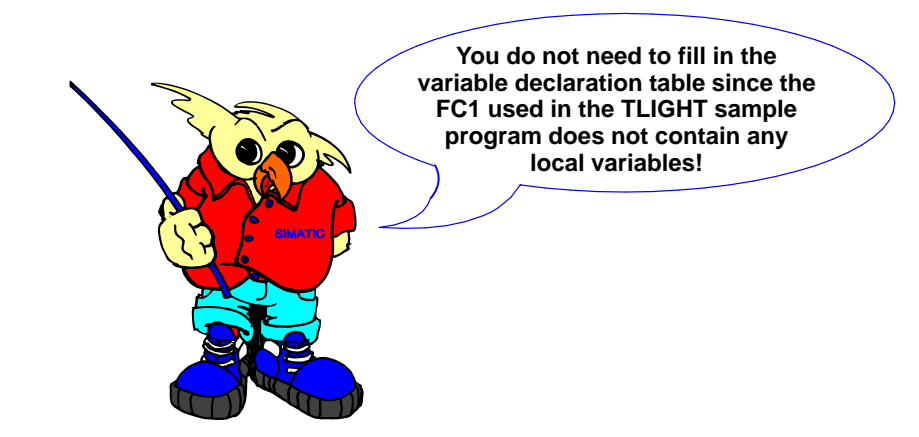

| Code Section | In the code section, you enter the program for your block as STL statements |
|--------------|-----------------------------------------------------------------------------|
|              | or as LAD and FBD elements in networks. The incremental STL, LAD, and       |
|              | FBD editor executes a syntax check immediately after each statement or      |
|              | element is entered and displays any errors in red italics. Any such syntax  |
|              | errors must be corrected before saving the block.                           |
|              |                                                                             |

In the TLIGHT sample program, the code section consists of several networks, which in turn contain a list of statements or a circuit.

# Components of the Code Section

In the code section of a block, you can edit the block title, block comments, network title, network comments, and STL statements or LAD/FBD elements within individual networks, as shown in Figure 6-2:

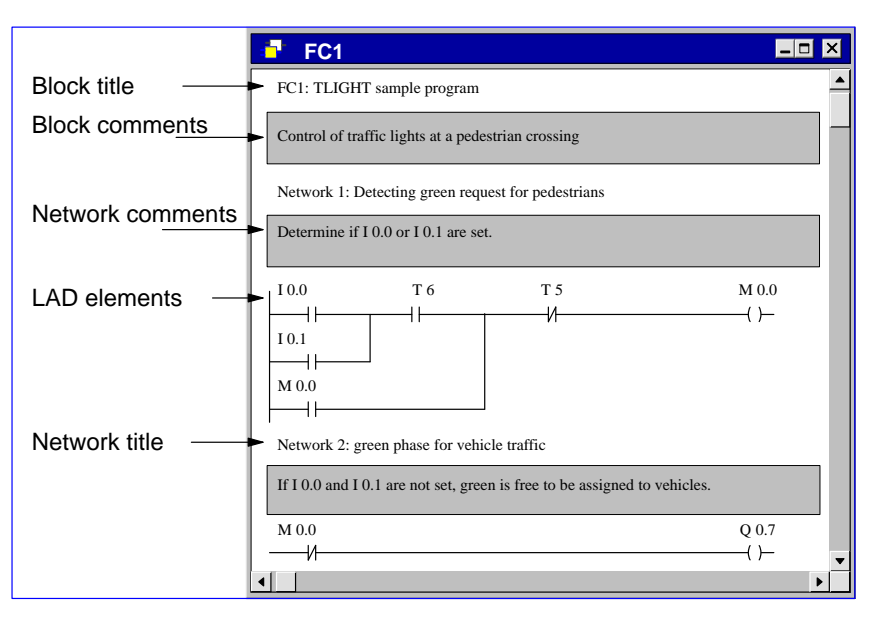

Figure 6-2 Structure of the Code Section for a LAD Block

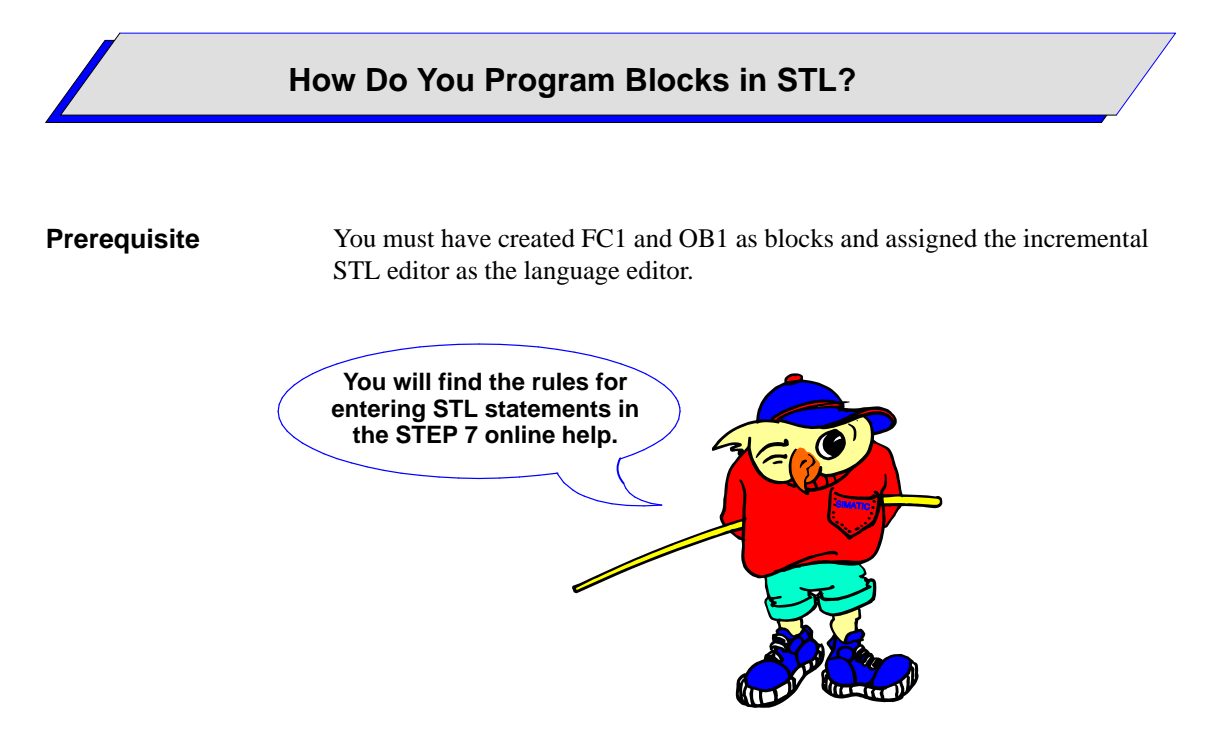

| How Do You | The table below shows you step-by-step how to enter STL statements: |
|------------|---------------------------------------------------------------------|
| Proceed?   |                                                                     |

| Step | Procedure                                                                                                    | Result                                                                                                    |
|------|----------------------------------------------------------------------------------------------------|----------------------------------------------------------------------------------------------------|
| 1.   | Start the assigned STL editor by double-clicking on FC1 in the SIMATIC Manager.                                                          | <ul><li>FC1 is opened and appears in a split window with:</li><li>The variable declaration table and</li><li>The code section of the block.</li></ul>               |
| 2.   | Select the menu command <b>Insert</b> $\rightarrow$ <b>Network</b> to create a new network or click on the relevant icon in the toolbar. | The first network is displayed in the code section of the open FC1.                                                                                                 |
| 3.   | Select the area below the network comment and<br>enter the STL statements listed below line for<br>line via the keyboard.                | After each line is entered, it is checked for syntax<br>errors. Lines containing errors are displayed in red.<br>These must be corrected before the block is saved. |
| 4.   | Create a total of 11 networks as described above<br>and enter the statements listed below in the relevant<br>networks.                   | If no syntax errors are displayed (red background),<br>programming of FC1 is complete and you can now<br>save it.                                                   |
| 5.   | Save the complete and correctly created FC1 with the menu command <b>File</b> $\rightarrow$ <b>Save</b>                                  | The block is saved on your programming device/PC.                                                                                                    |
| 6.   | Then program OB1 in the same way.                                                                                                    | OB1 is programmed and saved on your programming device/PC.                                                                                                    |

# STL Statements for FC1

Enter the STL statements listed below for the TLIGHT sample program network by network in your FC1. Proceed as described in the table. You have already defined the required addresses in Chapter 2 of the Primer.

| Network | 1:     | Detecting green request for pedestrians     |
|---------|--------|---------------------------------------------|
|         | A(     |                                             |
|         | A(     |                                             |
|         | 0      | 10.0                                        |
|         | Ó      | 10.1                                        |
|         | )      | Te                                          |
|         | A<br>O | Μοο                                         |
|         | )      | W 0.0                                       |
|         | ÁN     | Τ 5                                         |
|         | =      | M 0.0                                       |
| Network | 2:     | Green phase for vehicles                    |
|         | AN     | M 0.0                                       |
|         | =      | Q 0.7                                       |
| Network | 3:     | Timer start for yellow phase for vehicles   |
|         | A      | M 0.0                                       |
|         | L      | S5T#3S                                      |
|         | SI     | Τ2                                          |
| Network | 4:     | Yellow phase for vehicles                   |
|         | A      | M 0.0                                       |
|         | A(     |                                             |
|         | ON     |                                             |
|         | 0      | 1 4                                         |
|         | )<br>= | Q 0.6                                       |
|         | _      |                                             |
| Network | 5:     | Red phase for vehicles                      |
|         | A      | M 0.0                                       |
|         | A      | Τ2                                          |
|         | =      | Q 0.5                                       |
| Network | 6:     | Timer start for green phase for pedestrians |
|         | A      | Q 0.5                                       |
|         | L      | S5T#10S                                     |
|         | SI     | Т 3                                         |
| Network | 7:     | Green phase for pedestrians                 |
|         | А      | 0.0.5                                       |
|         | AN     | T 3                                         |
|         | =      | Q 0.1                                       |

| Network 8:        | Timer start for yellow phase delay for vehicles |
|-------------------|-------------------------------------------------|
| A<br>A<br>L<br>SI | M 0.0<br>T 3<br>S5T#6S<br>T 4                   |
| Network 9:        | Red phase for pedestrians                       |
| A<br>A(           | M 0.0                                           |
| ON N              | Τ2                                              |
| 0<br>)            | Т 3                                             |
| ÓN                | M 0.0                                           |
| =                 | Q 0.0                                           |
| Network 10:       | Timer start for red/yellow phase for vehicles   |
| А                 | M 0.0                                           |
| A                 | Τ4                                              |
| L                 | S5T#3S                                          |
| SI                | Τ 5                                             |
| Network 11:       | Timer start for green request delay             |
| А                 | Q 0.7                                           |
| L                 | S5T#1S                                          |
| SI                | Τ 6                                             |

# STL Statements for OB1

Enter the STL statement below for the TLIGHT sample program in your OB1. Proceed as described in the table on the previous page.

### Network 1: FC1 call for traffic light control

CALL FC1

|                                     | How Do You Program Blocks in LAD?                                                                                                    |
|-------------------------------------|----------------------------------------------------------------------------------------------------|
| Prerequisite                        | You have created OB1 and FC1 as blocks and you have assigned the incremental LAD editor as the language editor.                                                                                           |
| Starting the LAD<br>Language Editor | If you double-click on the FC1 which has already been programmed in the SIMATIC Manager, the assigned LAD editor is started and you can program the block.                                                |
| Rules for Entering<br>LAD Elements  | A LAD network or circuit can consist of several elements in several branches. All elements and branches of such a network must be linked together. The left conductor bar does not count as a connection. |
|                                     | There are some rules to observe when programming in LAD:                                                                                                    |
|                                     | • Each LAD network must be terminated with a coil or box.                                                                                                    |
|                                     | • Branches that could result in current flow in the opposite direction cannot be edited.                                                                                                    |
|                                     | • Branches that would cause a short-circuit cannot be edited.                                                                                                    |
|                                     | Don't worry.<br>If you make any errors in entering<br>the LAD statements, error messages<br>will bring them to your attention!                                                                            |

Methods of Entering LAD Elements:
You can enter NO contacts, NC contacts, or coils via function keys F2, F3, or F7 or you can select the icons for NO contacts, NC contacts, or coils from the toolbar.
You can select and insert LAD elements with the menu command Insert → LAD Element.
In addition, you can select and insert program elements, for example, timers, from a catalog. Open the "Program Elements" catalog with the keys "Ctrl + K" or using the corresponding icon in the toolbar.

| How Do You | The t |
|------------|-------|
| Proceed?   |       |

he table below shows you step-by-step how to enter LAD elements:

| Step | Procedure                                                                                                    | Result                                                                                                    |
|------|----------------------------------------------------------------------------------------------------|----------------------------------------------------------------------------------------------------|
| 1.   | Start the assigned LAD editor by double-clicking on FC1 in the SIMATIC Manager.                                                                                                    | <ul><li>FC1 is opened and a split window appears with:</li><li>The variable declaration table and</li><li>The code section of the block.</li></ul>                           |
| 2.   | Select the menu command <b>Insert</b> $\rightarrow$ <b>Network</b> to create a new network or click on the relevant icon in the toolbar.                                                                 | The first network is displayed in the code section of the open FC1. It contains a branch with a coil.                                                                        |
| 3.   | Select the area below the network comment and<br>enter the LAD elements listed below via the<br>menu command <b>Insert</b> $\rightarrow$ <b>LAD Element</b> or<br>using the corresponding function keys. | After each element is entered, it is checked for<br>syntax errors. Elements containing errors are<br>displayed in red. These must be corrected before<br>the block is saved. |
| 4.   | Create a total of 11 networks as described above<br>and enter the elements in the relevant networks.                                                                                                    | If no syntax errors are displayed (red background),<br>programming of FC1 is complete and you can now<br>save it.                                                            |
| 5.   | Save the complete and correctly created FC1 with the menu command File $\rightarrow$ Save                                                                                                    | The block is saved.                                                                                                    |
| 6.   | Then program OB1 in the same way.                                                                                                    | OB1 is programmed and saved on your programming device/PC.                                                                                                    |

# LAD Elements for FC1

Enter the LAD elements listed below for the TLIGHT sample program network by network in your FC1. Proceed as described in the table. You have already defined the required addresses in Chapter 2 of the Primer.

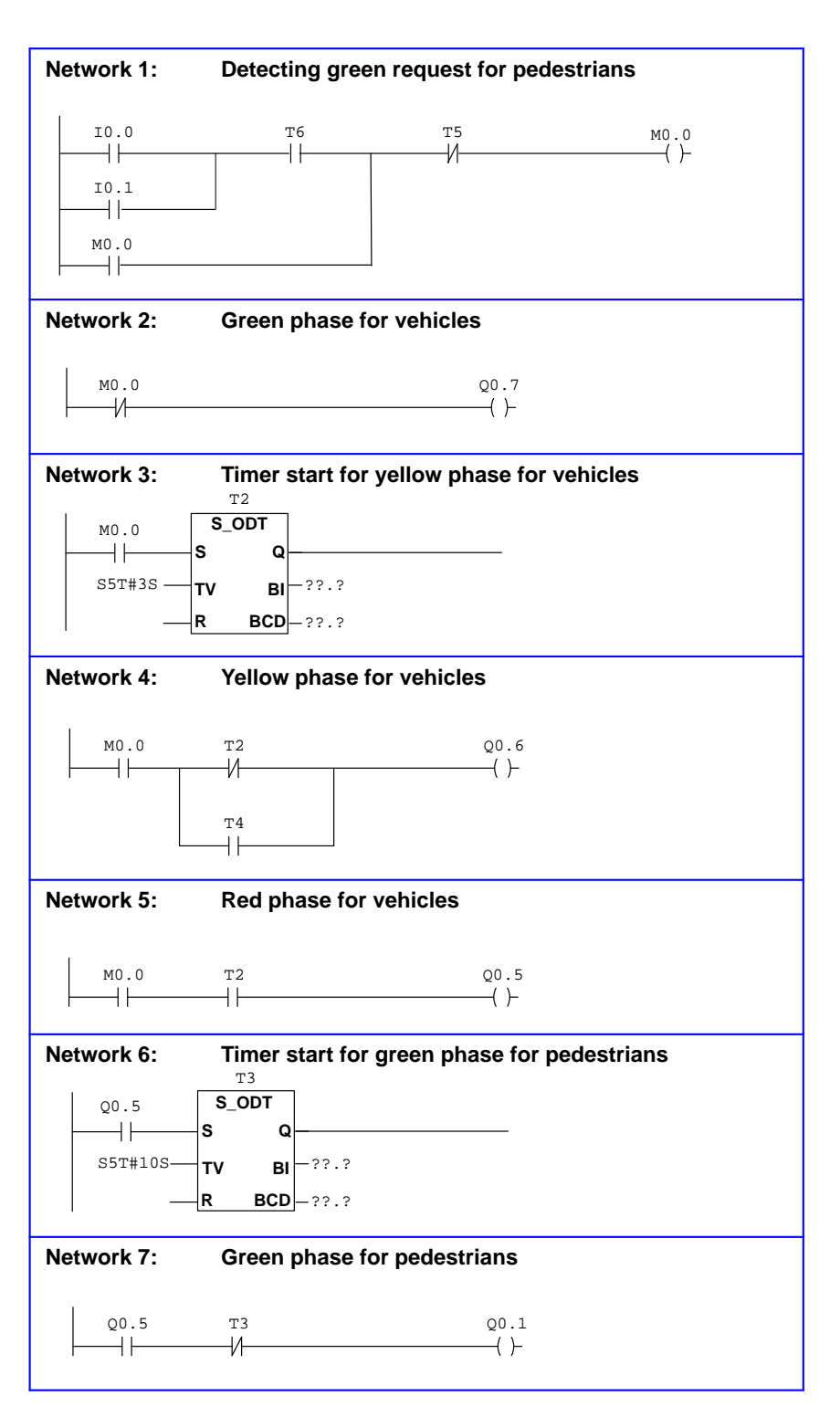

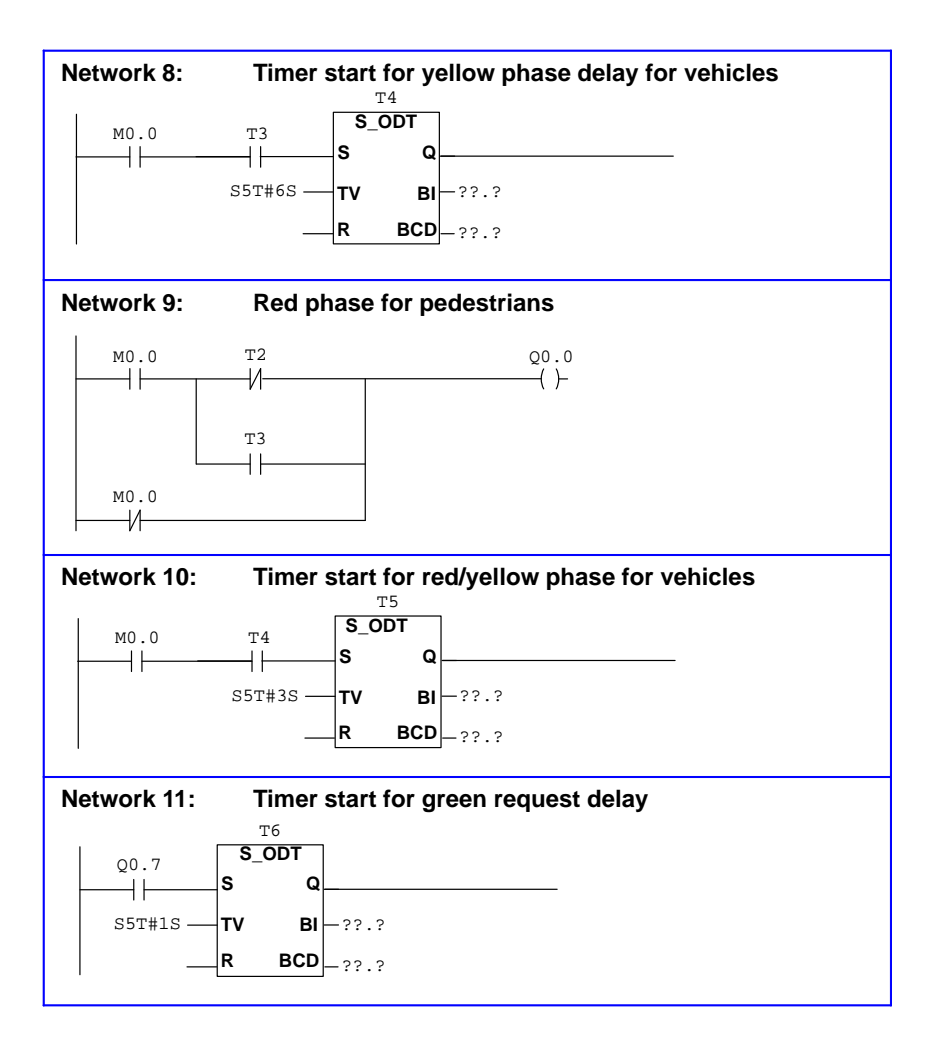

| LAD Elements for | Enter the LAD elements below for the TLIGHT sample program in your |
|------------------|--------------------------------------------------------------------|
| OB1              | OB1. Proceed as described in the table on the previous page.       |

| Network 1: | FC1 call for traffic light control |
|------------|------------------------------------|
| FC1        |                                    |
|            |                                    |

|                                     | How Do You Program Blocks in FBD?                                                                                                    |  |  |
|-------------------------------------|----------------------------------------------------------------------------------------------------|--|--|
| Prereguisite                        | You have created $OB1$ and EC1 as blocks and you have assigned the                                                                                              |  |  |
| Toroquiono                          | incremental FBD editor as the language editor.                                                                                                    |  |  |
| Starting the FBD<br>Language Editor | If you double-click on the FC1 which has already been programmed in the SIMATIC Manager, the assigned FBD editor is started and you can program the block.      |  |  |
| Rules for Entering<br>FBD Elements  | An FBD network can consist of several elements in several branches. All elements and branches of such a network must be linked together.                        |  |  |
|                                     | There are some rules to observe when programming in FBD:                                                                                                    |  |  |
|                                     | • Each FBD network must end with either an assignment or a box.                                                                                                 |  |  |
|                                     | • The following FBD elements cannot be used to end a network: compare boxes (-=-), midline outputs (-#-), and positive (-P-) or negative (-N-) edge evaluation. |  |  |
|                                     | • You can attach standard boxes (flip-flops, counters, math instructions, etc.) to boxes with binary logic.                                                     |  |  |
|                                     | • You cannot program unlinked logic operations with separate outputs in a network.                                                                              |  |  |
|                                     | Don't worry.<br>If you make any errors in entering<br>the FBD statements, error messages<br>will bring them to your attention!                                  |  |  |

| Methods of<br>Entering FBD<br>Elements | Th•           | e following methods are available for inserting FBD elements:<br>You can insert AND boxes, OR boxes, OUTPUT boxes, and insert and<br>negate inputs using the function keys F2, F3, F7, F8, or F9. Alternatively,<br>you can select the required elements from the toolbar. |
|----------------------------------------|---------------|----------------------------------------------------------------------------------------------------|
|                                        | •             | You can select and insert FBD elements with the menu command <b>Insert</b> $\rightarrow$ <b>FBD Element</b> .                                                                                                    |
|                                        | • I<br>t<br>k | In addition, you can select and insert program elements, for example, timers, from a catalog. Open the "Program Elements" catalog with the keys "Ctrl + K", or with the corresponding icon in the toolbar.                                                                 |

### How Do You Proceed?

The table below shows you step-by-step how to enter FBD elements:

| Step | Procedure                                                                                                    | Result                                                                                                    |
|------|----------------------------------------------------------------------------------------------------|----------------------------------------------------------------------------------------------------|
| 1.   | Start the assigned FBD editor by double-clicking on FC1 in the SIMATIC Manager.                                                                                                    | <ul><li>FC1 is opened and a split window appears with:</li><li>The variable declaration table and</li><li>The code section of the block.</li></ul>                           |
| 2.   | Select the menu command <b>Insert</b> $\rightarrow$ <b>Network</b> to create a new network or click on the relevant icon in the toolbar.                                                                 | The first network is displayed in the code section of the open FC1. It contains a branch with a coil.                                                                        |
| 3.   | Select the area below the network comment and<br>enter the FBD elements listed below via the<br>menu command <b>Insert</b> $\rightarrow$ <b>FBD Element</b> or<br>using the corresponding function keys. | After each element is entered, it is checked for<br>syntax errors. Elements containing errors are<br>displayed in red. These must be corrected before<br>the block is saved. |
| 4.   | Create a total of 11 networks as described above<br>and enter the elements in the relevant networks.                                                                                                    | If no syntax errors are displayed (red background), programming of FC1 is complete and you can now save it.                                                                  |
| 5.   | Save the complete and correctly created FC1 with the menu command <b>File</b> $\rightarrow$ <b>Save</b>                                                                                                  | The block is saved.                                                                                                    |
| 6.   | Then program OB1 in the same way.                                                                                                    | OB1 is programmed and saved on your programming device/PC.                                                                                                    |

## FBD Elements for FC1

Enter the FBD elements listed below for the TLIGHT sample program network by network in your FC1. Proceed as described in the table. You have already defined the required addresses in Chapter 2 of the Primer.

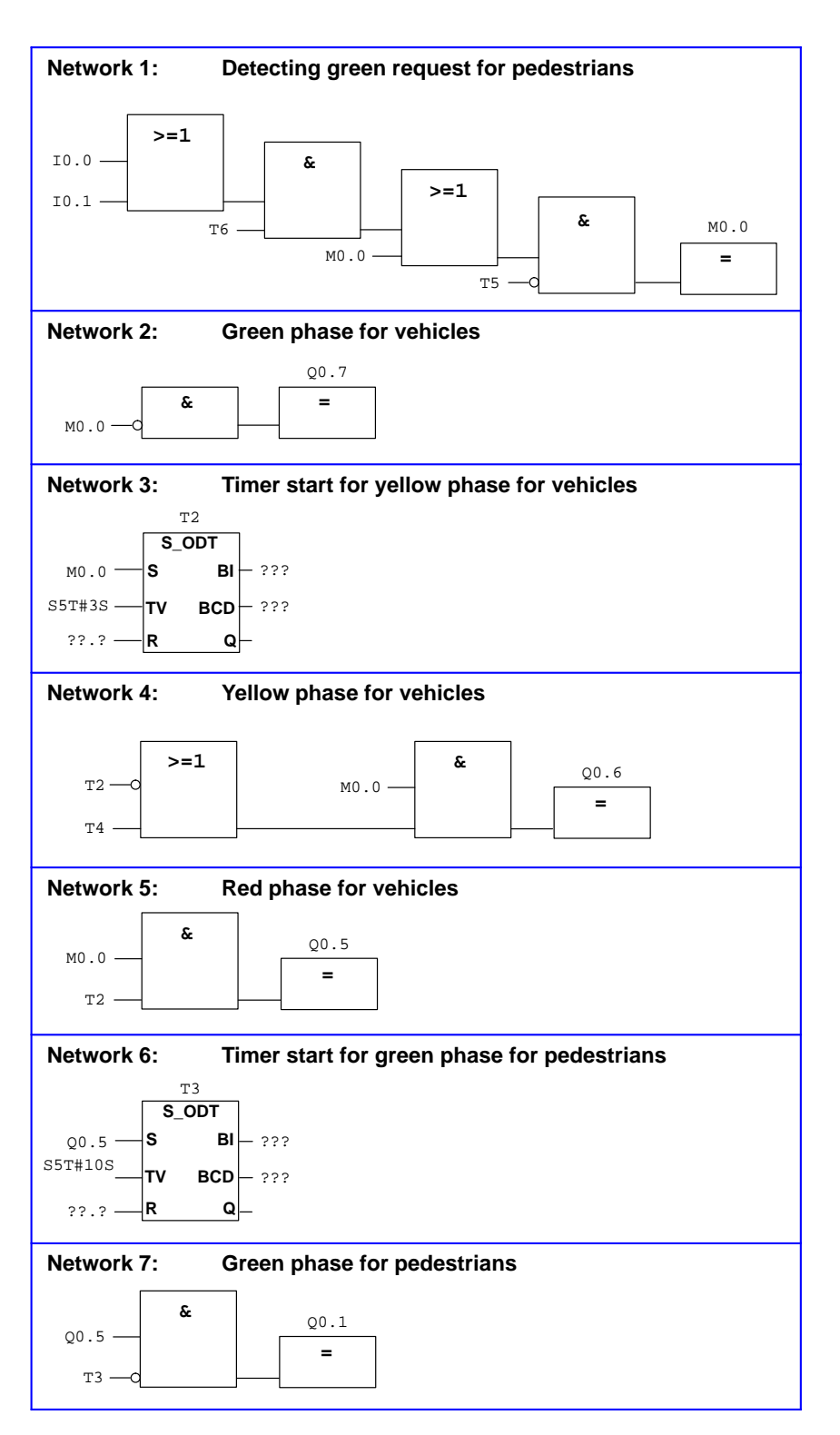

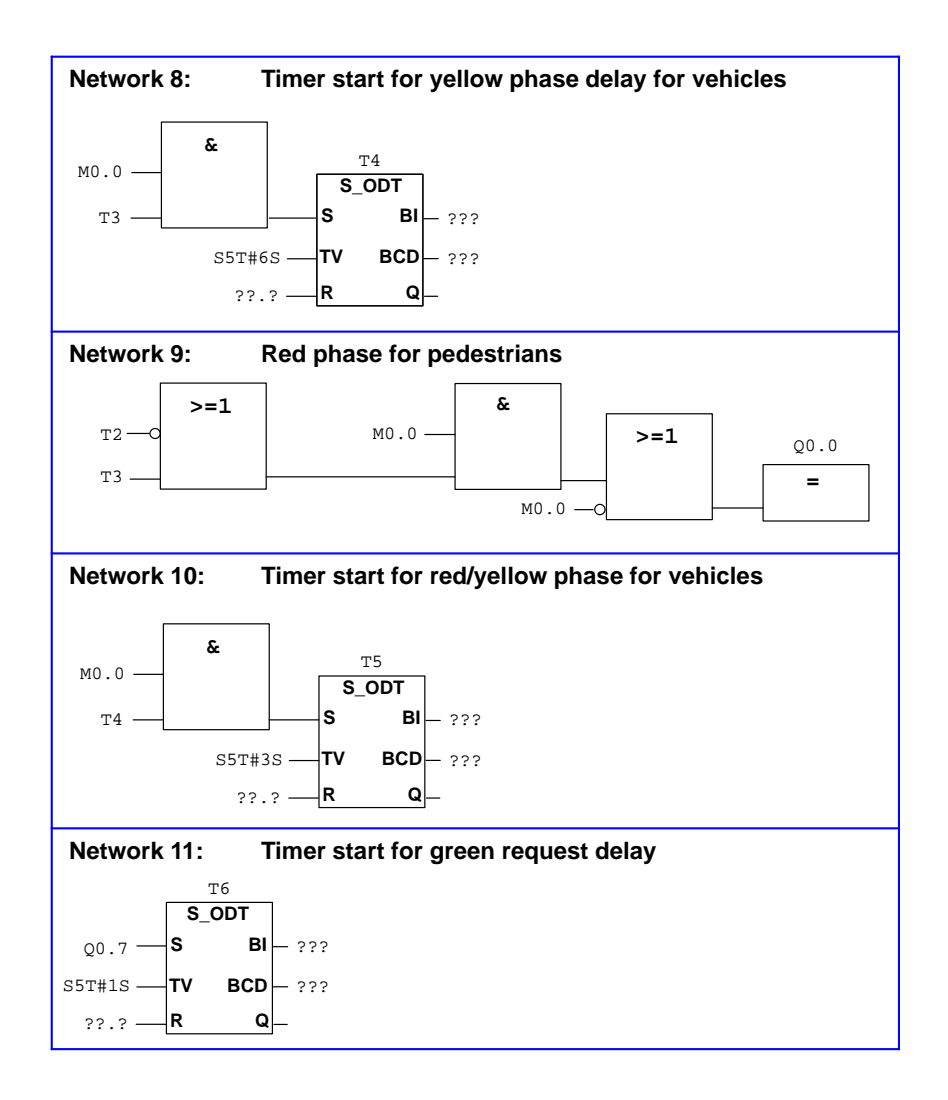

# FBD Elements for OB1

Enter the FBD elements below for the TLIGHT sample program in your OB1. Proceed as described in the table on the previous page.

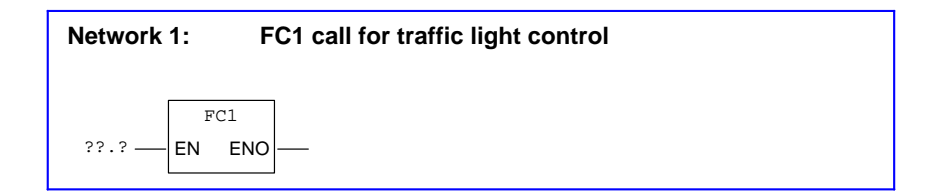

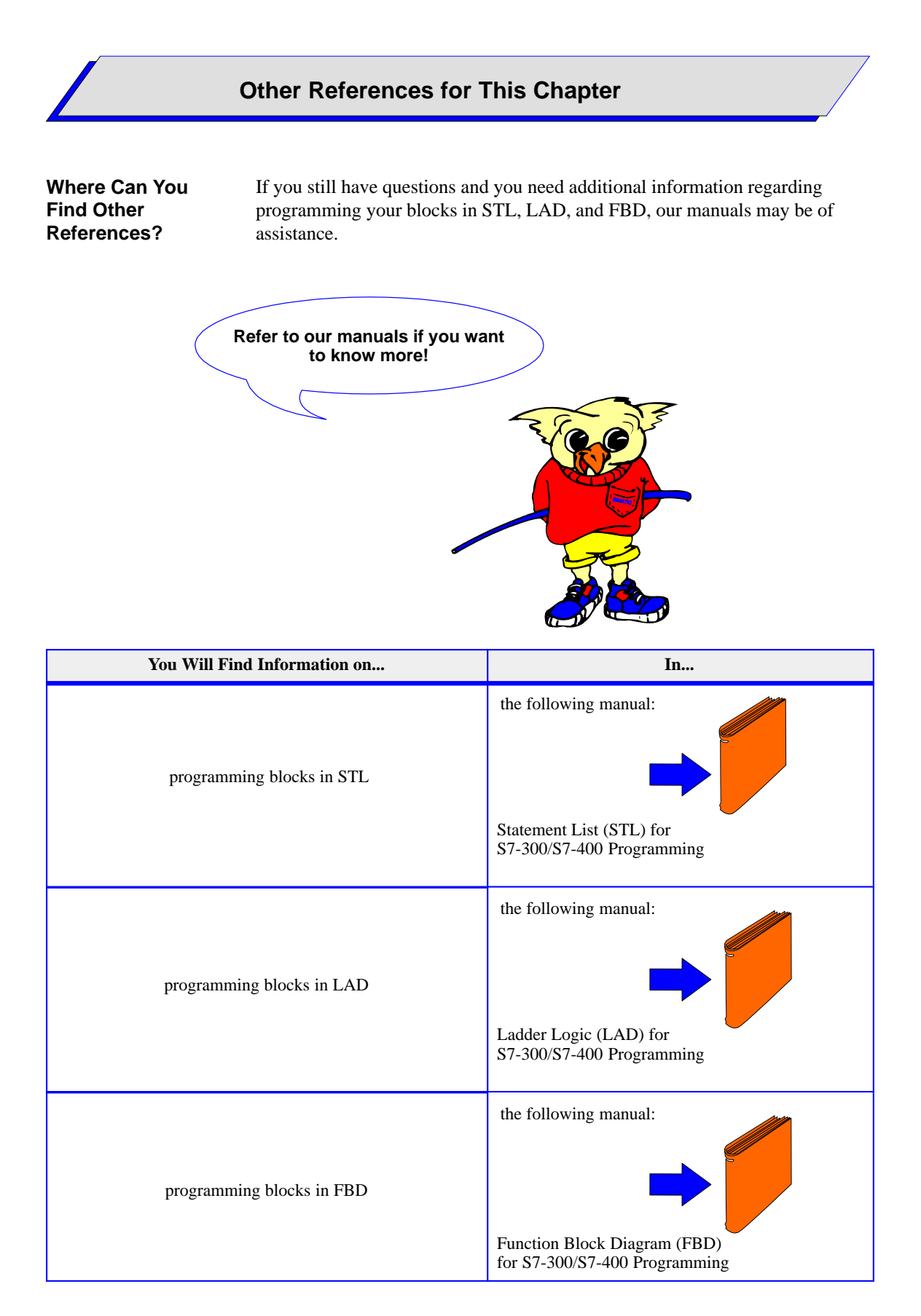

### Downloading and Testing Your User Program

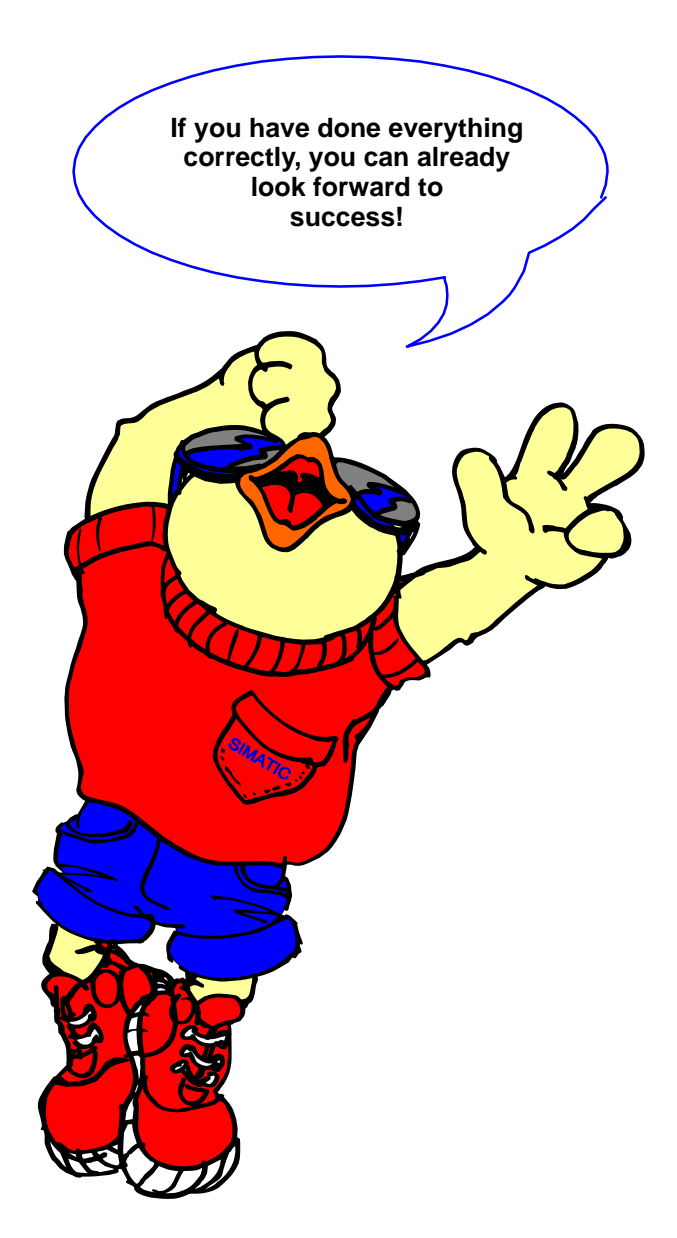

When your program has been downloaded and tested, it can be executed.

Primer: S7-300 Programmable Controller, Quick Start C79000-G7076-C500-01

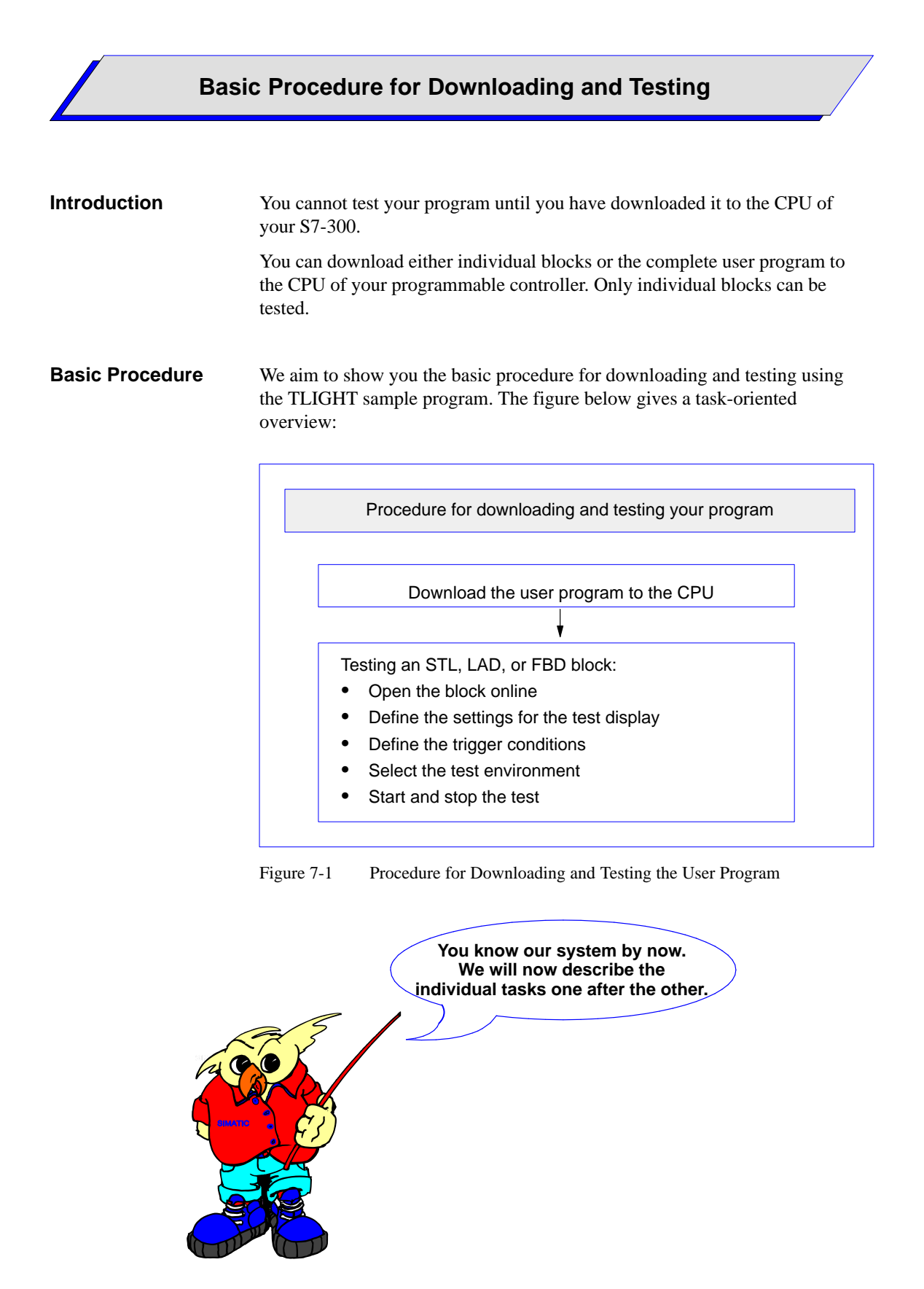

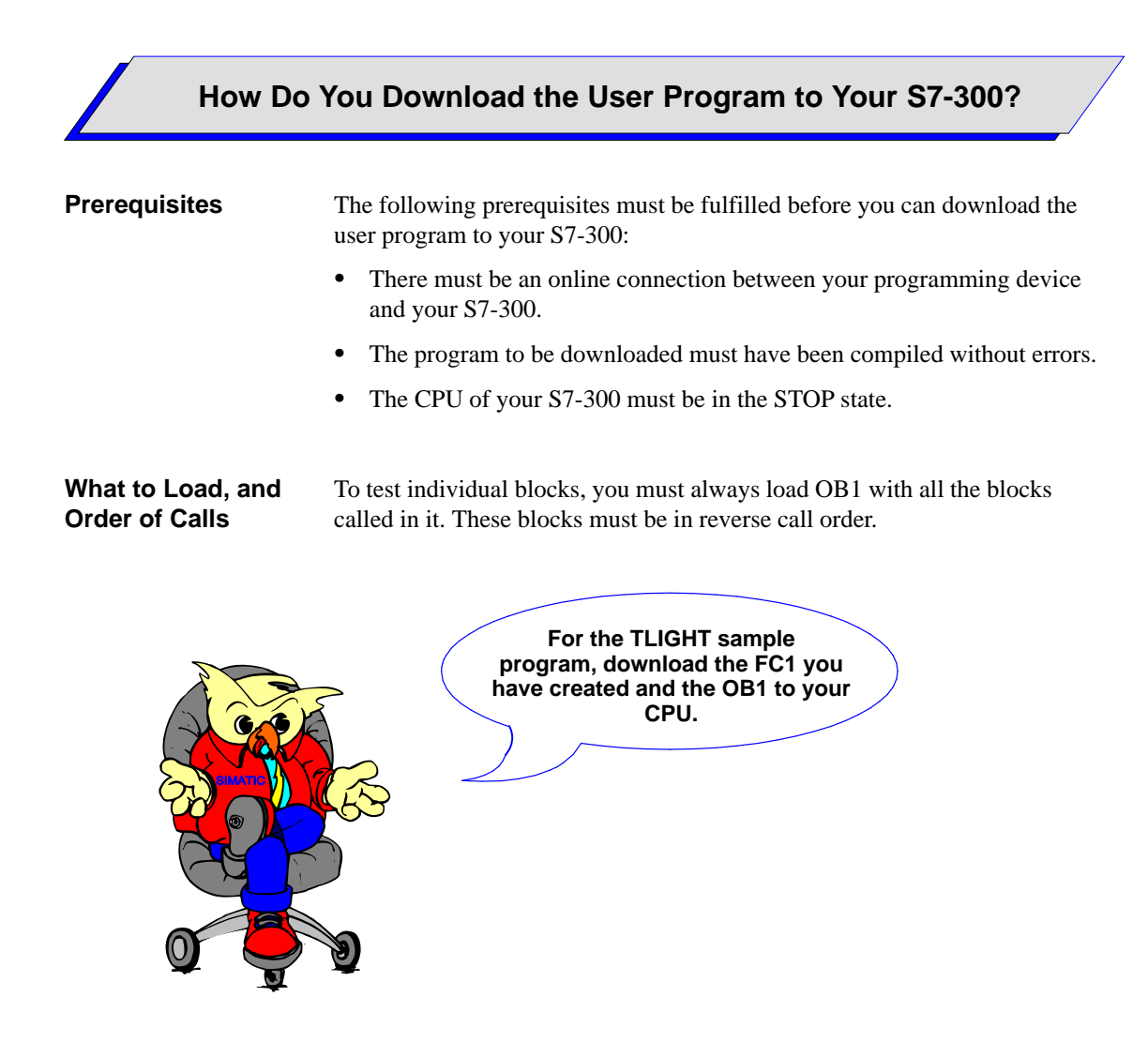

| How Do  | You |
|---------|-----|
| Proceed | ?   |

The table below shows you the procedure for downloading your user program:

| Step | Procedure                                                                                                    | Result                                                                                                    |  |
|------|----------------------------------------------------------------------------------------------------|----------------------------------------------------------------------------------------------------|--|
| 1.   | Select FC1 and OB1 in the project window of<br>the SIMATIC Manager (offline view) in the<br>"Blocks" container while holding the SHIFT key<br>down, and select the menu command PLC $\rightarrow$<br><b>Download.</b>                                                                                             | Both blocks are downloaded to the CPU of your S7-300.                                                                       |  |
| 2.   | Select the menu command <b>View</b> $\rightarrow$ <b>Online</b> and<br>open the containers of the TLIGHT project up to<br>"S7 Program" (online). Change the operating<br>mode of the CPU with the menu command <b>PLC</b><br>$\rightarrow$ <b>Operating Mode</b><br>Click on "Complete Restart" in the dialog box | The CPU goes to RUN via complete restart.<br>The TLIGHT sample program you have created<br>will now be executed cyclically. |  |
|      | which then appears, and then on "OK" and "Close".                                                                                                    |                                                                                                    |  |

# What Do You Have to Know about Testing? Introduction Regardless of whether you want to test a block created in STL, LAD, or FBD, you can always: • Define the trigger condition, • Select the test environment and • Define the settings for the test display. • We will explain the meanings of these settings below!

### Meaning of the Trigger Condition

When you set the trigger condition, you set the call environment for the block to be tested. The test function is only executed if the trigger condition set is also fulfilled. You can choose between three different settings, as shown in Figure 7-2:

| B | lock Ca | II Environment    |                                                                                 | ×    |
|---|---------|-------------------|---------------------------------------------------------------------------------|------|
|   | Trigge  | r Condition       |                                                                                 |      |
|   | ۲       | No Condition      |                                                                                 |      |
|   | 0       | <u>C</u> all Path | <u>1</u> st Block:<br><u>2</u> nd Block:<br><u>3</u> rd Block:<br>Block Status: | FC1  |
|   | 0       | Open Data Blocks  | <u>D</u> B1 Number:<br>D <u>B</u> 2 Number:                                     |      |
|   |         | ОК                | Cancel                                                                          | Help |

Figure 7-2 Defining the Trigger Condition

For the sample program, the default setting 'No Condition' applies since the call environment of the block to be tested is not important.

| Meaning of the<br>Test Environment             | You can choose between the two online test situations 'Process' and 'Laboratory' in which you can test your program;                                                                                                |  |  |
|------------------------------------------------|----------------------------------------------------------------------------------------------------|--|--|
|                                                | • With the 'Process' test environment, the status of statements during a loop run is only detected on the first loop run.                                                                                           |  |  |
|                                                | • With the 'Laboratory' test environment, the status of statements during a loop run is detected on every loop run.                                                                                                 |  |  |
|                                                | For our TLIGHT sample program, we will use the 'Process' test environment that has already been set as the default setting.                                                                                         |  |  |
| Setting the Test<br>Display for STL            | For testing your STL program, you can select the status fields you want to have displayed for the STL program status.                                                                                               |  |  |
|                                                | For the TLIGHT sample program, select status bit, result of logic operation (RLO) and standard status for display. These are the default settings. You can make this selection by clicking on the 'Default' button. |  |  |
| Setting the Test<br>Display for LAD<br>and FBD | For testing your LAD and FBD program, you can define how you want to display the signal flow within the networks of a block. You can select color and line thickness for two possible cases:                        |  |  |
|                                                | • 'Status not fulfilled': In this case, the conditions along the current path have not been fulfilled; no current is flowing (broken line).                                                                         |  |  |
|                                                | • 'Status fulfilled': In this case the conditions along the current path have been met; current is flowing (unbroken line).                                                                                         |  |  |
|                                                |                                                                                                    |  |  |

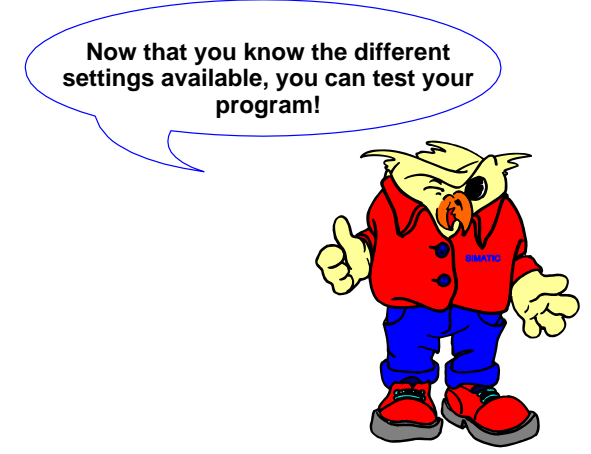

### How Do You Test Your STL Program?

| Introduction  | You test your STL program by displaying the program status for each STL statement in the status fields you have selected. Program status display is updated cyclically and only displayed for the area visible to the STL editor. |  |  |
|---------------|----------------------------------------------------------------------------------------------------|--|--|
| Prerequisites | In order to be able to display the program status, the following prerequisites must be fulfilled:                                                                                                    |  |  |
|               | • You must have saved the block without errors and downloaded it to the CPU.                                                                                                    |  |  |
|               | • The CPU is in RUN and the user program is running.                                                                                                    |  |  |
|               | • You must open the block to be tested online.                                                                                                    |  |  |
|               |                                                                                                    |  |  |

### How Do You Proceed?

The table below shows you how to test an STL program:

| Step | Procedure                                                                                                    | Result                                                                                                    |
|------|----------------------------------------------------------------------------------------------------|----------------------------------------------------------------------------------------------------|
| 1.   | Select the "Blocks" container in your online<br>project "TLIGHT".<br>In the right-hand window, select the block you<br>want to test (here FC1), and open the block with<br>the menu command <b>Edit</b> $\rightarrow$ <b>Open Object</b> . | FC1 is opened online.                                                                                                 |
| 2.   | Select the menu command <b>Debug</b> $\rightarrow$ <b>Call</b><br><b>Environment</b> and click 'No Condition' as the<br>trigger condition in the dialog box which follows.<br>Close the dialog box with "OK".                              | This means that you have selected <b>no</b> trigger condition for the call environment of the block.                  |
| 3.   | Select the 'Process' test environment via the menu command <b>Debug</b> $\rightarrow$ <b>Test Environment</b> $\rightarrow$ <b>Process</b> .                                                                                               | This means that the status of the statements for<br>your program test will only be detected on the first<br>loop run. |
| 4.   | In the 'LAD/STL/FBD' dialog box, select the 'STL' tab with the menu command <b>Options</b> $\rightarrow$ <b>Customize</b> and click here on 'Default'. Exit the dialog box with "OK".                                                      | This defines the options for the STL program test.<br>Status bit, RLO, and standard status will be<br>displayed.      |
| 5.   | Start recording the program status with the menu command <b>Debug</b> $\rightarrow$ <b>Monitor</b>                                                                                                    | The STL program status is displayed in the code section of FC1 in the form of a table.                                |
| 6.   | Stop recording the program status with the same menu command <b>Debug</b> $\rightarrow$ <b>Monitor</b> .                                                                                                    | Display of the STL program status is switched off again.                                                              |

Displaying the Program Status in STL The program status is only displayed for the area visible to the editor.

| Network 1:                           | Detecting green | requ          | est           | for pedes          | trians      |
|--------------------------------------|-----------------|---------------|---------------|--------------------|-------------|
|                                      |                 | RLO           | STA           | STANDARD           | _           |
| A(                                   |                 | 0             | 1             | 0                  |             |
| Α(                                   |                 | 0             | 1             | 0                  |             |
| 0                                    | I 0.0           | 0             | 0             | 0                  |             |
| 0                                    | I 0.1           | 0             | 0             | 0                  |             |
| )                                    |                 | 0             | 1             | 0                  |             |
| A                                    | Т б             | 0             | 1             | 0                  |             |
| 0                                    | м 0.0           | 0             | 0             | 0                  |             |
| )                                    |                 | 0             | 1             | 0                  |             |
| AN                                   | Т 5             | 0             | 0             | 0                  |             |
| =                                    | м 0.0           | 0             | 0             | 0                  |             |
| Network 2 : Green phase for vehicles |                 |               |               |                    |             |
| AN<br>=                              | M 0.0<br>Q 0.7  | RLO<br>1<br>1 | STA<br>0<br>1 | STANDARD<br>0<br>0 |             |
|                                      |                 |               |               |                    | · · · · · · |

Figure 7-3 Example of Displaying the Program Status in STL

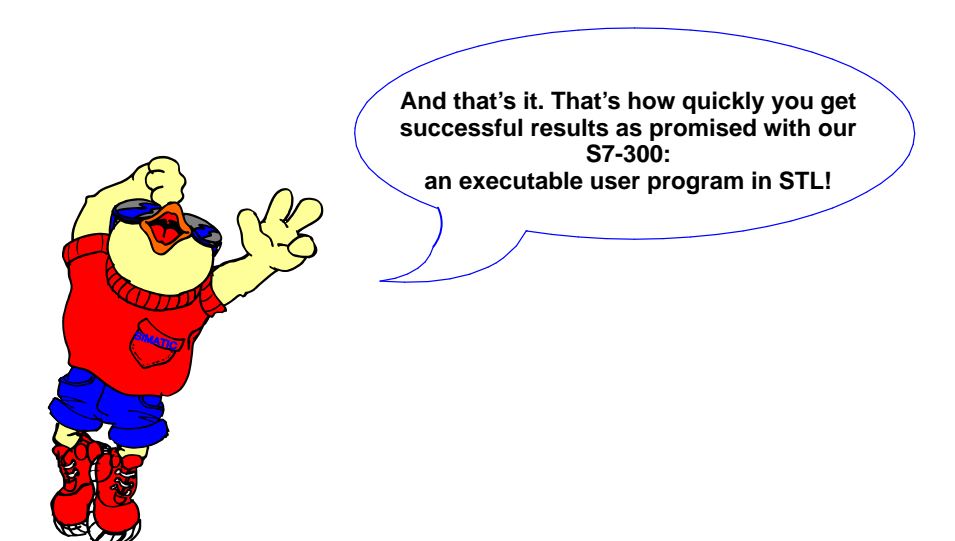

### How Do You Test Your LAD Program?

# **Introduction** You can test your LAD program by defining how you want to display the signal flow within the networks of a block.

# Prerequisites To display the signal flow, the following prerequisites must be fulfilled:You must have saved the block without errors and downloaded it to the CPU.

- The CPU is in RUN and the user program is running.
- You must open the block to be tested online.

| How Do You | The table below shows you how to test a LAD program: |
|------------|------------------------------------------------------|
| Proceed?   |                                                      |

| Step | Procedure                                                                                                    | Result                                                                                                    |
|------|----------------------------------------------------------------------------------------------------|----------------------------------------------------------------------------------------------------|
| 1.   | Select the "Blocks" container in your online project "TLIGHT".<br>In the right-hand window, select the block you want to test (here FC1), and open it with the menu command <b>File</b> $\rightarrow$ <b>Open Object</b> .         | FC1 is opened online.                                                                                                    |
| 2.   | Select the menu command <b>Debug</b> $\rightarrow$ <b>Call</b><br><b>Environment</b> and click 'No Condition' as the<br>trigger condition in the dialog box which follows.<br>Close the dialog box with "OK".                      | This means that you have selected <b>no</b> trigger condition for the call environment of the block.                            |
| 3.   | Select the 'Process' test environment via the menu command <b>Debug</b> $\rightarrow$ <b>Test Environment</b> $\rightarrow$ <b>Process</b> .                                                                                       | This means that the status of the statements for<br>your program test will only be detected on the<br>first loop run.           |
| 4.   | In the 'STL/LAD/FBD' dialog box, select the 'LAD/FBD' tab with the menu command <b>Options</b> $\rightarrow$ <b>Customize</b> and click here on the settings you want for color and line thickness. Exit the dialog box with "OK". | This defines the options for the LAD program<br>test. Current flow is displayed in the colors and<br>line thicknesses selected. |
| 5.   | Start recording the program status with the menu command $\mathbf{Debug} \rightarrow \mathbf{Monitor}$                                                                                                    | The LAD program status is displayed in the code section of FC1 in the form of a signal flow.                                    |
| 6.   | Stop recording the program status with the same menu command <b>Debug</b> $\rightarrow$ <b>Monitor</b> .                                                                                                    | Display of the LAD program status is switched off again.                                                                        |

Displaying the Program Status in LAD The program status is only displayed for the area visible to the editor.

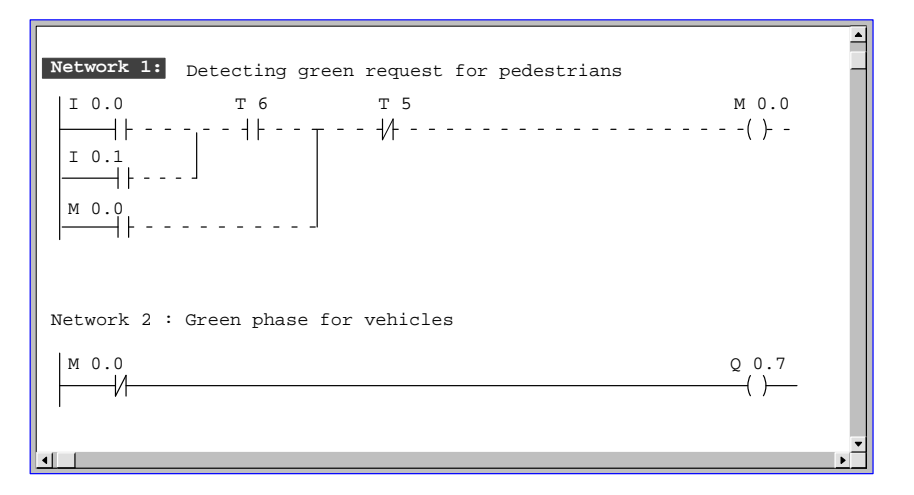

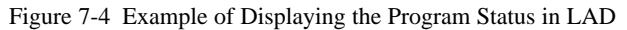

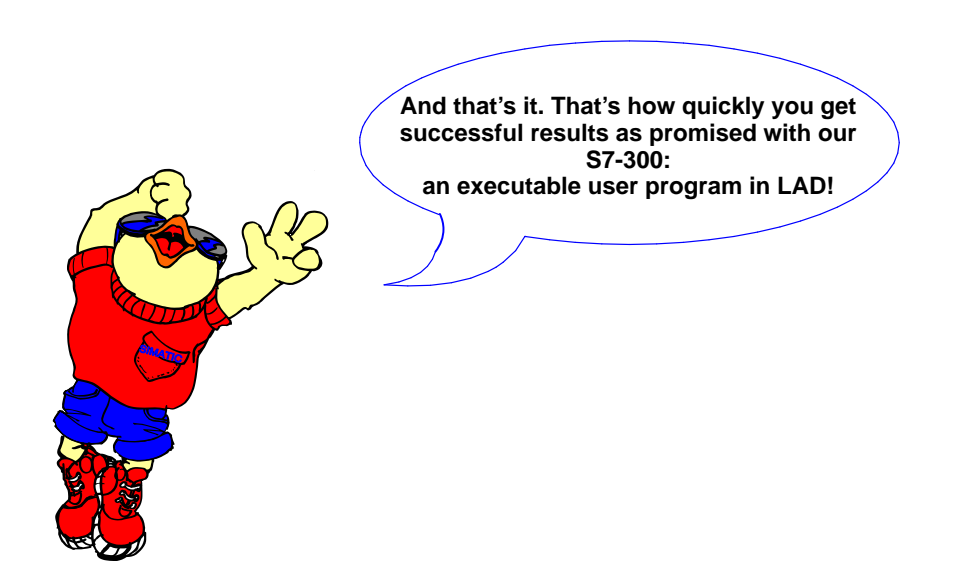

### How Do You Test Your FBD Program?

# **Introduction** You can test your FBD program by defining how you want to display the signal flow within the networks of a block.

# Prerequisites To display the signal flow, the following prerequisites must be fulfilled:You must have saved the block without errors and downloaded it to the CPU.

- The CPU is in RUN and the user program is running.
- You must open the block to be tested online.

| How Do You | The table below shows you how to test an FBD program: |
|------------|-------------------------------------------------------|
| Proceed?   |                                                       |

| Step | Procedure                                                                                                    | Result                                                                                                    |
|------|----------------------------------------------------------------------------------------------------|----------------------------------------------------------------------------------------------------|
| 1.   | Select the "Blocks" container in your online<br>project "TLIGHT".<br>In the right-hand window, select the block you<br>want to test (here FC1), and open it with the menu<br>command <b>File</b> $\rightarrow$ <b>Open Object</b> . | FC1 is opened online.                                                                                                    |
| 2.   | Select the menu command <b>Debug</b> $\rightarrow$ <b>Call</b><br><b>Environment</b> and click 'No Condition' as the<br>trigger condition in the dialog box which follows.<br>Close the dialog box with OK.                         | This means that you have selected <b>no</b> trigger condition for the call environment of the block.                            |
| 3.   | Select the 'Process' test environment via the menu command <b>Debug</b> $\rightarrow$ <b>Test Environment</b> $\rightarrow$ <b>Process</b> .                                                                                        | This means that the status of the statements for<br>your program test will only be detected on the<br>first loop run.           |
| 4.   | In the 'STL/LAD/FBD' dialog box, select the 'LAD/FBD' tab with the menu command <b>Options</b> $\rightarrow$ <b>Customize</b> and click here on the settings you want for color and line thickness. Exit the dialog box with OK.    | This defines the options for the FBD program<br>test. Current flow is displayed in the colors and<br>line thicknesses selected. |
| 5.   | Start recording the program status with the menu command $\textbf{Debug} \rightarrow \textbf{Monitor}$                                                                                                    | The FBD program status is displayed in the code section of FC1 in the form of a signal flow.                                    |
| 6.   | Stop recording the program status with the same menu command <b>Debug</b> $\rightarrow$ <b>Monitor</b> .                                                                                                    | Display of the FBD program status is switched off again.                                                                        |
Displaying the Program Status in FBD The program status is only displayed for the area visible to the editor.

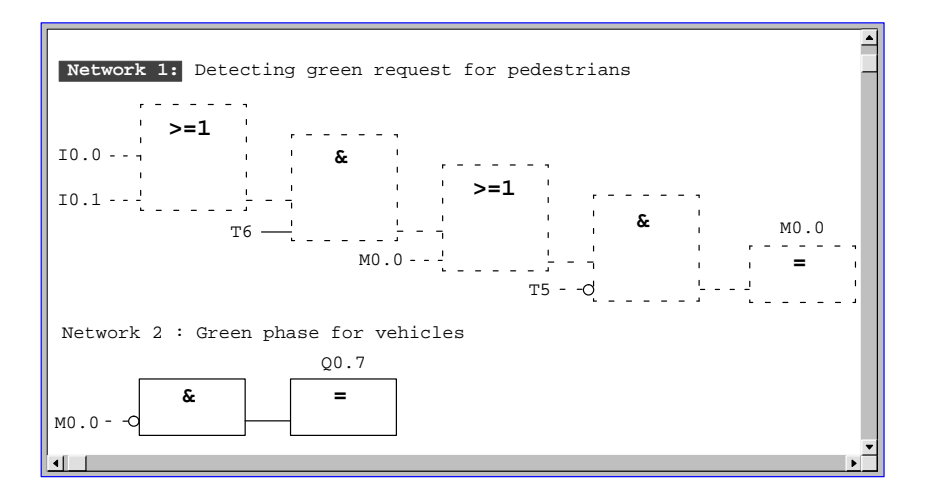

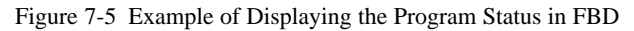

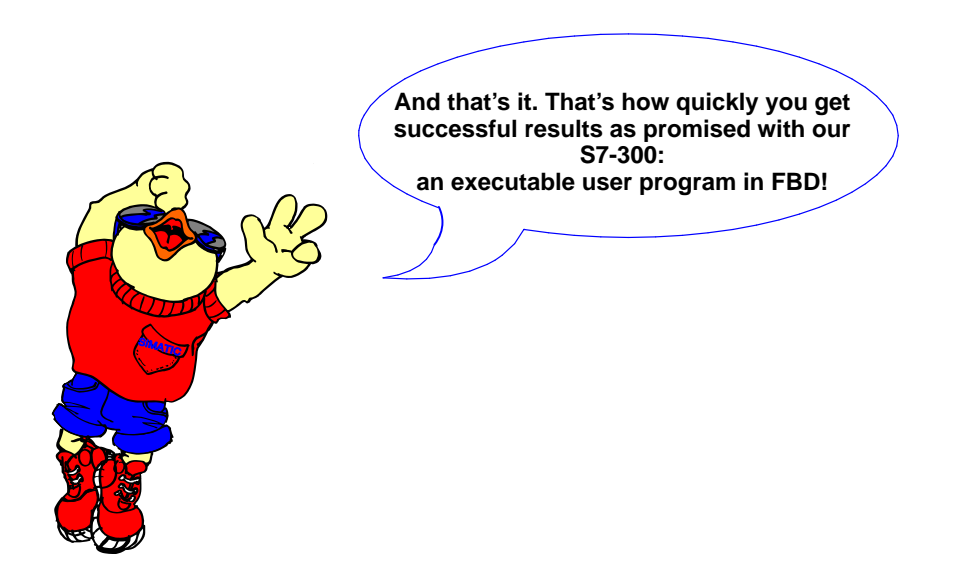

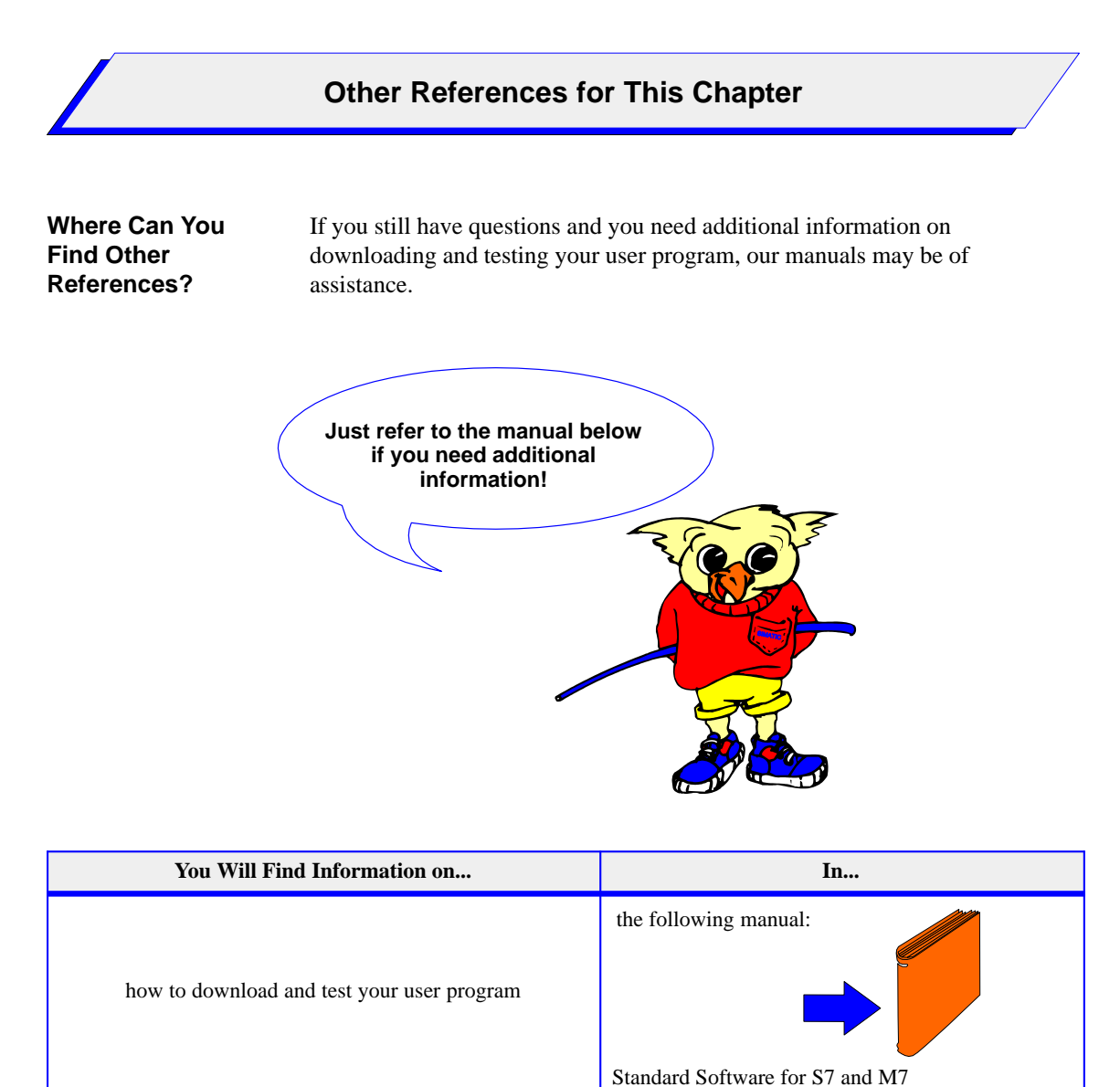

STEP 7

# Glossary

### Α

| Address              | An address is part of a STEP 7 statement and specifies what the processor should execute the instruction on. Addresses can be absolute or symbolic.                                                                                                    |
|----------------------|----------------------------------------------------------------------------------------------------|
| Automation<br>System | An automation system is a programmable logic controller (PLC) in the case<br>of SIMATIC S7, a SIMATIC C7 control system (PLC with integrated<br>operator panel), or a SIMATIC M7 automation computer.                                                                                                    |
| В                    |                                                                                                    |
| Backplane Bus        | The backplane bus of a SIMATIC S7 programmable logic controller supplies<br>the plugged-in modules with the internal operating voltage and enables data<br>exchange between modules. In the S7-400, the backplane bus is divided into<br>the I/O bus (P bus) and the communication bus (C bus). In the S7-300, the<br>backplane bus has a modular design in the form of U rails that each connect<br>two modules with each other. |
| Block                | Blocks are part of the user program and can be distinguished by their function, their structure, or their purpose. STEP 7 provides the following types of blocks:                                                                                                    |
|                      | • Logic blocks (FB, FC, OB, SFB, SFC)                                                                                                    |
|                      | • Data blocks (DB, SDB)                                                                                                    |
|                      | • User-defined data types (UDT)                                                                                                    |

### С

| Central Processing<br>Unit (CPU) | The CPU is the central module in the programmable controller consisting of<br>a control unit, arithmetic unit, memory, operating system, and interfaces to<br>the signal modules and function modules.                                                                                                    |
|----------------------------------|----------------------------------------------------------------------------------------------------|
| Complete Restart                 | When a CPU starts up (for example, when the mode selector is moved from STOP to RUN or when power is turned on), before cyclic program processing starts (OB1), either the organization block OB101 (restart; only in the S7-400) or OB100 (complete restart) is processed first. In a complete restart the process-image input table is read in and the STEP 7 user program processed starting with the first statement in OB1. |
| F                                |                                                                                                    |
| Function (FC)                    | According to the International Electrotechnical Commission's IEC 1131–3 standard, functions are logic blocks without static data. A function allows you to pass parameters in the user program, which means they are suitable for programming complex functions that are required frequently, for example, calculations.                                                                                                    |
| I                                |                                                                                                    |
| Instruction                      | An instruction is part of a STEP 7 statement and specifies what the processor should do.                                                                                                    |
| L                                |                                                                                                    |
| Logic Block                      | In SIMATIC S7, a logic block is a block that contains part of the STEP 7 user program. The other type of block is a data block which contains only data. The following list shows the types of logic blocks:                                                                                                    |
|                                  | Organization block (OB)                                                                                                    |
|                                  | • Function block (FB)                                                                                                    |
|                                  | • Function (FC)                                                                                                    |
|                                  | • System function block (SFB)                                                                                                    |
|                                  | • System function (SFC)                                                                                                    |
|                                  |                                                                                                    |

#### Μ

| Memory Reset<br>(MRES)        | The memory reset function deletes the following memories in the CPU:                                                                                                    |  |  |  |  |  |  |  |  |  |  |
|-------------------------------|----------------------------------------------------------------------------------------------------|--|--|--|--|--|--|--|--|--|--|
|                               | Work memory                                                                                                    |  |  |  |  |  |  |  |  |  |  |
|                               | • Read/write area of the load memory                                                                                                    |  |  |  |  |  |  |  |  |  |  |
|                               | • System memory with the exception of the MPI parameters and the diagnostic buffer                                                                                                    |  |  |  |  |  |  |  |  |  |  |
| Multipoint<br>Interface (MPI) | The multipoint interface is the programming device interface in SIMATIC S7. It allows a number of programming devices, text display operator interfaces, and operator panels to be accessed from a central point. The nodes on the MPI can communicate with each other. |  |  |  |  |  |  |  |  |  |  |
| Ν                             |                                                                                                    |  |  |  |  |  |  |  |  |  |  |
| Network                       | A network consists of one or more connected subnets (for example, Industrial Ethernet, PROFIBUS, MPI) with any number of nodes. Several networks can exist side by side.                                                                                                |  |  |  |  |  |  |  |  |  |  |
| 0                             |                                                                                                    |  |  |  |  |  |  |  |  |  |  |
| Organization Block<br>(OB)    | Organization blocks form the interface between the CPU operating system<br>and the user program. The sequence in which the user program should be<br>processed is laid down in the organization blocks.                                                                 |  |  |  |  |  |  |  |  |  |  |
| Ρ                             |                                                                                                    |  |  |  |  |  |  |  |  |  |  |
| Process Image                 | The signal states of the digital input and output modules are stored in the CPU in a process image. There is a process-image input table (PII) and a process-image output table (PIQ).                                                                                  |  |  |  |  |  |  |  |  |  |  |
| Programming<br>Device (PG)    | A personal computer with a special compact design, suitable for industrial conditions. A programming device is completely equipped for programming the SIMATIC programmable logic controllers.                                                                          |  |  |  |  |  |  |  |  |  |  |
| Project                       | A project is a container for all objects in an automation task, independent of<br>the number of stations, modules, and how they are connected in a network.                                                                                                    |  |  |  |  |  |  |  |  |  |  |

| S            |                                                                                                    |
|--------------|----------------------------------------------------------------------------------------------------|
| S7 Program   | An S7 program is a container for blocks, source files, and charts for S7 programmable modules.                                                                                                    |
| Startup      | The CPU goes through the STARTUP mode during the transition from the STOP mode to the RUN mode. It can be set using the mode selector, or following power-on, or by an operation on the programming device.                                                                                                    |
| Symbol       | A symbol is a name defined by the user, taking syntax rules into<br>consideration. This name can be used in programming and in operating and<br>monitoring once you have defined it (for example, as a variable, a data type,<br>a jump label, or a block).<br>Example: Address: I 5.0, Data Type: BOOL, Symbol: Emer_Off_Switch |
| т            |                                                                                                    |
| Timer (T)    | Timers are an area in the system memory of the CPU. The contents of these timers is updated by the operating system asynchronously to the user program. You can use STEP 7 instructions to define the exact function of the timer (for example, on-delay timer) and start processing it (Start).                                 |
| U            |                                                                                                    |
| User Program | The user program contains all the statements and declarations and the data required for signal processing to control a plant or a process. The program is linked to a programmable module (for example, CPU, FM) and can be structured in the form of smaller units (blocks).                                                    |

## Index

### A

Actions with objects, 4-5 Assigning parameters, 5-2 Assigning parameters to the S7-300, 5-5

### В

Blocks creating, 6-3 downloading, 7-3 programming, 6-2 testing, 7-4

### С

Code section of blocks, definition, 6-6 Configuration table, example, 5-6 Configuring, 5-2 Configuring the S7-300, 5-5 Connecting a programming device/PC, 3-6 Connecting a programming device/PC to an S7-300, 3-6 Creating a project structure, 4-6 Creating objects, 4-4

### D

Downloading and testing the user program, 7-2

### Ε

Entering FBD elements, 6-15 LAD elements, 6-11 STL statements, 6-7

### F

Function Block Diagram (FBD), definition, 6-4

### Η

Hardware components, 1-2 Hardware requirements, 1-2

### I

Installing the S7-300, 3-3, 3-4 slot rules, 3-2

### L

LAD programs testing, 7-8 Ladder Logic (LAD), definition, 6-4

### Μ

Memory reset of the CPU, 5-4 Multipoint interface (MPI), 3-6

### 0

Other references addressing the S7-300 modules, 3-7 configuring and assigning parameters to your S7-300, 5-7 creating programs, 4-7 creating projects, 4-7 creating stations, 4-7 defining and structuring a control task, 2-7 downloading and testing the user program, 7-12 hardware requirements, 1-4 installing an S7-300, 3-7 installing MPI network for communications, 3-7 installing the STEP 7 software, 1-4 memory cards for the S7-300, 3-7 planning the installation of an S7-300, 3-7 programming blocks, 6-18

Primer: S7-300 Programmable Controller, Quick Start C79000-G7076-C500-01

spare parts for the S7-300, 3-7 the S7-300 modules, 3-7 wiring the S7-300, 3-7

#### Ρ

Procedure configuring and assigning parameters to the S7-300, 5-5 creating a project structure, 4-6 creating blocks, 6-3 defining and structuring your control task, 2 - 2downloading a user program, 7-3 entering FBD elements, 6-15 entering LAD elements, 6-11 entering STL statements, 6-7 installing the S7-300, 3-3 memory reset of the CPU, 5-4 testing a LAD program, 7-8 testing an FBD program, 7-10 testing an STL program, 7-6 Programming blocks, 6-2 Projects with STEP 7, 4-5

### R

Representing objects, 4-4 Rules for entering FBD elements, 6-14 for entering LAD elements, 6-10 for entering STL statements, 6-7

#### S

Sample program, sequence, 2-6 Sample program, TLIGHT, 2-6 LAD elements for FC1, 6-12 LAD elements for OB1, 6-13 other requirements, 2-4 required addresses, 2-5 inputs, 2-5 memory, 2-5 outputs, 2-5 timers, 2-5 safety requirements, 2-4 schematic overview, 2-4 STL statements for FC1, 6-8 STL statements for OB1, 6-9

subtasks, 2-3 symbolic names of addresses, 2-5 timers defined, 2-6 Setting the test display for LAD, 7-5 Setting the test display for STL, 7-5 SIMATIC Manager, 4-3 Slot rules, 3-2 Software requirements, 1-3 Statement list (STL), definition, 6-4 STEP 7 actions with objects, 4-5 basic information, 4-3 creating a project structure, 4-6 creating objects, 4-4 objects, 4-4 projects, 4-5 representing objects, 4-4 significant features, 4-2 software package, 1-3 structuring a project, 4-5 STL program testing, 7-6 Structuring a project, 4-5

#### Т

Testing FBD programs, 7-10 LAD programs, 7-8 STL programs, 7-6 Testing FBD programs, 7-10 Testing the user program defining the settings for the test display, 7-4 defining the trigger condition, 7-4 selecting the test environment, 7-4 TLIGHT sample program FBD elements for FC1, 6-16 FBD elements for OB1, 6-17

#### U

User program, downloading and testing, 7-2

#### W

Wiring your S7-300, 3-5

Siemens AG AUT E 146

Östliche Rheinbrückenstr. 50 D–76181 Karlsruhe Federal Republic of Germany

#### From:

| I IOIII. |                 |      |      |      |      |      |  |
|----------|-----------------|------|------|------|------|------|--|
| Your     | Name:           | <br> | <br> | <br> | <br> | <br> |  |
| Your     | Title:          | <br> | <br> | <br> | <br> | <br> |  |
| Compa    | any Name: _     | <br> | <br> | <br> | <br> | <br> |  |
|          | Street:         | <br> | <br> | <br> | <br> | <br> |  |
|          | City, Zip Code_ | <br> | <br> | <br> | <br> | <br> |  |
|          | Country:        | <br> | <br> | <br> | <br> | <br> |  |
|          | Phone: _        | <br> | <br> | <br> | <br> | <br> |  |
|          |                 |      |      |      |      |      |  |

Please check any industry that applies to you:

- □ Automotive
- □ Chemical
- □ Electrical Machinery
- □ Food

X

1

- □ Instrument and Control
- □ Nonelectrical Machinery
- □ Petrochemical

- □ Pharmaceutical
- □ Plastic
- □ Pulp and Paper
- □ Textiles
- **T**ransportation

□ Other \_ \_ \_ \_ \_ \_ \_ \_ \_ \_ \_ \_

Primer: S7-300 Programmable Controller, Quick Start C79000-G7076-C500-01

#### Remarks Form

Your comments and recommendations will help us to improve the quality and usefulness of our publications. Please take the first available opportunity to fill out this questionnaire and return it to Siemens.

Please give each of the following questions your own personal mark within the range from 1 (very good) to 5 (poor).

- 1. Do the contents meet your requirements?
- 2. Is the information you need easy to find?
- 3. Is the text easy to understand?
- 4. Does the level of technical detail meet your requirements?
- 5. Please rate the quality of the graphics/tables:

#### Additional comments:

| — | — | _ | _ | _ | _ | _ | _ | _ | _ | _ | — | _ | _ | — | _ | _ | — | _ | _ | — | — | _ | _ | _ | — | — | — | — | — | _ | _ | _ | _ | _ |
|---|---|---|---|---|---|---|---|---|---|---|---|---|---|---|---|---|---|---|---|---|---|---|---|---|---|---|---|---|---|---|---|---|---|---|
| — | — | — | — | — | — | _ | _ | — | — | — | — | _ | — | — | — | _ | _ | — | — | _ | _ | _ | _ | — | — | — | — | — | — | — | — | — | — | _ |
| _ | _ | _ | _ | _ | _ | _ | _ | — | — | — | _ | _ | _ | _ | _ | _ | _ | _ | _ | _ | _ | _ | _ | _ | _ | _ | _ | _ | _ | _ | _ | _ | _ | _ |
| _ | _ | _ | _ | _ | _ | _ | _ | _ | _ | _ | _ | _ | _ | _ | _ | _ | _ | _ | _ | _ | _ | _ | _ | _ | _ | _ | _ | _ | _ | _ | _ | _ | _ | _ |
| _ | _ | _ | _ | _ | _ | _ | _ | _ | _ | _ | _ | _ | _ | _ | _ | _ | _ | _ | _ | _ | _ | _ | _ | _ | _ | _ | _ | _ | _ | _ | _ | _ | _ | _ |
| _ | _ | _ | _ | _ | _ | _ | _ | _ | _ | _ | _ | _ | _ | _ | _ | _ | _ | _ | _ | _ | _ | _ | _ | _ | _ | _ | _ | _ | _ | _ | _ | _ | _ | _ |
| _ | _ | _ | _ | _ | _ | _ | _ | _ | _ | _ | _ | _ | _ | _ | _ | _ | _ | _ | _ | _ | _ | _ | _ | _ | _ | _ | _ | _ | _ | _ | _ | _ | _ | _ |
| _ | _ | _ | _ | _ | _ | _ | _ | _ | _ | _ | _ | _ | _ | _ | _ | _ | _ | _ | _ | _ | _ | _ | _ | _ | _ | _ | _ | _ | _ | _ | _ | _ | _ | _ |
| _ | _ | _ | _ | _ | _ | _ | _ | _ | _ | _ | _ | _ | _ | _ | _ | _ | _ | _ | _ | _ | _ | _ | _ | _ | _ | _ | _ | _ | _ | _ | _ | _ | _ | _ |
| _ | _ | _ | _ | _ | _ | _ | _ | _ | _ | _ | _ |   | _ | _ | _ | _ |   |   |   |   | _ |   | _ | _ |   |   | _ | _ | _ | _ |   | _ | _ |   |
| _ | _ | _ | _ | _ | _ | _ | _ | _ | _ | _ | _ | _ | _ | _ | _ | _ | _ | _ | _ | _ | _ | _ | _ | _ | _ | _ | _ | _ | _ | _ | _ | _ | _ |   |
| _ | _ | _ | _ | _ | _ | _ | _ | _ | _ | _ | _ | _ | _ | _ | _ | _ | _ | _ | _ | _ | _ | _ | _ | _ | _ | _ | _ | _ | _ | _ | _ | _ | _ | _ |
| — | — | — | — | — | — | — | — | — | — | — | — | — | — | — | — | — | — | — | — | — | — | — | — | — | — | — | — | — | — | — | — | — | — | — |